# PMC-53M-E Digital Multifunction Meter User Manual Version: V1.1A

This manual may not be reproduced in whole or in part by any means without the express written permission from CET Inc. (CET).

The information contained in this manual is believed to be accurate at the time of publication; however, CET assumes no responsibility for any errors which may appear here and reserves the right to make changes without notice. Please consult CET or your local representative for the latest product specifications.

**Standards Compliance** 

(F

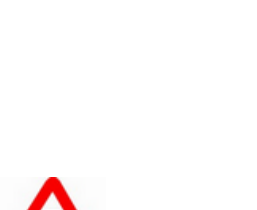

DANGER

This symbol indicates the presence of danger that may result in severe injury or death and permanent equipment damage if proper precautions are not taken during the installation, operation or maintenance of the device.

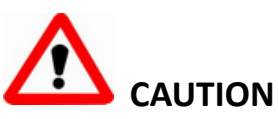

This symbol indicates the potential of personal injury or equipment damage if proper precautions are not taken during the installation, operation or maintenance of the device.

# DANGER

Failure to observe the following instructions may result in severe injury or death and/or equipment damage.

- Installation, operation and maintenance of the meter should only be performed by qualified, competent personnel that have the appropriate training and experience with high voltage and current devices. The meter must be installed in accordance with all local and national electrical codes.
- Ensure that all incoming AC power and other power sources are turned OFF before performing any work on the meter.
- Before connecting the meter to the power source, check the label on top of the meter to ensure that it is equipped with the appropriate power supply, and the correct voltage and current input specifications for your application.
- During normal operation of the meter, hazardous voltages are present on its terminal strips and throughout the connected potential transformers (PT) and current transformers (CT). PT and CT secondary circuits are capable of generating lethal voltages and currents with their primary circuits energized. Follow standard safety precautions while performing any installation or service work (i.e. removing PT fuses, shorting CT secondaries, ...etc).
- Do not use the meter for primary protection functions where failure of the device can cause fire, injury or death. The meter should only be used for shadow protection if needed.
- Under no circumstances should the meter be connected to a power source if it is damaged.
- To prevent potential fire or shock hazard, do not expose the meter to rain or moisture.
- Setup procedures must be performed only by qualified personnel familiar with the instrument and its associated electrical equipment.
- > DO NOT open the instrument under any circumstances.

## Limited warranty

- CET Inc. (CET) offers the customer a minimum of 12-month functional warranty on the meter for faulty parts or workmanship from the date of dispatch from the distributor. This warranty is on a return to factory for repair basis.
- CET does not accept liability for any damage caused by meter malfunctions. CET accepts no responsibility for the suitability of the meter to the application for which it was purchased.
- Failure to install, set up or operate the meter according to the instructions herein will void the warranty.
- Only CET's duly authorized representative may open your meter. The unit should only be opened in a fully anti-static environment. Failure to do so may damage the electronic components and will void the warranty.

## Table of Contents

| Chapter 1 Introduction                                           | 7          |
|------------------------------------------------------------------|------------|
| 1.1 Overview                                                     | 7          |
| 1.2 Features                                                     | 7          |
| 1.3 PMC-53M-E application in Power and Energy Management Systems | 9          |
| 1.4 Getting more information                                     | 9          |
| Chapter 2 Installation                                           | . 10       |
| 2.1 Appearance                                                   | . 10       |
| 2.2 Unit Dimensions                                              | . 11       |
| 2.3 Terminal Dimensions                                          | .11        |
| 2.4 Mounting                                                     | .11        |
| 2.5 Wiring connections                                           | .12        |
| 2.5.1 3-Phase 4-Wire (3P4W) Wye Direct Connection with 3CTs      | .13        |
| 2.5.2 3-Phase 4-Wire (3P4W) Wye with 3PTs and 3CTs               | .13        |
| 2.5.3 3-Phase 3-Wire (3P3W) Direct Delta Connection with 3CTs    | .14        |
| 2.5.4 3-Phase 3-Wire (3P3W) Direct Delta Connection with 2CTs    | .14        |
| 2.5.5 3-Phase 3-Wire (3P3W) Delta with 2PTs and 3CTs             | .15        |
| 2.5.6.3-Phase 3-Wire (3P3W) Delta with 2PTs and 2CTs             | 15         |
| 2.5.0.5 Those 5 Wire (SFSW) Dente With 21 Is and 2015            | 16         |
| 2.5.7 1 Phase 2-Wire (II 5W) Direct Connection with 1CT          | 16         |
| 2.5.0 1 Phase 2-Wire, Ull (1P2W-Ull) Direct Connection with 1CT  | 17         |
| 2.6 Communications Wiring                                        | 17         |
| 2.7 Digital Input Wiring                                         | . ⊥/<br>1Ω |
| 2.7 Digital Input Wining                                         | .10<br>10  |
| 2.0 Dowor Supply Wiring                                          | .10        |
| 2.9 Power Supply Willing                                         | .10        |
|                                                                  | . 19       |
|                                                                  | . 19       |
| 3.1.1 LED Testing                                                | .19        |
| 3.1.2 LED Display Symbols                                        | . 19       |
| 3.2 Using the Front Panel Buttons                                | .20        |
|                                                                  | .20        |
| 3.3.1 System                                                     | .21        |
| 3.3.2 Phase                                                      | .21        |
| 3.3.3 Energy                                                     | . 22       |
| 3.3.4 THD/HDx                                                    | . 22       |
| 3.3.5 Demand                                                     | .23        |
| 3.3.6 Max./Min                                                   | .24        |
| 3.4 Setup Configuration via the Front Panel                      | .25        |
| 3.4.1 Making Setup Changes                                       | .25        |
| 3.4.2 Setup Menu                                                 | .26        |
| 3.4.3 Configuration                                              | .27        |
| Chapter 4 Applications                                           | . 30       |
| 4.1 Inputs and Outputs                                           | .30        |
| 4.1.1 Digital Inputs (Optional)                                  | . 30       |
| 4.1.2 Digital Outputs (Optional)                                 | . 30       |
| 4.1.3 LED Energy Pulse Output                                    | . 30       |
| 4.2 Power and Energy                                             | .31        |
| 4.2.1 Basic Measurements                                         | .31        |
| 4.2.2 Energy Measurements                                        | .31        |
| 4.2.3 Demand Measurements                                        | .31        |
| 4.3 Power Quality                                                | . 32       |
| 4.3.1 Phase Angles                                               | .32        |
| 4.3.2 Power Quality Parameters                                   | . 32       |
| 4.4 Setpoints                                                    | .33        |
| 4.5 Logging                                                      | .35        |
| 4.5.1 Max./Min. Log                                              | .35        |

| 4.5.2 Max. Demand Log                                   | 36 |
|---------------------------------------------------------|----|
| 4.5.3 SOE Log                                           | 36 |
| 4.6 Diagnostics                                         | 36 |
| Chapter 5 Modbus Register Map                           | 38 |
| 5.1 Basic Measurements                                  | 38 |
| 5.2 Energy Measurements                                 | 40 |
| 5.2.1 3-Phase Total Energy Measurements                 | 40 |
| 5.2.2 Phase A (L1) Energy Measurements                  | 40 |
| 5.2.3 Phase B (L2) Energy Measurements                  | 40 |
| 5.2.4 Phase C (L3) Energy Measurements                  | 40 |
| 5.3 DI Pulse Counters (Optional)                        | 41 |
| 5.4 Harmonic Measurements                               | 41 |
| 5.4.1 Power Quality Measurements                        | 41 |
| 5.4.2 Current Harmonic Measurements                     | 41 |
| 5.4.3 Voltage Harmonic Measurements                     | 42 |
| 5.5 Demands                                             | 42 |
| 5.5.1 Present Demands                                   | 42 |
| 5.5.2 Predicted Demands                                 | 42 |
| 5.5.3 Max. Demand Log of This Month (Since Last Reset)  | 43 |
| 5.5.4 Max. Demand Log of Last Month (Before Last Reset) | 43 |
| 5.5.5 Demand Data Structure                             | 43 |
| 5.6 Max./Min. Log                                       | 43 |
| 5.6.1 Max. Log of This Month (Since Last Reset)         | 43 |
| 5.6.2 Min. Log of This Month (Since Last Reset)         | 44 |
| 5.6.3 Max. Log of Last Month (Before Last Reset)        | 45 |
| 5.6.4 Min. Log of Last Month (Before Last Reset)        | 46 |
| 5.6.5 Max./Min. Log Structure                           | 47 |
| 5.7 SOE Log                                             | 47 |
| 5.8 Device Setup                                        | 50 |
| 5.8.1 Basic Setup Parameters                            | 50 |
| 5.8.2 I/O Setup (Optional)                              | 51 |
| 5.8.3 Communication Setup Parameters                    | 51 |
| 5.8.4 Setpoints Setup                                   | 51 |
| 5.9 Time                                                | 52 |
| 5.10 Remote Control                                     | 53 |
| 5.11 Clear/Reset Control                                | 53 |
| 5.12 Meter Information                                  | 54 |
| Appendix A Technical Specifications                     | 55 |
| Appendix B Standards Compliance                         | 56 |
| Appendix C Maintenance                                  | 57 |
| Appendix D Ordering Guide                               | 61 |
| Contact us                                              | 62 |

## Chapter 1 Introduction

This manual explains how to use the PMC-53M-E Digital Multifunction Meter. Throughout the manual the term "meter" generally refers to all models.

This chapter provides an overview of the PMC-53M-E meter and summarizes many of its key features.

## 1.1 Overview

The PMC-53M-E Digital Multifunction Meter is CET's latest offer for the low-cost digital power/energy metering market. Housed in a standard DIN form factor measuring 96x96x88mm, it is perfectly suited for industrial, commercial and utility applications. The PMC-53M-E features quality construction, multifunction true RMS measurements and a high-contrast LED display. Compliance with the IEC 62053-22 Class 0.5S Standard, it is a cost effective replacement for analog instrumentation that is capable of displaying 3-phase measurements at once. It optionally provides four Digital Inputs for status monitoring and two Relay Outputs for control and alarm applications. The standard RS-485 port and Modbus RTU protocol support makes the PMC-53M-E a smart metering component of an intelligent, multifunction monitoring solution for any Energy Management System.

You can setup the meter through its front panel or via our free PMC Setup software. The meter is also supported by our PecStar<sup>®</sup> iEMS Integrated Energy Management System. Following is a list of typical applications for the PMC-53M-E:

- Industrial, Commercial and Utility Substation Metering
- Building, Factory and Process Automation
- Sub-metering and Cost Allocation
- Energy Management and Power Quality Monitoring

Contact CET Technical Support should you require further assistance with your application.

## 1.2 Features

#### Ease of use

- High-contrast LED display
- Intuitive user interface
- kWh/kvarh LED pulse output for accuracy testing
- LED indicator for Communications activities
- Password-protected setup via front panel or free PMC Setup software
- Easy installation with mounting clips, no tools required

#### **Basic Measurements**

- ULN, ULL per Phase and Average
- Current per Phase and Average with calculated Neutral
- kW, kvar, kVA, PF per phase and Total
- kWh, kvarh Import / Export / Net / Total, kVAh Total and kvarh Q1 Q4
- Frequency
- Device Operating Time (Running Hours)
- Optional DI Pulse Counters

#### **PQ** Measurements

- Voltage and Current THD, TOHD, TEHD and Individual Harmonics up to 31<sup>st</sup>
- Current TDD, TDD Odd, TDD Even, K-Factor, Crest-Factor
- U and I Unbalance and Phase Angles
- Displacement PF

#### Demand

 Demands, Predicted Demands and Max. Demands for kW Total, kvar Total, kVA total and per phase Current with Timestamp for This Month & Last Month (or Since Last Reset & Before Last Reset)

#### Setpoints

- 9 user programmable setpoints with extensive list of monitoring parameters including Voltage, Current, Power and THD, ... etc.
- Configurable thresholds, time delays and DO triggers
- Comprehensive monitoring and control based on the condition of the measured parameters and provides trigger output for different actions such as SOE Logging or DO Triggering for Alarm or Control Actions.

## SOE Log

- 64 events time-stamped to ±1ms resolution
- Recording events for Setup changes, Setpoint and DI status changes as well as DO operations

#### Max./Min. Log

- Max./Min. Log with timestamp for real-time measurements such as Voltage, Current, In (calculated), Frequency, kW, kvar, kVA, PF, Unbalance, K-Factor, Crest-Factor and THD
- Configurable for This Month/Last Month or Since/Before Last Reset

#### Diagnostics

- Frequency Out-of-Range, Loss of Voltage / Current
- kW Direction per phase and Total, Possible Incorrect CT Polarity
- Incorrect U & I Phase Sequence

#### **Optional Inputs and Outputs (Optional)**

- Digital Inputs
  - 4 channels, volts free dry contact, 24VDC internally wetted
  - o 1000Hz sampling for status monitoring with programmable debounce
  - Pulse counting with programmable weight for each channel for collecting WAGES (Water, Air, Gas, Electricity, Steam) information.

#### Digital Outputs

- o 2 Form A mechanical relays for alarming and general purpose control
- 5A @ 250VAC or 30VDC (Only 30VDC is approved by UL)

#### Communications

- Optically isolated RS-485 port at max. 38,400 bps
- Standard Modbus RTU

#### **Real-time Clock**

Equipped with a battery-backed Real-Time Clock with 25ppm accuracy (<2s per day)</li>

#### System Integration

- Supported by CET's PecStar<sup>®</sup> iEMS and iEEM
- Easy integration into 3<sup>rd</sup>-party Energy Management, Automation or SCADA or BMS systems via Modbus RTU

## 1.3 PMC-53M-E application in Power and Energy Management Systems

The PMC-53M-E can be used to monitor Wye or Delta connected power system. Modbus communications allow real-time data, DI status and other information to be transmitted across a RS485 network to an Integrated Energy Management system such as PecStar<sup>®</sup>.

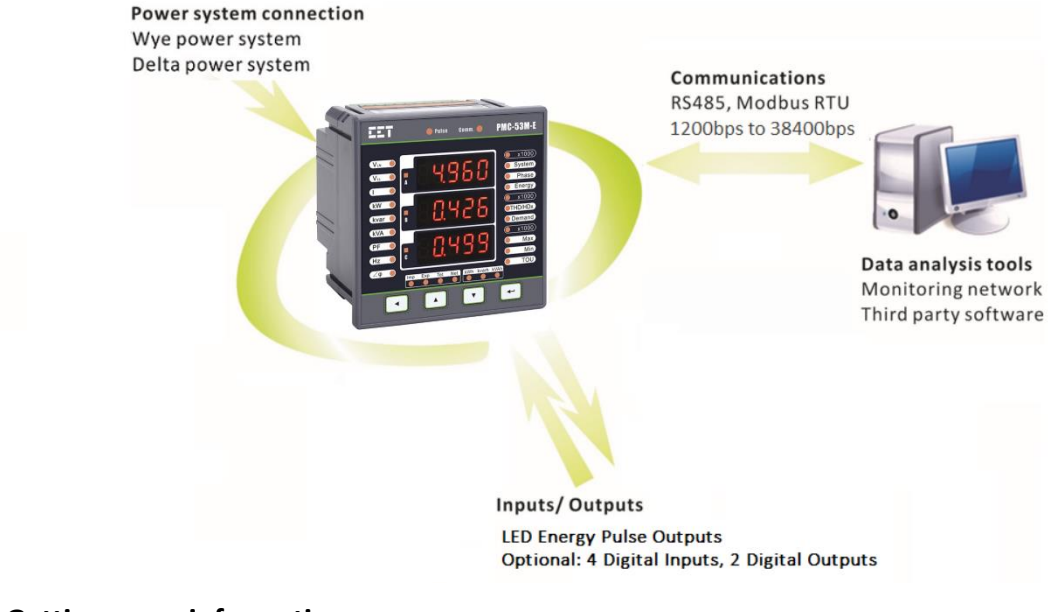

## 1.4 Getting more information

Additional information is available from CET via the following sources:

- Visit <u>www.cet-global.com</u>
- Contact your local representative
- Contact CET directly via email at support@cet-global.com

## **Chapter 2 Installation**

## Caution

Installation of the PMC-53M-E should only be performed by qualified and competent personnel who have the appropriate training and experience with high voltage and current devices. The meter must be installed in accordance with all local and national electrical codes.

During the operation of the meter, hazardous voltages are present at the input terminals. Failure to observe precautions can result in serious or even fatal injury and equipment damage.

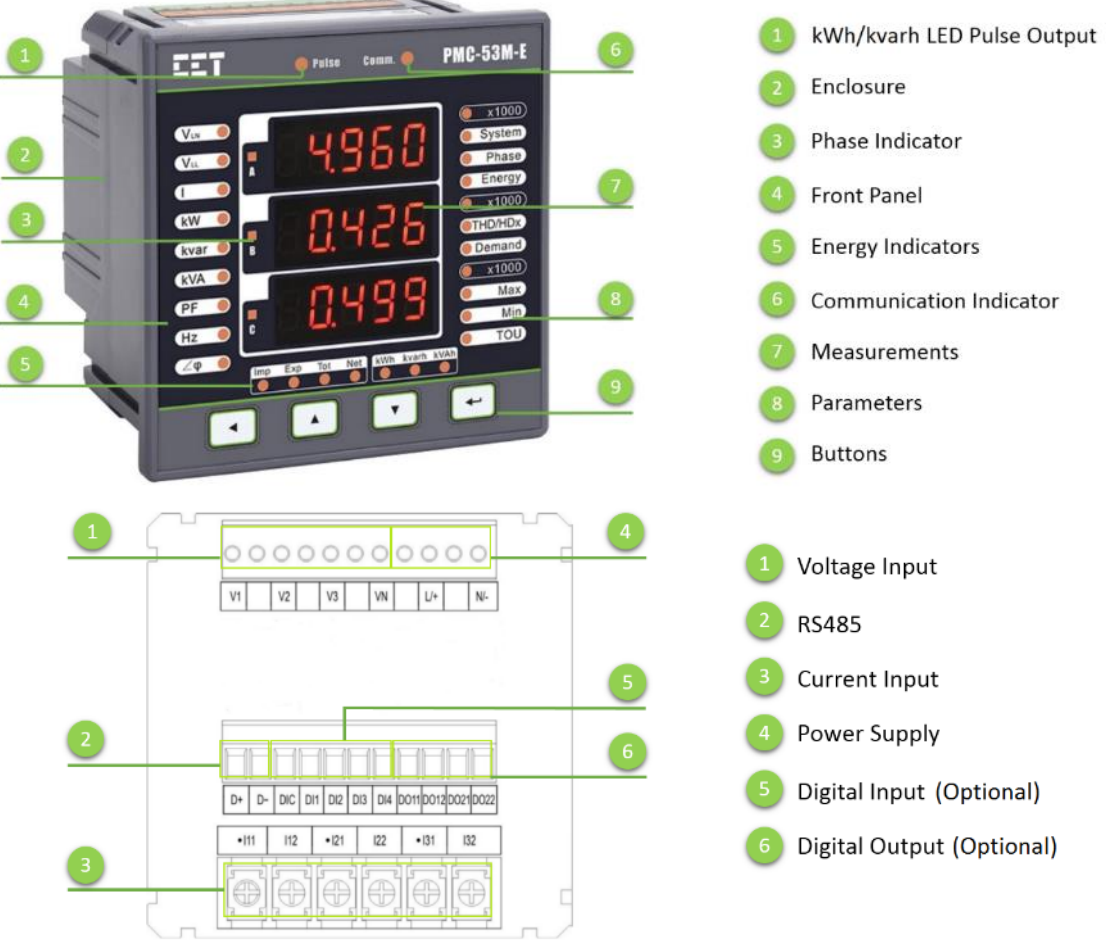

## 2.1 Appearance

Figure 2-1 Appearance

## 2.2 Unit Dimensions

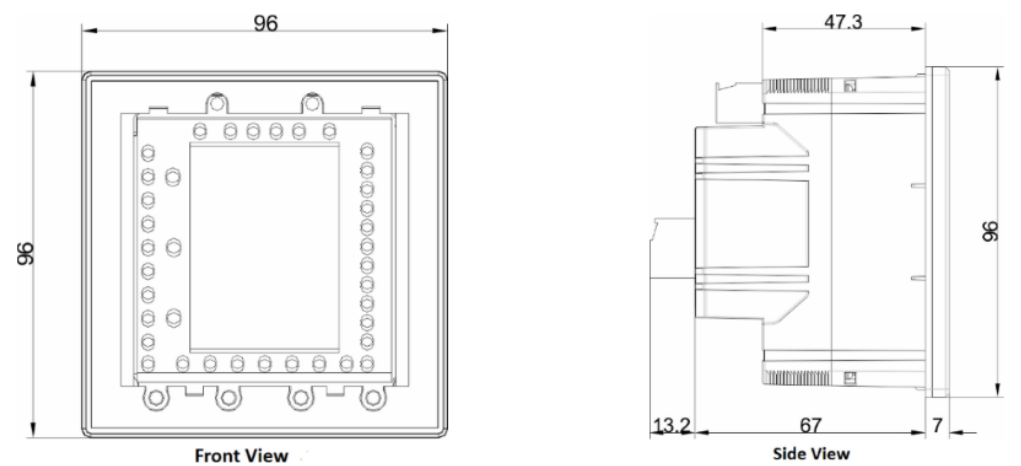

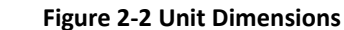

## **2.3 Terminal Dimensions**

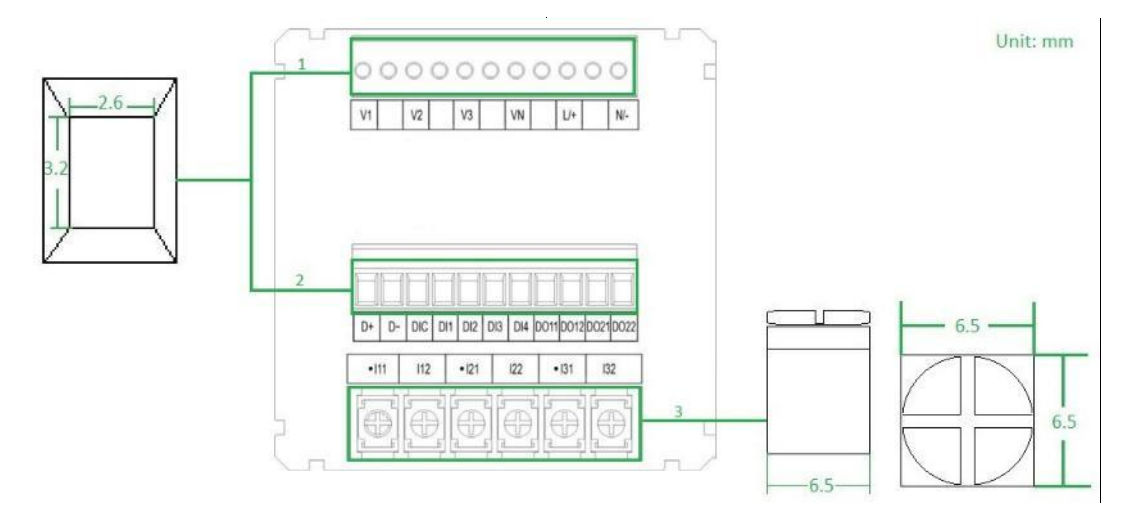

**Figure 2-3 Terminal Dimensions** 

|   | Terminal                    | <b>Terminal Dimensions</b> | Wire Size                                                  | Max. Torque                  |  |
|---|-----------------------------|----------------------------|------------------------------------------------------------|------------------------------|--|
| 1 | Voltage Input               |                            |                                                            |                              |  |
| 1 | Power Supply                |                            |                                                            | E list and (NA)              |  |
|   | RS-485 2.6mm x 3.2mm        |                            | 1.5mm <sup>2</sup>                                         | 5 Kgi.ciii/ivi5<br>(5 lh in) |  |
| 2 | 2 DI                        |                            |                                                            |                              |  |
|   | DO                          |                            |                                                            |                              |  |
| 3 | Current Input 6.5mm x 6.5mm |                            | 1.0mm <sup>2</sup> - 2.5mm <sup>2</sup><br>(14AWG - 22AWG) | 6.0 kgf.cm/M3<br>(12 lb-in)  |  |

#### **Table 2-1 Terminal Dimensions**

## 2.4 Mounting

The PMC-53M-E should be installed in a dry environment with no dust and kept away from heat, radiation and electrical noise source.

Installation steps:

- Remove the installation clips from the meter
- Fit the meter through a 92mmx92mm cutout as shown in Figure 2-4
- Re-install the installation clips and push the clips tightly against the panel to secure the meter

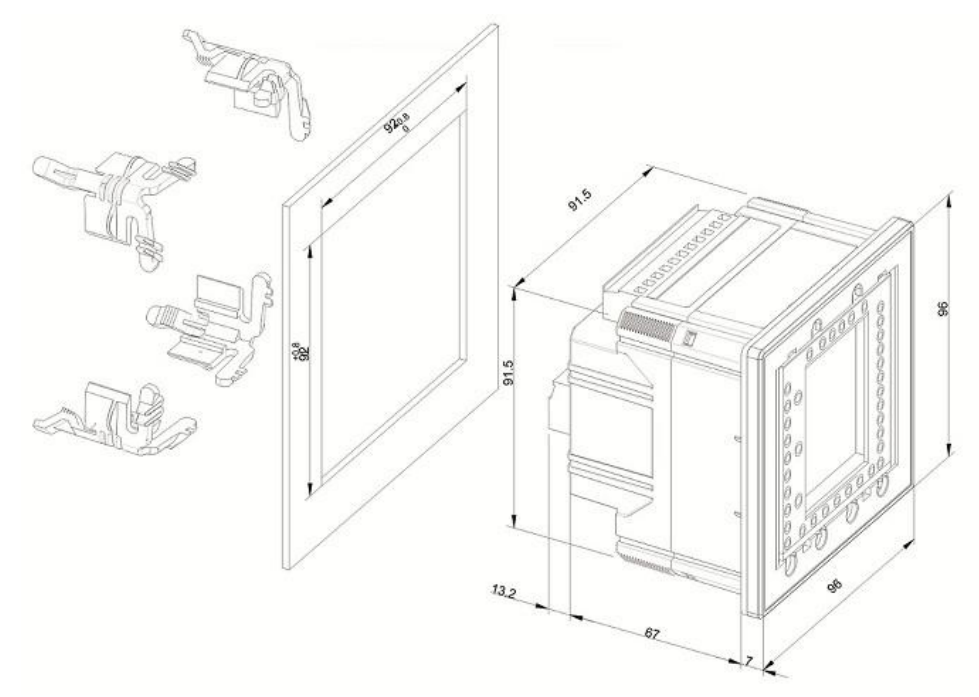

Figure 2-4 Panel Cutout Mounting

#### 2.5 Wiring connections

PMC-53M-E can satisfy almost any three phase power systems. Please read this section carefully before installation and choose the correct wiring method for your power system. The following Wiring Modes are supported:

- 3-Phase 4-Wire (3P4W) Wye Direct Connection with 3CTs
- 3-Phase 4-Wire (3P4W) Wye with 3PTs and 3CTs
- 3-Phase 3-Wire (3P3W) Direct Delta Connection With 3CTs
- 3-Phase 3-Wire (3P3W) Direct Delta Connection with 2CTs
- 3-Phase 3-Wire (3P3W) Delta with 2PTs and 3CTs
- 3-Phase 3-Wire (3P3W) Delta with 2PTs and 2CTs
- 1-Phase 3-Wire (1P3W) Direct Connection with 2CTs
- 1-Phase 2-Wire, Uln (1P2W-Uln) Direct Connection with 1CT
- 1-Phase 2-Wire, Ull (1P2W-Ull) Direct Connection with 1CT

## Caution

Under no circumstances should the PT secondary be shorted.

Under no circumstances should the CT secondary be open when the CT primary is energized. CT shorting blocks should be installed to allow for easy maintenance.

#### 2.5.1 3-Phase 4-Wire (3P4W) Wye Direct Connection with 3CTs

Please consult the serial number label to ensure that the rated system phase voltage is less than or equal to the meter's rated phase voltage input specification. Set the **Wiring Mode** to **3P4W**.

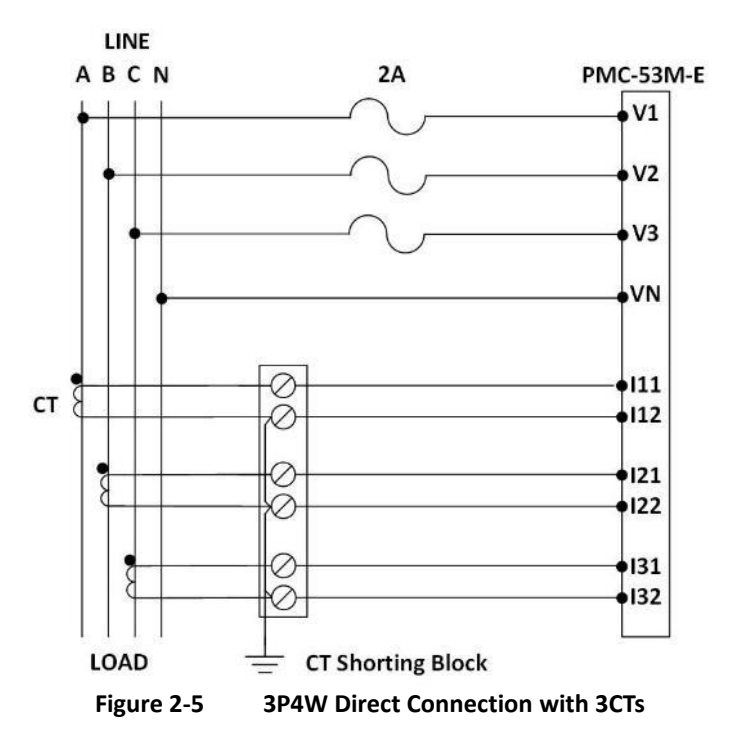

#### 2.5.2 3-Phase 4-Wire (3P4W) Wye with 3PTs and 3CTs

Please consult the serial number label to ensure that the rated PT secondary voltage is less than or equal to the meter's rated phase voltage input specification. Set the **Wiring Mode** to **3P4W**.

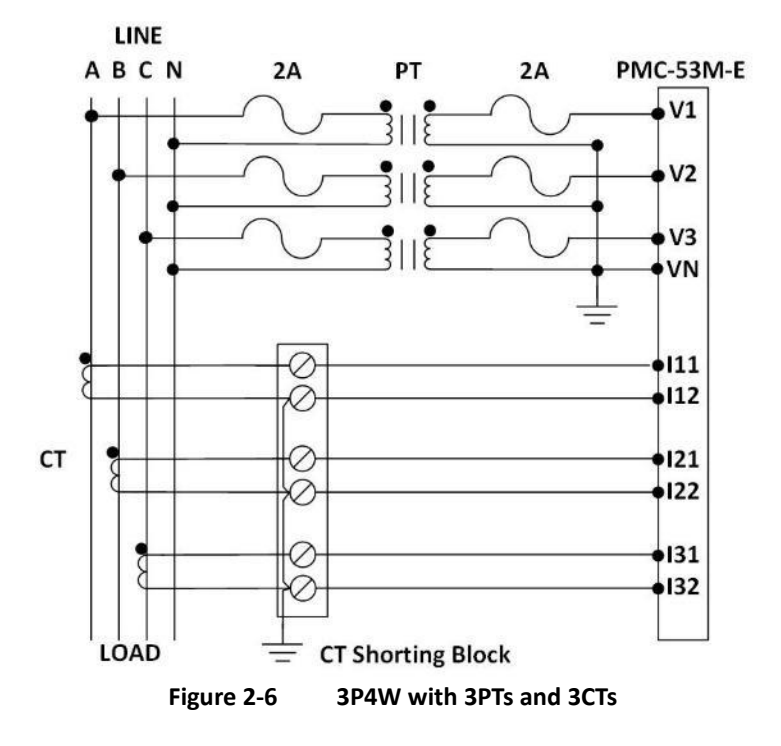

#### 2.5.3 3-Phase 3-Wire (3P3W) Direct Delta Connection with 3CTs

Please consult the serial number label to ensure that the rated system line voltage is less than or equal to the meter's rated line voltage input specification. Set the **Wiring Mode** to **3P3W**.

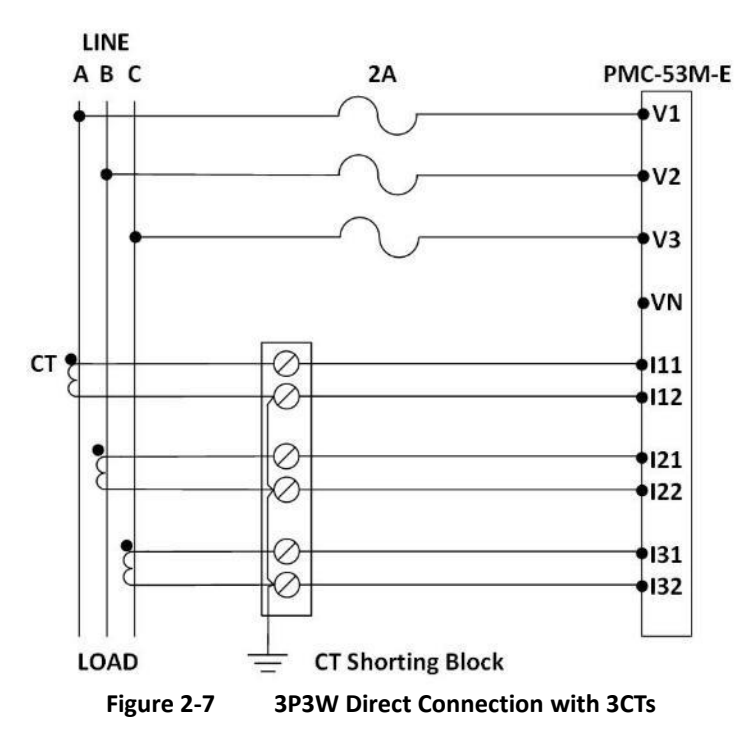

#### 2.5.4 3-Phase 3-Wire (3P3W) Direct Delta Connection with 2CTs

Please consult the serial number label to ensure that the rated system line voltage is less than or equal to the meter's rated line voltage input specification. Set the **Wiring Mode** to **3P3W**.

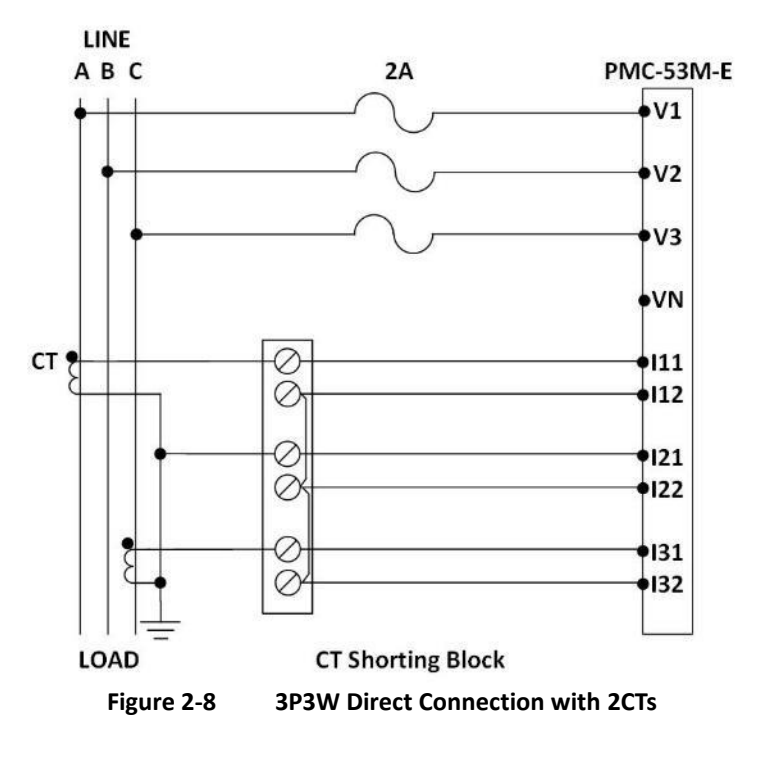

#### 2.5.5 3-Phase 3-Wire (3P3W) Delta with 2PTs and 3CTs

Please consult the serial number label to ensure that the rated PT secondary voltage is less than or equal to the meter's rated phase voltage input specification. Set the **Wiring Mode** to **3P3W**.

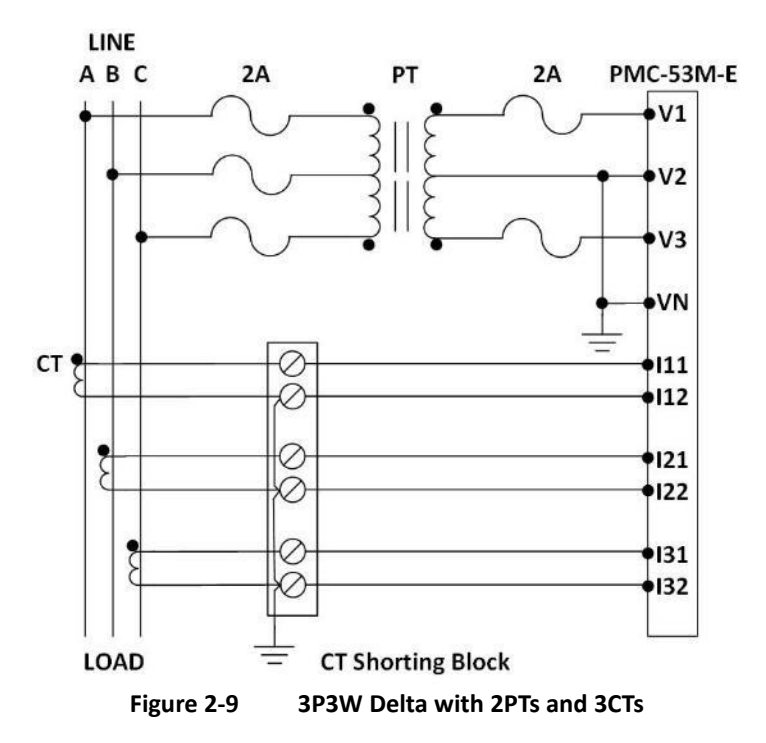

#### 2.5.6 3-Phase 3-Wire (3P3W) Delta with 2PTs and 2CTs

Please consult the Serial Number Label to ensure that the rated PT secondary voltage is less than or equal to the meter's rated phase voltage input specification. Set the **Wiring Mode** to **3P3W**.

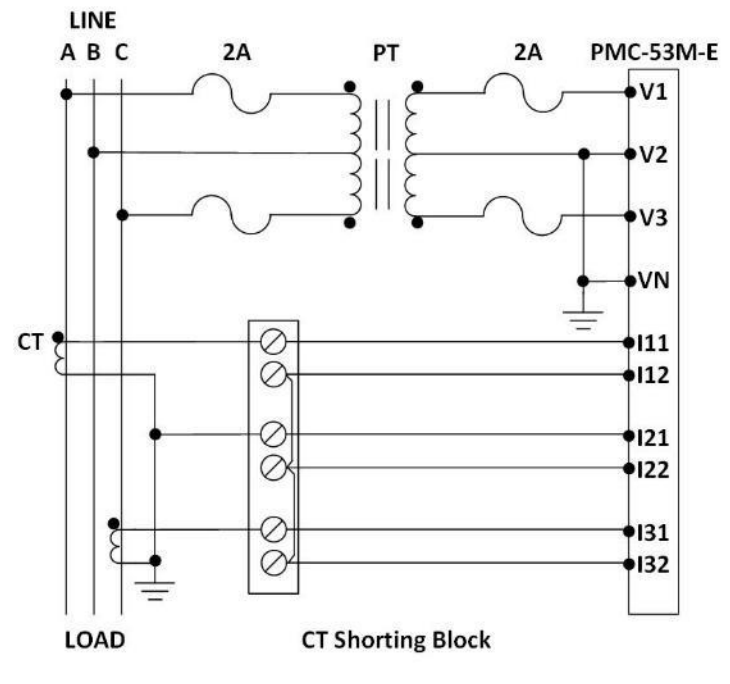

Figure 2-10 3P3W Delta with 2PTs and 2CTs

## 2.5.7 1-Phase 3-Wire (1P3W) Direct Connection with 2CTs

Please consult the Serial Number Label to ensure that the rated system phase voltage is less than or equal to the meter's rated phase voltage input specification. Set the Wiring Mode to **1P3W**.

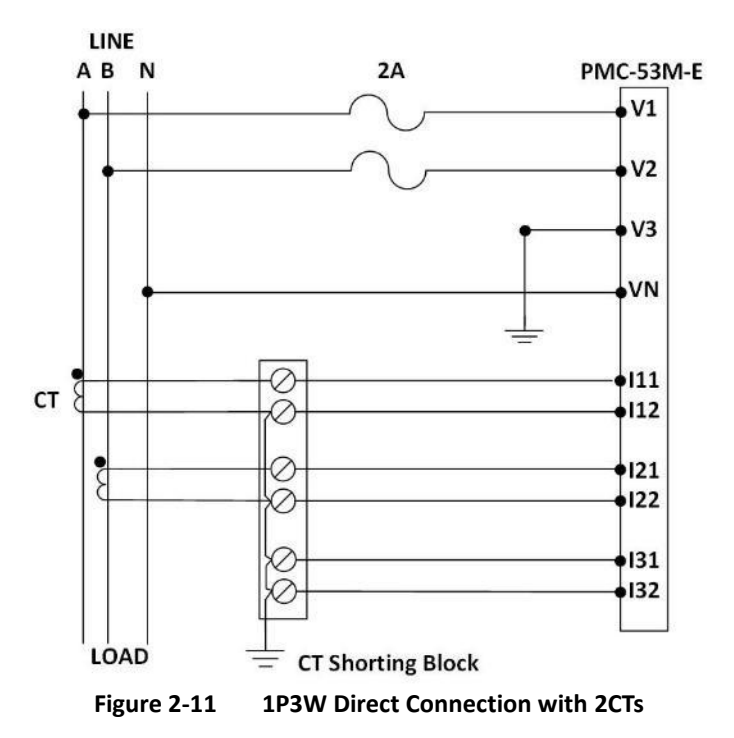

#### 2.5.8 1-Phase 2-Wire, Uln (1P2W-Uln) Direct Connection with 1CT

Please consult the Serial Number Label to ensure that the rated system phase voltage is less than or equal to the meter's rated phase voltage input specification. Set the **Wiring Mode** to **1P2W, L-N**.

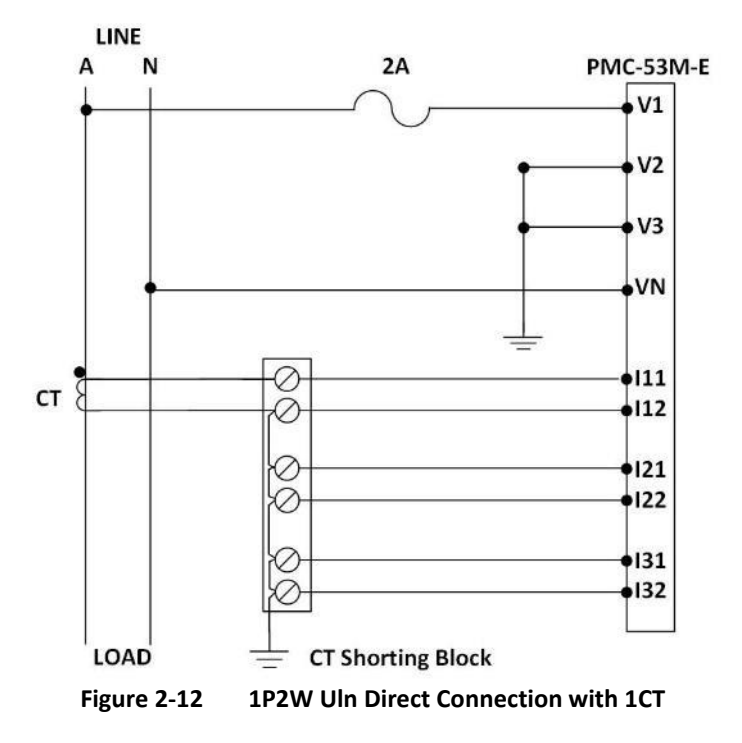

#### 2.5.9 1-Phase 2-Wire, Ull (1P2W-Ull) Direct Connection with 1CT

Please consult the Serial Number Label to ensure that the rated system line voltage is less than or equal to the meter's rated phase voltage input specification. Set the Wiring Mode to 1P2W, L-L.

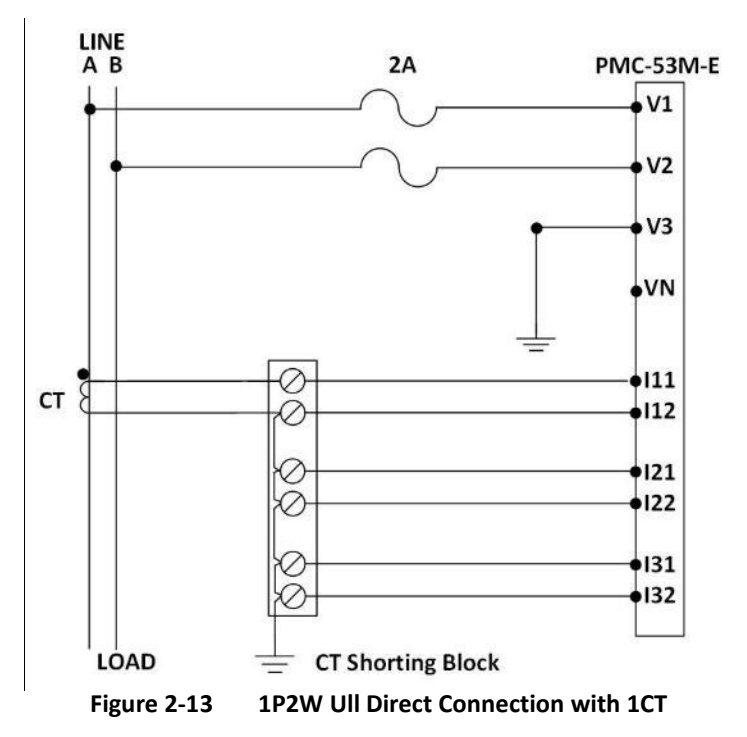

#### 2.6 Communications Wiring

The following figure illustrates the RS-485 communications connections on the PMC-53M-E:

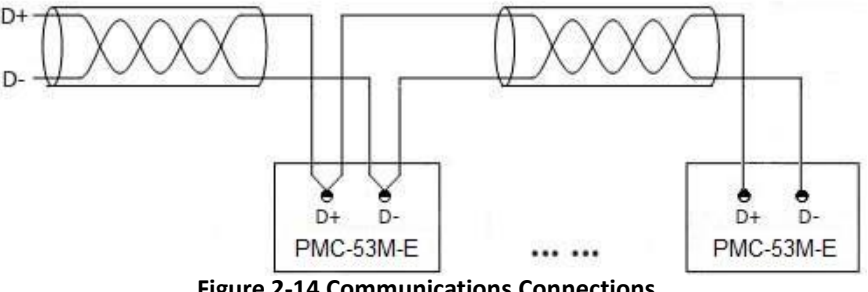

Figure 2-14 Communications Connections

The PMC-53M-E provides one standard RS-485 port which supports the Modbus RTU protocol. Up to 32 devices can be connected on a RS-485 bus. The overall length of the RS-485 cable connecting all devices should not exceed 1200m.

If the master station does not have a RS-485 communications port, a RS-232/RS-485 or USB/RS485 converter with optically isolated output and surge protection should be used.

## 2.7 Digital Input Wiring

The following figure illustrates the Digital Input connections on the PMC-53M-E:

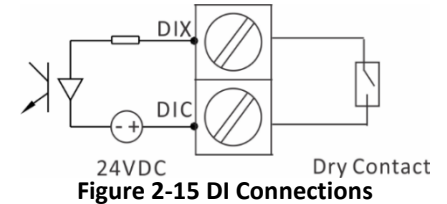

#### 2.8 Digital Output Wiring

The following figure illustrates the Digital Output connections on the PMC-53M-E:

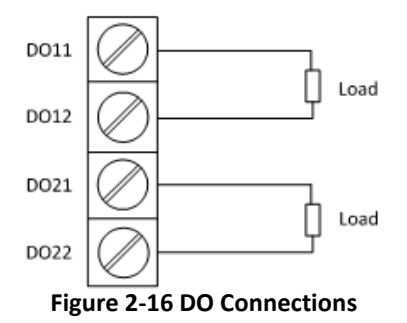

## 2.9 Power Supply Wiring

For AC supply, connect the live wire to the L/+ terminal and the neutral wire to the N/- terminal.

For DC supply, connect the positive wire to the L/+ terminal and the negative wire to the N/- terminal.

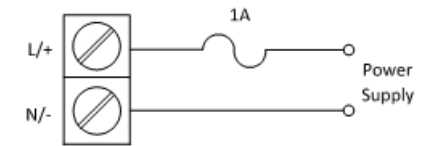

**Figure 2-17 Power Supply Connections** 

## **Chapter 3 Front Panel**

The PMC-53M-E has a High-contrast LED display with four buttons for data display and meter configuration. This chapter introduces the front panel operations.

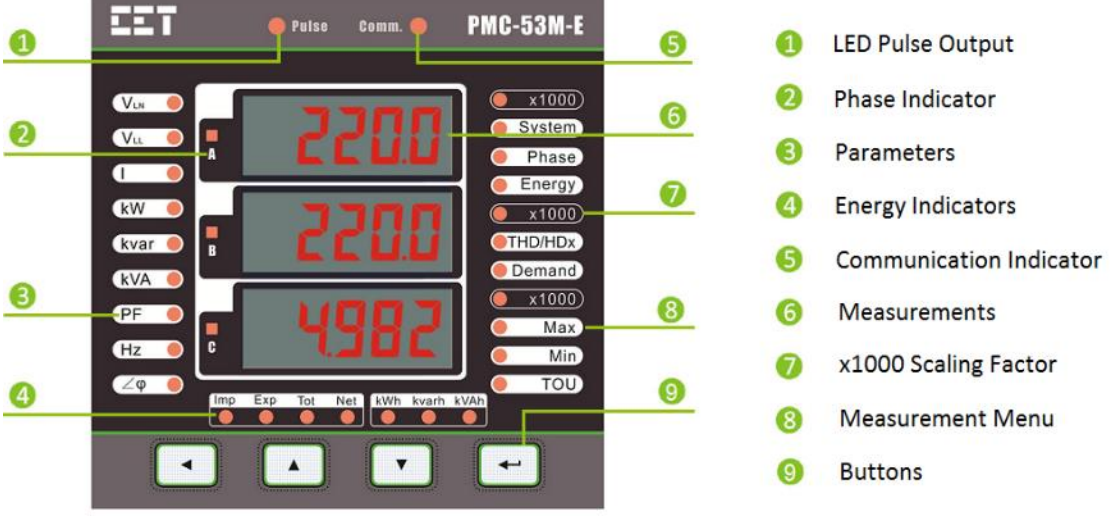

Figure 3-1 Front Panel

## 3.1 Display

## 3.1.1 LED Testing

Pressing and holding both the < and the < buttons simultaneously enters the LED Testing mode. All LED segments and indicators are illuminated during testing. Releasing the buttons will immediately return to the normal display mode.

#### 3.1.2 LED Display Symbols

The following table shows the special LED display symbols:

| Label |            | Description |   |     |            |     |  |
|-------|------------|-------------|---|-----|------------|-----|--|
|       | A R        | В           | С | d D | E E        | F   |  |
|       | <b>6</b> G | Н н         |   | J J | k          |     |  |
| ٥     | М          | N N         | о | P   | <b>β</b> α | R   |  |
| 0.    | s s        | Т           | υ | μv  | <b>W</b>   | 📙 Y |  |
|       | <b>D</b> 0 | 1           | 2 | 3   | 4          |     |  |
|       | 5          | 6           | 7 | 8   | 9          |     |  |

Table 3-1 LED Display Segments

## 3.2 Using the Front Panel Buttons

The button definitions under **Display Mode** and **Setup Mode** are explained in the following table. **The default password is 0.** 

| Buttons      | Data Display Mode                                                                                                    | Setup Configuration Mode                                                                                                    |
|--------------|----------------------------------------------------------------------------------------------------|----------------------------------------------------------------------------------------------------|
| < <b>∢</b> > | Pressing this button scrolls through the<br>available measurements indicated by<br>the LEDs on the left side of the Front<br>Panel under a particular menu as<br>indicated by the LEDs on the right side<br>of the Front Panel.                                                                                                    | <ul> <li>Before a parameter is selected for modification, pressing this button returns to the previous menu level if it's currently in a sub-menu. Otherwise, this button is ignored.</li> <li>Once a numeric parameter is selected, pressing this button moves the cursor to the left by one position. Otherwise, this button is ignored.</li> </ul>                               |
| <▲>          | Pressing this button scrolls to the<br>previous measurement for a particular<br>parameter under the menu items:<br><thd hdx="">, <demand max=""> and<br/><max> and <min>. This button is<br/>ignored for the <system>, <phase>,<br/><demand> and <energy> menu items.</energy></demand></phase></system></min></max></demand></thd>                                                                                                    | <ul> <li>Before a parameter is selected for modification, pressing this button goes back to the last parameter in a particular menu or sub-menu.</li> <li>If a parameter is already selected, pressing this button increments a numeric value or goes back to the last enumerated value in the selection list.</li> </ul>                                                           |
| <▼>          | Pressing this button scrolls to the next<br>measurement for a particular<br>parameter under the menu items:<br><thd hdx="">, <demand max=""> and<br/><max> and <min>. This button is<br/>ignored in <system>, <phase>,<br/><demand> and <energy> Menus.</energy></demand></phase></system></min></max></demand></thd>                                                                                                    | <ul> <li>Before a parameter is selected for modification, pressing this button advances to the next parameter in a particular menu or sub-menu.</li> <li>If a parameter is already selected, pressing this button decrements a numeric value or advances to the next enumerated value in the selection list.</li> </ul>                                                             |
| <>           | Pressing this button scrolls through the<br>different menus as indicated by the<br>LEDs on the right side of the Front<br>Panel: <b><system></system></b> , <b><phase></phase></b> , <b><energy></energy></b> ,<br><b><thd hdx=""></thd></b> , <b><demand></demand></b> , <b><max< b=""><br/><b>Demand&gt;</b>, <b><max></max></b> and <b><min></min></b>.<br/>Pressing this button for 2 seconds or<br/>more enters <b>Setup Configuration</b><br/>mode.</max<></b> | <ul> <li>Once inside the Setup Configuration mode, pressing this button selects a parameter for modification or chooses whether to enter a sub-menu by selecting YES or NO.</li> <li>After changing the parameter pressing this button again saves the new setting into memory.</li> <li>Pressing this button for 2 seconds anywhere exits the Setup Configuration mode.</li> </ul> |

**Table 3-2 Button Function** 

## 3.3 Data Display

There are 8 menus on the right side of the Front Panel, labeled **<System>**, **<Phase>**, **<Energy>**, **<THD/HDx>**, **<Demand>**, **<Max>**, **<Min>** and **<TOU>**. Users can scroll through those menus by pressing **<-**.

The following sections illustrate the available measurements for each display option. Depending on the **Wiring Mode** selected, certain measurements may not be available. For example, the per-phase Uln, Uln Average, per-phase kW, kvar, kVA and PF measurements are not available when the **Wiring Mode** is set to 3P3W or 1P2W L-L.  $V_{LN}$ 

#### 3.3.1 System

Figure 3-2 provides an example for the default Display Screen, and Table 3-3 illustrates all the Display Screens under the **<System>** menu.

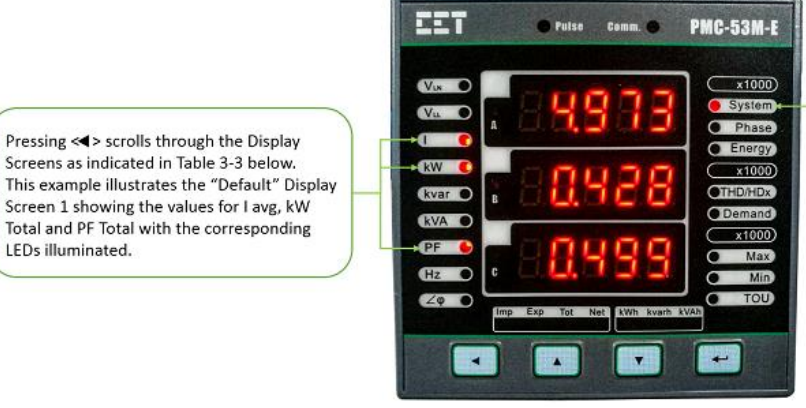

Menu indicator: System Pressing <+--> to scroll to the System menu.

Figure 3-2 System Display Example

| Menu              | Display Screens     | 1 <sup>st</sup> Row              | 2 <sup>nd</sup> Row  | 3 <sup>rd</sup> Row |
|-------------------|---------------------|----------------------------------|----------------------|---------------------|
|                   | Display 1 (Default) | l avg                            | kW Total             | PF Total            |
|                   | Display 2           | Uln avg <sup>1</sup>             | Ull avg <sup>2</sup> | l avg               |
| <system></system> | Display 3           | kW Total                         | kvar Total           | kVA Total           |
|                   | Display 4           | PF Total                         | Frequency            |                     |
|                   | Display 5           | Inc (In Calculated) <sup>3</sup> |                      |                     |
|                   | Display 6           | DI1 Status <sup>4</sup>          |                      |                     |
|                   | Display 7           | DI2 Status <sup>4</sup>          |                      |                     |
|                   | Display 8           | DI3 Status <sup>4</sup>          |                      |                     |
|                   | Display 9           | DI4 Status <sup>4</sup>          |                      |                     |
|                   | Display 10          | DO1 Status <sup>4</sup>          |                      |                     |
|                   | Display 11          | DO2 Status <sup>4</sup>          |                      |                     |

Table 3-3 System Display

#### Notes:

1) This screen is not shown if the Wiring Mode is set to 3P3W or 1P2W L-L.

- 2) This screen is not shown if the Wiring Mode is set to 1P2W L-N.
- 3) This screen is not shown if the Wiring Mode is set to IP3W, 1P2W L-L or 1P2W L-N.
- 4) The DI/DO Status is not shown if the meter is not equipped with the I/O option.

#### 3.3.2 Phase

Figure 3-3 provides an example for a **<Phase>** Display Screen, and Table 3-4 illustrates all the Display Screens under the **<Phase>** menu.

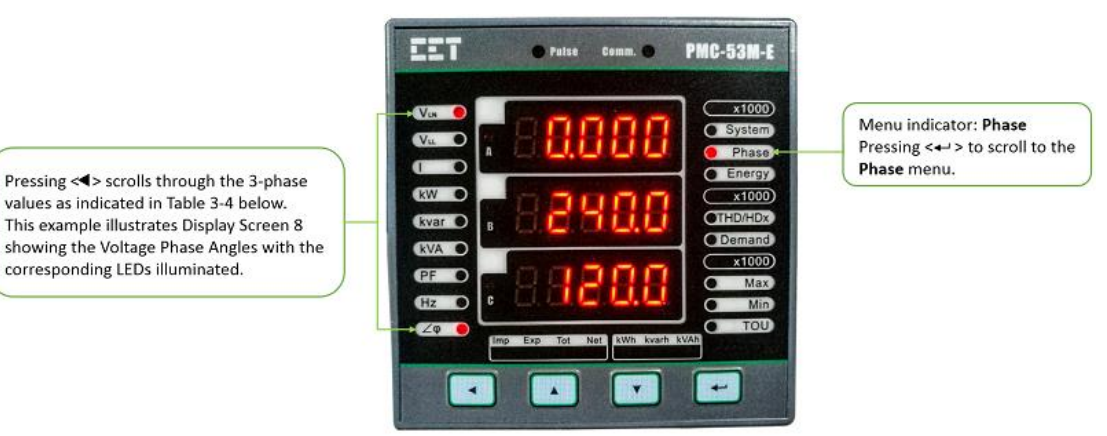

Figure 3-3 Phase Display Example

| Menu            | Display Screens | 1 <sup>st</sup> Row | 2 <sup>nd</sup> Row | 3 <sup>rd</sup> Row |
|-----------------|-----------------|---------------------|---------------------|---------------------|
| <phase></phase> | Display 1       | Ua <sup>1,3</sup>   | Ub <sup>1,3</sup>   | Uc <sup>1,2,3</sup> |
|                 | Display 2       | Uab <sup>3</sup>    | Ubc <sup>2,3</sup>  | Uca <sup>2,3</sup>  |

| Display 4         kWa <sup>1,3</sup> kWb <sup>1,3</sup> kWc <sup>1,2,3</sup> Display 5         kvara <sup>1,3</sup> kvarb <sup>1,3</sup> kvarc <sup>1,2,3</sup> Display 6         kVAa <sup>1,3</sup> kVAb <sup>1,3</sup> kVAc <sup>1,2,3</sup> Display 7         PFa <sup>1,3</sup> PFb <sup>1,3</sup> PFc <sup>1,2,3</sup> Display 8         Ua Angle <sup>4</sup> Ub Angle <sup>3,4</sup> Uc Angle <sup>2,3,4</sup> | Display 3 | la <sup>3</sup>       | lb <sup>3</sup>         | IC <sup>2,3</sup>         |
|----------------------------------------------------------------------------------------------------|-----------|-----------------------|-------------------------|---------------------------|
| Display 5         kvara <sup>1,3</sup> kvarb <sup>1,3</sup> kvarc <sup>1,2,3</sup> Display 6         kVAa <sup>1,3</sup> kVAb <sup>1,3</sup> kVAc <sup>1,2,3</sup> Display 7         PFa <sup>1,3</sup> PFb <sup>1,3</sup> PFc <sup>1,2,3</sup> Display 8         Ua Angle <sup>4</sup> Ub Angle <sup>3,4</sup> Uc Angle <sup>2,3,4</sup>                                                                              | Display 4 | kWa <sup>1,3</sup>    | kWb <sup>1,3</sup>      | kWc <sup>1,2,3</sup>      |
| Display 6kVAa <sup>1,3</sup> kVAb <sup>1,3</sup> kVAc <sup>1,2,3</sup> Display 7PFa <sup>1,3</sup> PFb <sup>1,3</sup> PFc <sup>1,2,3</sup> Display 8Ua Angle <sup>4</sup> Ub Angle <sup>3,4</sup> Uc Angle <sup>2,3,4</sup> Display 8Ua Angle <sup>4</sup> Ub Angle <sup>3,4</sup> Uc Angle <sup>2,3,4</sup>                                                                                                    | Display 5 | kvara <sup>1,3</sup>  | kvarb <sup>1,3</sup>    | kvarc <sup>1,2,3</sup>    |
| Display 7PFa <sup>1,3</sup> PFb <sup>1,3</sup> PFc <sup>1,2,3</sup> Display 8Ua Angle <sup>4</sup> Ub Angle <sup>3,4</sup> Uc Angle <sup>2,3,4</sup> Display 9Ua Angle <sup>4</sup> Ub Angle <sup>3,4</sup> Uc Angle <sup>2,3,4</sup>                                                                                                    | Display 6 | kVAa <sup>1,3</sup>   | kVAb <sup>1,3</sup>     | kVAc <sup>1,2,3</sup>     |
| Display 8 Ua Angle <sup>4</sup> Ub Angle <sup>3,4</sup> Uc Angle <sup>2,3,4</sup>                                                                                                    | Display 7 | PFa <sup>1,3</sup>    | PFb <sup>1,3</sup>      | PFc <sup>1,2,3</sup>      |
|                                                                                                    | Display 8 | Ua Angle <sup>4</sup> | Ub Angle <sup>3,4</sup> | Uc Angle <sup>2,3,4</sup> |
| Display 9 la Angle lb Angle <sup>3</sup> lc Angle <sup>2,3</sup>                                                                                                    | Display 9 | la Angle              | Ib Angle <sup>3</sup>   | Ic Angle <sup>2,3</sup>   |

#### Table 3-4 Phase Display

#### Notes:

- 1) This screen is not shown if the Wiring Mode is set to 3P3W
- 2) This screen is not shown if the Wiring Mode is set to 1P3W
- 3) This screen is not shown if the Wiring Mode is set to 1P2W L-N or 1P2W L-L.
- 4) For U Angle, Ua = Uab, Ub= Ubc, Uc = Uca in 3P3W or 1P2W L-L mode.

#### 3.3.3 Energy

below.

corresponding LEDs illuminated.

Figure 3-4 provides an example of the **<Energy>** Display Screen, and Table 3-5 illustrates all the Display Screens under the **<Energy>** menu.

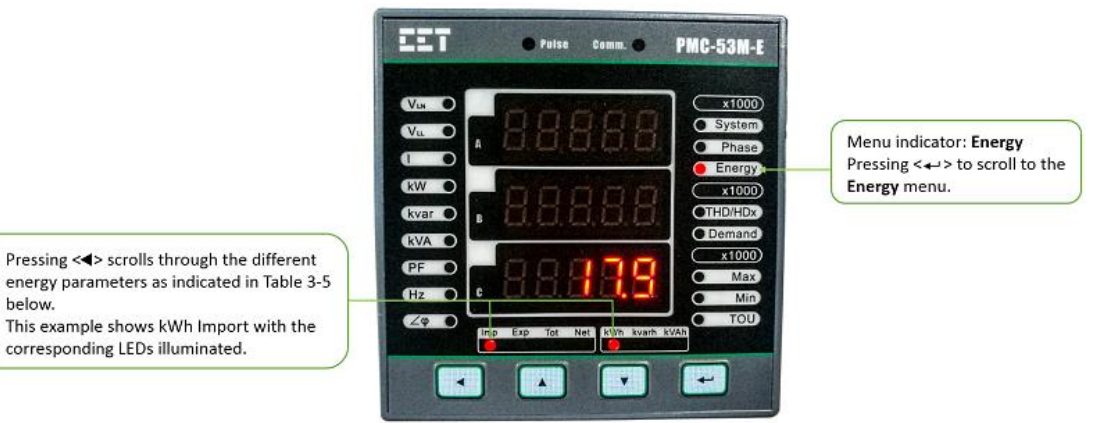

Figure 3-4 Energy Display Example

| Menu              | Display Screens | 1 <sup>st</sup> Row | 2 <sup>nd</sup> Row | 3 <sup>rd</sup> Row |  |
|-------------------|-----------------|---------------------|---------------------|---------------------|--|
|                   | Display 1       |                     | kWh Imp             |                     |  |
| <energy></energy> | Display 2       | kWh Exp             |                     |                     |  |
|                   | Display 3       | kWh Total           |                     |                     |  |
|                   | Display 4       | kWh Net             |                     |                     |  |
|                   | Display 5       | kvarh Imp           |                     |                     |  |
|                   | Display 6       | kvarh Exp           |                     |                     |  |
|                   | Display 7       | kvarh Total         |                     |                     |  |
|                   | Display 8       | kvarh Net           |                     |                     |  |
|                   | Display 9       | kVAh Total          |                     |                     |  |

#### **Table 3-5 Energy Display**

#### 3.3.4 THD/HDx

Figure 3-5 provides an example for a THD/HDxx Display Screen, and Table 3-6 illustrates all the Display Screens under the  $\langle THD/HDx \rangle$  menu. Pressing  $\langle A \rangle$  and  $\langle \nabla \rangle$  buttons to display THD, TOHD, TEHD and HD 1<sup>st</sup> to 31<sup>st</sup> for **Uln**, **Ull** and **I**. Pressing < <> scrolls through Phase A, Phase B and Phase C for Voltage and Current.

#### **CET Electric Technology**

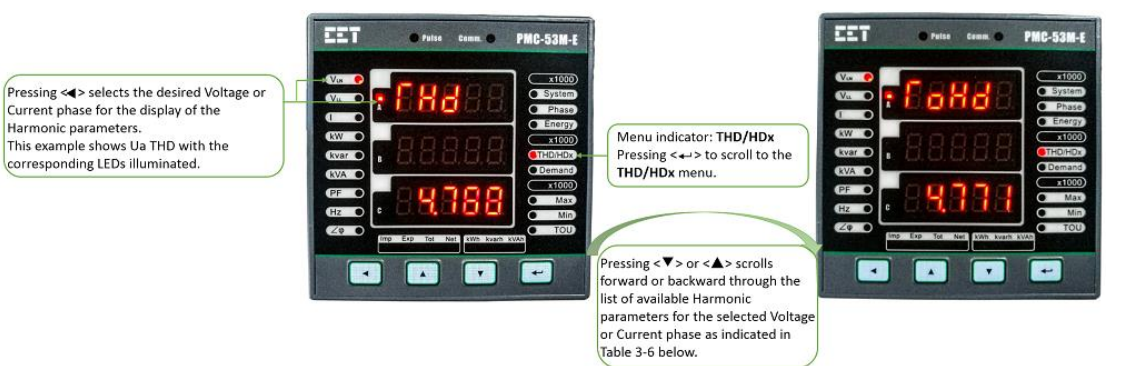

#### Figure 3-5 THD/HDx Display Example

| Me                 | nu                             | Display Screens | 1 <sup>st</sup> Row | 2 <sup>nd</sup> Row | 3 <sup>rd</sup> Row |
|--------------------|--------------------------------|-----------------|---------------------|---------------------|---------------------|
|                    |                                | Display 1       |                     | THD                 |                     |
|                    |                                | Display 2       |                     | TOHD                |                     |
|                    | dia /ilaha                     | Display 3       |                     | TEHD                |                     |
|                    |                                | Display 4       | HD02                |                     |                     |
|                    |                                | Display 5~32    |                     |                     |                     |
|                    |                                | Display 33      | HD31                |                     |                     |
|                    |                                | Display 1       | THD                 |                     |                     |
|                    |                                | Display 2       |                     | TOHD                |                     |
|                    | <11b/11bc>2                    | Display 3       |                     | TEHD                |                     |
|                    |                                | Display 4       |                     | HD02                |                     |
|                    |                                | Display 5~32    |                     |                     |                     |
|                    |                                | Display 33      |                     | HD31                |                     |
|                    | <uc uca=""><sup>2,3</sup></uc> | Display 1       |                     | THD                 |                     |
|                    |                                | Display 2       |                     | TOHD                |                     |
|                    |                                | Display 3       | TEHD                |                     |                     |
| <thd hdx=""></thd> |                                | Display 4       | HD02                |                     |                     |
|                    |                                | Display 5~32    |                     |                     |                     |
|                    | <la></la>                      | Display 33      | HD31                |                     |                     |
|                    |                                | Display 1       | THD                 |                     |                     |
|                    |                                | Display 2       | TOHD                |                     |                     |
|                    |                                | Display 3       | TEHD                |                     |                     |
|                    |                                | Display 4       | HD02                |                     |                     |
|                    |                                | Display 5~32    |                     |                     |                     |
|                    |                                | Display 33      |                     | HD31                |                     |
|                    |                                | Display 1       |                     | THD                 |                     |
|                    |                                | Display 2       |                     | TOHD                |                     |
|                    | <lb><sup>2</sup></lb>          | Display 3       |                     | TEHD                |                     |
|                    |                                | Display 4       |                     | HD02                |                     |
|                    |                                | Display 5~32    |                     |                     |                     |
|                    |                                | Display 33      |                     | HD31                |                     |
|                    |                                | Display 1       | THD                 |                     |                     |
|                    |                                | Display 2       |                     | TOHD                |                     |
|                    | < c> <sup>2,3</sup>            | Display 3       | TEHD                |                     |                     |
|                    |                                | Display 4       |                     | HD02                |                     |
|                    |                                | Display 5~32    |                     |                     |                     |
|                    |                                | Display 33      |                     | HD31                |                     |

#### Notes:

Table 3-6 Harmonics Display

1) This screen is not shown when the **Wiring Mode** is **1P3W**.

2) This screen is not shown when the Wiring Mode is 1P2W L-N or 1P2W L-L.

#### 3.3.5 Demand

Figure 3-6 provides an example of a **<Demand>** Display Screen, and Table 3-7 illustrates all the Display Screens under the **<Demand>** menu. Pressing **<--->** to scroll to **<Demand>** or **<Max. Demand>** indicated by the LEDs on the right side of the Front Panel. Pressing **<->** scrolls through Phase A, Phase B and Phase C for Voltage or Current parameters. Pressing **<->** and **<V**> to display complete demand measurement information.

#### **CET Electric Technology**

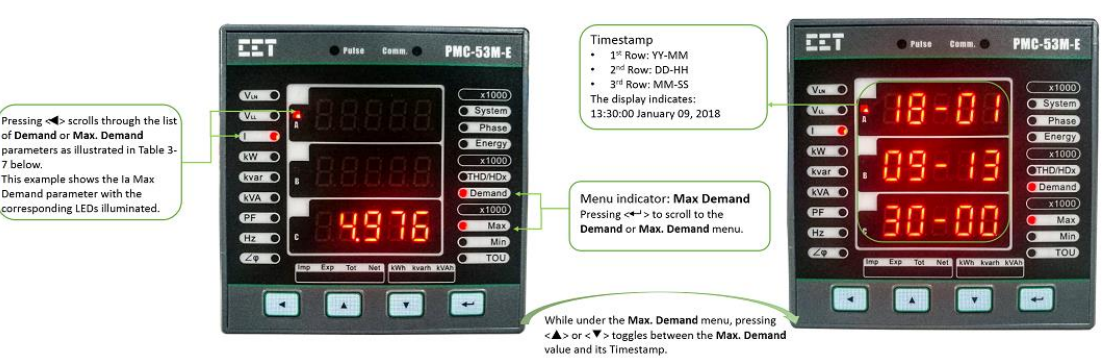

Figure 3-6 Demand Display Example

| Menu              |                         | Display Screens | 1 <sup>st</sup> Row | 2 <sup>nd</sup> Row | 3 <sup>rd</sup> Row |  |
|-------------------|-------------------------|-----------------|---------------------|---------------------|---------------------|--|
|                   |                         | Display 1       |                     | la                  |                     |  |
|                   |                         | Display 2       |                     | lb <sup>3</sup>     |                     |  |
| <demand></demand> | _1                      | Display 3       |                     | IC <sup>3,4</sup>   |                     |  |
|                   |                         | Display 4       | kW                  |                     |                     |  |
|                   |                         | Display 5       | kvar                |                     |                     |  |
|                   |                         | Display 6       | kVA                 |                     |                     |  |
|                   | <max><sup>2</sup></max> | Display 1       | la                  |                     |                     |  |
|                   |                         | Display 2       | lb <sup>3</sup>     |                     |                     |  |
|                   |                         | Display 3       | IC <sup>3,4</sup>   |                     |                     |  |
|                   |                         | Display 4       | kW                  |                     |                     |  |
|                   |                         | Display 5       | kvar                |                     |                     |  |
|                   |                         | Display 6       |                     | kVA                 |                     |  |

**Table 3-7 Demand Display** 

#### Notes:

- 1) Demand = Present Demand
- 2) Demand & Max = Max. Demand
- 3) This screen is not shown when the Wiring Mode is1P2W L-N or 1P2W L-L.
- 4) This screen is not shown when the **Wiring Mode** is **1P3W**.

#### 3.3.6 Max./Min.

Figure 3-7 provides an example of a  $\langle Max \rangle / \langle Min \rangle$  Display Screen, and Table 3-8 illustrates all the Display Screens under the  $\langle Max \rangle / \langle Min \rangle$  menu. Pressing  $\langle \blacktriangleleft \rangle$  to scroll to the  $\langle Max \rangle$  or  $\langle Min \rangle$  menu. Pressing  $\langle \blacktriangleleft \rangle$  scrolls through Voltage, Current, kW, kvar, kVA, PF and Frequency parameters. Pressing  $\langle \blacktriangle \rangle$  and  $\langle \nabla \rangle$  buttons to display complete information for each  $\langle Max \rangle$  or  $\langle Min \rangle$  parameter.

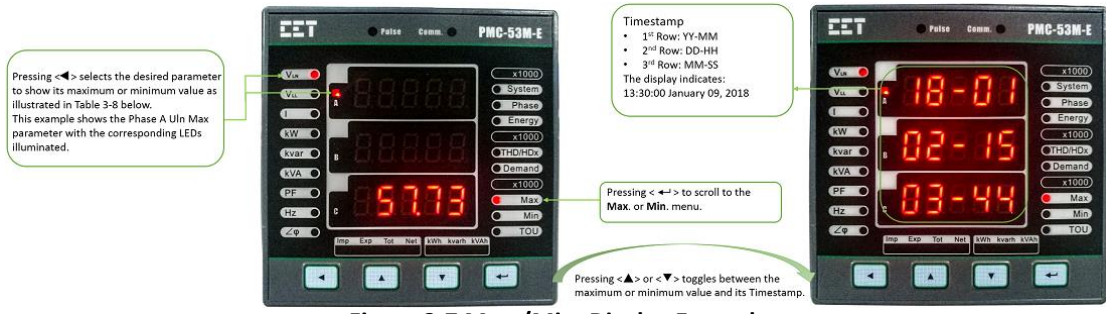

Figure 3-7 Max./Min. Display Example

| Menu                          | Display Screens                | 1 <sup>st</sup> Row | 2 <sup>nd</sup> Row | 3 <sup>rd</sup> Row |  |  |  |
|-------------------------------|--------------------------------|---------------------|---------------------|---------------------|--|--|--|
|                               | Display 1                      | Ua                  |                     |                     |  |  |  |
|                               | Display 2                      | 2 Ub <sup>1</sup>   |                     |                     |  |  |  |
|                               | Display 3 Uc <sup>1,2</sup>    |                     |                     |                     |  |  |  |
| <max> Display 4 Uln avg</max> |                                |                     |                     |                     |  |  |  |
| 1                             | Display 5 Uab<br>Display 6 Ubc |                     |                     |                     |  |  |  |
| <min></min>                   |                                |                     |                     |                     |  |  |  |
| Display 7 Uca                 |                                |                     |                     |                     |  |  |  |
|                               | Display 8                      | ay 8 Ull avg        |                     |                     |  |  |  |
|                               | Display 9                      | la                  |                     |                     |  |  |  |

| Display 10 | lb <sup>1</sup>                                                                                                    |
|------------|----------------------------------------------------------------------------------------------------|
| Display 11 | IC <sup>1,2</sup>                                                                                                    |
| Display 12 | l avg                                                                                                    |
| Display 13 | kWa                                                                                                    |
| Display 14 | kWb1                                                                                                    |
| Display 15 | kWc <sup>1,2</sup>                                                                                                    |
| Display 16 | kW Total                                                                                                    |
| Display 17 | kvara                                                                                                    |
| Display 18 | kvarb <sup>1</sup>                                                                                                    |
| Display 19 | kvarc <sup>1,2</sup>                                                                                                    |
| Display 20 | kvar Total                                                                                                    |
| Display 21 | kVAa                                                                                                    |
| Display 22 | kVAb <sup>1</sup>                                                                                                    |
| Display 23 | kVAc <sup>1,2</sup>                                                                                                    |
| Display 24 | kVA Total                                                                                                    |
| Display 25 | PFa                                                                                                    |
| Display 26 | PFb <sup>1</sup>                                                                                                    |
| Display 27 | PFc <sup>1,2</sup>                                                                                                    |
| Display 28 | PF Total                                                                                                    |
| Display 29 | Frequency                                                                                                    |
|            | Display 10<br>Display 11<br>Display 12<br>Display 13<br>Display 14<br>Display 15<br>Display 16<br>Display 17<br>Display 18<br>Display 19<br>Display 20<br>Display 20<br>Display 21<br>Display 22<br>Display 23<br>Display 23<br>Display 24<br>Display 25<br>Display 26<br>Display 27<br>Display 28<br>Display 29 |

- Table 3-8 Max./Min. Display
- 1) This screen is not shown when the Wiring Mode is 1P2W L-N or 1P2W L-L.
- 2) This screen is not shown when the Wiring Mode is 1P3W.

#### 3.4 Setup Configuration via the Front Panel

#### 3.4.1 Making Setup Changes

#### 1) Entering the Password:

- Press <---> for two seconds to enter Setup Configuration mode, and the LED displays PROG.
- Press <▼> advance to the Password page.
- A correct password must be entered before changes are allowed. Press <---> to enter the password. The factory default password is "0000".
- Press< ◀> to shift the cursor to the left by one position and press <▲> or <▼> to increment or decrement the numeric value for the password.
- When the password has been entered, press <→> to save the password. If the entered password is correct, changes will be allowed. Press <▲ > or < ▼ > to scroll through the list of sub-menus. Once the desired sub-menu is reached, press <→> to select it and then choose YES to enter the sub-menu. When finished, press <◄ > to return to the main menu.

#### 2) Selecting a parameter to change:

- Press <▲> or <▼> to scroll to the desired parameter.
- Press <-> to select a parameter. Once a parameter has been selected, its value will blink.

#### 3) Changing and saving a setup parameter:

- For a Numeric parameter, press < ◀> to shift the cursor to the left by one position or <▲> or <▼> to increment or decrement the numeric value
- For an Enumerated parameter, press <A> or <V> to scroll through the enumerated list.
- After modification, press <-> to save the change into memory.
- Repeat step 3) until all setup parameters have been changed.

#### 4) Exiting the Setup Mode

- Press <---> for two seconds to return to the Display Mode.
- Also, the Setup Mode will be automatically exited if there is a period of inactivity of 5 minutes or longer.

#### 3.4.2 Setup Menu

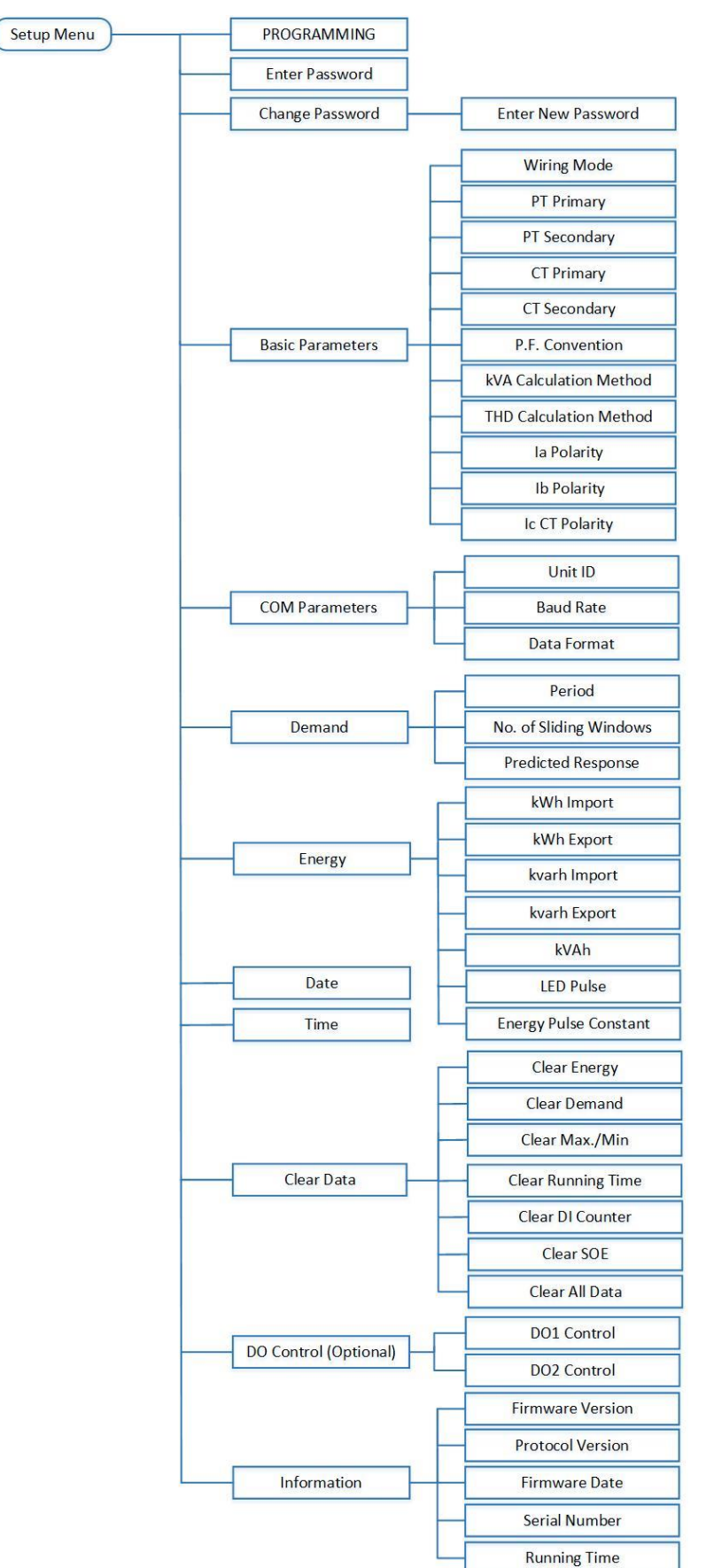

Figure 3-2 Setup Menu

## 3.4.3 Configuration

The Setup Configuration mode provides access to the following setup parameters:

| Label                           |                                            |                                                        |                                                    |           |  |
|---------------------------------|--------------------------------------------|--------------------------------------------------------|----------------------------------------------------|-----------|--|
| Menu                            | Parameters                                 | Description                                            | Range                                              | Default   |  |
| Main Sub                        | Due en en en en en en en en en en en en en | Cature Carefirmentian                                  |                                                    |           |  |
| PRUG                            | Programming                                | Enter Password                                         | /<br>0 to 9999                                     | /         |  |
| PA33                            | Fassworu                                   | Enter Sub Menu to change                               | 0109999                                            | 0         |  |
| PASS SET                        | Now Password                               | password?                                              | YES/NO                                             | NO<br>"0" |  |
| INEVV PASS                      | New Password                               | Enter sub menu to set basic                            | 0000109999                                         | 0         |  |
| PARA                            |                                            | parameters?                                            | YES/NO                                             | NO        |  |
| ТҮРЕ                            | Wiring Mode                                | Meter's Wiring Connection                              | DEMO/1P3W/<br>1P2W L-<br>N/1P2W L-L/<br>/3P3W/3P4W | 3P4W      |  |
| PT1                             | PT Primary <sup>1</sup>                    | PT Primary Voltage                                     | 1 to<br>1,000,000V                                 | 100V      |  |
| PT2                             | PT Secondary <sup>1</sup>                  | PT Secondary Voltage                                   | 1 to 690V                                          | 100V      |  |
| CT1                             | CT Primary                                 | CT Primary Current                                     | 1 to 30,000A                                       | 5A        |  |
| CT2                             | CT Secondary                               | CT Secondary Current                                   | 1 to 5A                                            | 5A        |  |
| PF SET                          | P.F. Convention <sup>2</sup>               | PF Convention                                          | IEC/IEEE/-IEEE                                     | IEC       |  |
| kVA SET                         | kVA<br>Calculation <sup>3</sup>            | kVA Calculation Method                                 | V/S<br>(V=Vector,<br>S=Scalar)                     | v         |  |
| THD SET                         | THD Calculation                            | Select between<br>% of Fundamental or % of<br>RMS      | THDf/THDr                                          | THDf      |  |
| CT A REV                        | Phase A CT                                 | Reverse Phase A CT Polarity                            | YES/NO                                             | NO        |  |
| CT B REV                        | Phase B CT                                 | Reverse Phase B CT Polarity                            | YES/NO                                             | NO        |  |
| CT C REV                        | Phase C CT                                 | Reverse Phase C CT Polarity                            | YES/NO                                             | NO        |  |
| COM SET                         |                                            | Enter sub menu to set<br>Comm. parameters?             | YES/NO                                             | NO        |  |
| ID                              | Meter Address                              | Unit ID                                                | 1-247                                              | 100       |  |
| BD                              | Baud rate                                  | Data rate in bits per second                           | 1200/2400<br>/4800/9600/<br>19200bps               | 9600      |  |
| CFG Comm. Port<br>Configuration |                                            | Data Format                                            | 8N2/8O1/8E1/<br>8N1/ 8O2/ 8E2                      | 8E1       |  |
| DMD SET                         | Ŭ.                                         |                                                        |                                                    |           |  |
| PRD                             | Period                                     | Demand Interval                                        | 1 to 60 (min)                                      | 15        |  |
| NUM                             | No. of Windows                             | Number of Sliding Windows                              | 1 to 15                                            | 1         |  |
| PRED RESP                       | Predicted Resp.                            | Predicted Response                                     | 70 to 99 (%)                                       | 70        |  |
| EN OV OFT                       | Preset Energy                              | Enter sub menu to preset                               |                                                    |           |  |
| ENGY SET                        | Values                                     | Energy Values                                          | YES/NO                                             | NO        |  |
| kWh Imp                         | kWh Import                                 | Preset kWh Import Value                                | 0 to<br>99,999,999.9                               |           |  |
| kWh Exp                         | kWh Export                                 | Preset kWh Export Value                                | 0 to<br>99,999,999.9                               |           |  |
| kvarh Imp                       | kvarh Import                               | Preset kvarh Import Value                              | 0 to<br>99,999,999.9                               |           |  |
| kvarh Exp kvarh Export          |                                            | Preset kvarh Export Value                              | 0 to<br>99,999,999.9                               |           |  |
| kVAh                            | kVAh                                       | Preset kVAh Value                                      | 0 to<br>99,999,999.9                               |           |  |
| ENGY PULS                       | Energy Pulsing                             | Enable kWh or kvarh<br>LED Energy Pulsing              | NO/kWh/<br>kvarh                                   | kWh       |  |
| ENGY CNST Pulse Consta          |                                            | Pulse Constant                                         | 1000/3200                                          | 1000      |  |
| DATE                            | Date                                       | Enter the Current Date                                 | YYYY-MM-DD                                         | /         |  |
| TIM                             | Clock                                      | Enter the Current Time                                 | HH:MM:SS                                           | /         |  |
| DATA CLR                        |                                            | Enter sub menu to clear data                           | YES/NO                                             | NO        |  |
| ENGY                            | Energy                                     | Clear the 3-Ø Total and Per-<br>Phase Energy registers | YES/NO                                             | NO        |  |
| DMD                             | Demand                                     | Clear Max. Demand of This<br>Month (Since Last Reset)  | YES/NO                                             | NO        |  |

#### **CET Electric Technology**

| MA/MN                | Max./Min. Logs Clear Max./Min. Log of This<br>Month (Since Last Reset) |                                        | YES/NO                            | NO  |
|----------------------|------------------------------------------------------------------------|----------------------------------------|-----------------------------------|-----|
| RUN TIM              | Run Time                                                               | Clear Device Operating Time            | YES/NO                            | NO  |
| PULSE                | DI Counter                                                             | Clear DI Counters                      | YES/NO                            | NO  |
| SOE                  | SOE                                                                    | Clear SOE logs                         | YES/NO                            | NO  |
| ALL DATA             | All data                                                               | Clear All of the above                 | YES/NO                            | NO  |
| DO CTRL <sup>5</sup> |                                                                        |                                        |                                   |     |
| DO1                  | DO1 Control                                                            | DO1 Control                            |                                   | NRM |
| DO2                  | DO2 Control                                                            | DO2 Control                            |                                   | NRM |
| INFO                 |                                                                        | View Device Information<br>(Read Only) | YES/NO                            | NO  |
| FW VER               | Firmware<br>Version                                                    | Firmware Version                       | e.g. 1.00.00<br>means<br>V1.00.00 | /   |
| PROT VER             | PROT VER Protocol Protocol Version                                     |                                        | e.g. 2.1 means<br>V2.1            | /   |
| UPDT                 | Update Date                                                            | odate Date Firmware Update Date        |                                   | /   |
| SN                   | Serial Number                                                          | Serial Number                          | e.g.<br>1506005094                | /   |
| RUN TIME             | Device<br>operating time                                               | Run Hours                              | Hrs                               | /   |

- **Table 3-9 Setup Parameters**
- 1) The value of [PT Primary/PT Secondary] cannot exceed 10000.
- 2) Power Factor Convention

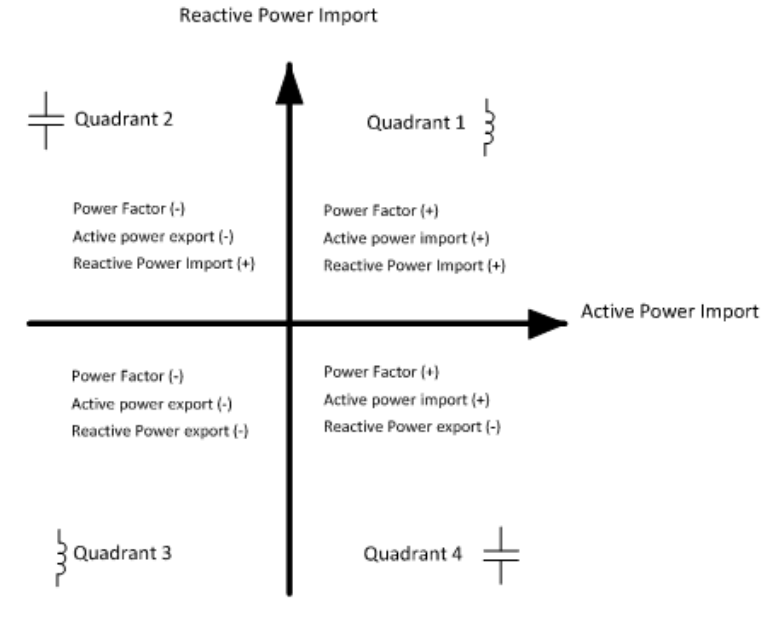

IEC

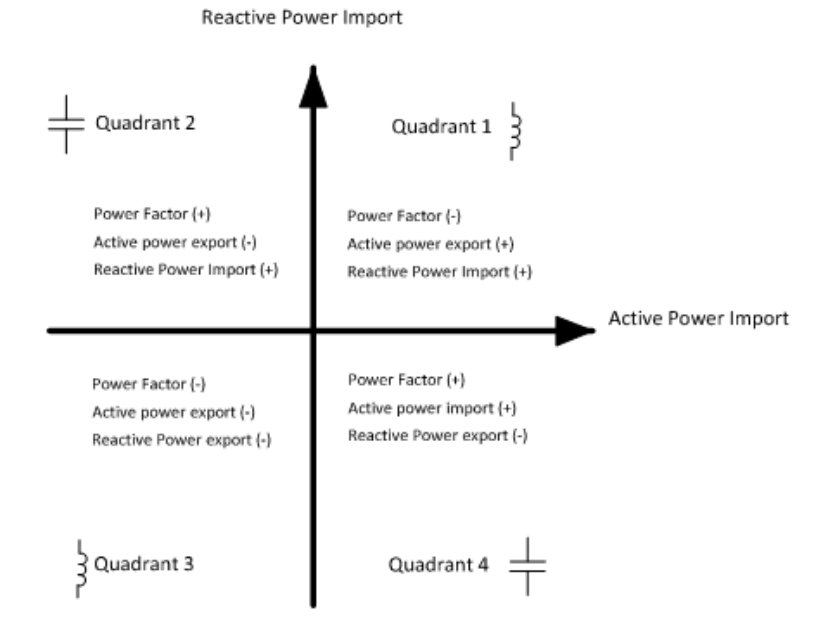

IEEE Figure 3-3 P.F. Convention

3) There are two ways to calculate kVA:

Mode V (Vector method):  $kVA_{total} = \sqrt{kW_{total}^{2} + kvar_{total}^{2}}$ Mode S (Scalar method):  $kVA_{total} = kVA_{a} + kVA_{b} + kVA_{c}$ 

4) There are two ways to calculate THD:

THDf (based on Fundamental): THD = 
$$\frac{\sqrt{\sum_{n=2}^{\infty} {I_n}^2}}{I_1} \times 100\%$$

where  $I_n$  represents the RMS value for the  $n^{\rm th}$  harmonic and  $I_1$  represents the RMS value of the Fundamental harmonic.

THDr (based on RMS): THD = 
$$\frac{\sqrt{\sum_{n=2}^{\infty} {I_n}^2}}{\sqrt{\sum_{n=1}^{\infty} {I_n}^2}} \times 100\%$$

where  $I_n$  represents the RMS value for the  $n^{th}$  harmonic.

5) This menu only appears if the meter is equipped with the corresponding options.

## **Chapter 4 Applications**

## 4.1 Inputs and Outputs

### 4.1.1 Digital Inputs (Optional)

The PMC-53M-E comes optionally with four self-excited Digital Inputs that are internally wetted at 24 VDC with a sampling frequency of 1000Hz and programmable debounce. The PMC-53M-E provides the following programmable functions for its digital inputs:

- 1) **Digital Input** The Digital Inputs are typically used for status monitoring which can help prevent equipment damage, improve maintenance, and track security breaches. The real-time statuses of the Digital Inputs are available on the front panel LED Display as well as through communications. Changes in Digital Input status are stored as events in the SOE Log in 1 ms resolution.
- Pulse Counting
   Pulse counting is supported with programmable pulse weight and facilitates WAGES (Water, Air, Gas, Electricity and Steam) information collection.

The following table describes the DI's setup parameters:

| Setup Parameter               | Definition                                                                                                    | <b>Options/*Default</b>             |  |  |
|-------------------------------|----------------------------------------------------------------------------------------------------|-------------------------------------|--|--|
| DIx Function                  | Each <b>DI</b> can be configured as a Status Input or Pulse Counter.                                                                      | 0=Digital Input*<br>1=Pulse Counter |  |  |
| Dix Debounce                  | Specifies the minimum duration the <b>DI</b> must remain in the Active or Inactive state before a state change is considered to be valid. | 1 to 1000 (ms)<br>(Default=20ms)    |  |  |
| DIx Pulse Weight              | Specifies the incremental value for each received pulse. This is only used when a DI is configured as a Pulse Counter.                    | 1* to 1,000,000                     |  |  |
| Table 4-1 DI Setup Parameters |                                                                                                    |                                     |  |  |

## 4.1.2 Digital Outputs (Optional)

The PMC-53M-E comes optionally with two Form A Electrometrical Relays. Digital Outputs are normally used for setpoint alarming, load control, or remote control applications.

Digital Outputs on the PMC-53M-E can be used in the following applications:

| 1) | Front Panel Control | Manually operated from the front panel. Please refer to the <b>DO</b><br><b>Control</b> setup parameter in Section 3.4.3 for a detailed description. |
|----|---------------------|----------------------------------------------------------------------------------------------------|
| 2) | Remote Control      | Remotely operated over communications via our free PMC Setup software or PecStar <sup>®</sup> iEMS Integrated Energy Management System.              |
| 3) | Control Setpoint    | Control Setpoints can be programmed to trigger DO action upon<br>becoming active. Please refer to Section 4.4 for a detailed<br>description.         |

Since there are multiple ways to trigger the Digital Outputs on the PMC-53M-E, a prioritized scheme has been developed to avoid conflicts between different applications. In general, Front Panel Control has the highest priority and can override other control schemes. Remote Control and Control Setpoint share the same priority, meaning that they can all be programmed to control the same Digital Output. This scheme is equivalent to having an implicit Logical OR operation for the control of a Digital Output and may be useful in providing a generic alarm output signal. However, the sharing of a Digital Output is not recommended if the user intends to generate a control signal in response to a specific setpoint condition.

#### 4.1.3 LED Energy Pulse Output

The PMC-53M-E comes standard with one front panel LED Pulse Output for energy pulsing. Energy Pulse Outputs are typically used for accuracy testing. Energy Pulsing via the front panel LED can be enabled from the front panel through the **ENGY PULS** setup parameter. The pulse constant can be configured as 1000/3200 pulses per kWh or kvarh through the **ENGY CNST** setup parameter.

## 4.2 Power and Energy

### 4.2.1 Basic Measurements

The PMC-53M-E provides the following basic measurements which are available through the LED display or communications.

| Parameter       | Phase A | Phase B | Phase C | Total           | Average |
|-----------------|---------|---------|---------|-----------------|---------|
| Uln             | •       | •       | •       | -               | •       |
| Ull             | •       | •       | •       | -               | •       |
| Current         | •       | •       | •       | -               | •       |
| Neutral Current | -       | -       | -       | In (Calculated) | -       |
| kW              | •       | •       | •       | •               | -       |
| kvar            | •       | •       | •       | •               | -       |
| kVA             | •       | •       | •       | •               | -       |
| Power Factor    | •       | •       | •       | •               | -       |
| Frequency       | •       | -       | -       | -               | -       |

#### Table 4-2 Basic Measurements

#### 4.2.2 Energy Measurements

The PMC-53M-E provides Energy parameters for active energy (kWh), reactive energy (kvarh) and apparent energy (kVAh) with a resolution of 0.1k and a maximum value of  $\pm$ 100,000,000.0. When the maximum value is reached, the energy registers will automatically roll over to zero. The energy can be reset manually or preset to user-defined values through the front panel or via communications.

The PMC-53M-E provides the following energy measurements:

| 3-Phase Energy                     | kWh Import/Export/Net/Total                           |
|------------------------------------|-------------------------------------------------------|
|                                    | kvarh Import/Export/Net/Total<br>kvarh of Q1/Q2/Q3/Q4 |
|                                    | kVAh Total                                            |
| Per-Phase Energy<br>(Phase A/B/C): | kWh Import/Export/Net/Total                           |
|                                    | kvarh Import/Export/Net/Total<br>kvarh of Q1/Q2/Q3/Q4 |
|                                    | kVAh                                                  |

#### Table 4-3 Energy Measurement

#### 4.2.3 Demand Measurements

Demand is defined as the average power consumption over a fixed interval (usually 15 minutes) based on the sliding window method. The PMC-53M-E provides Present Demand and Predicted Demand for Ia, Ib, Ic, kW Total, kvar Total and kVA Total. Predicted Demand is typically used for pre-alarming and to help users reduce power consumption using a Setpoint to warn that the Demand limit may be exceeded.

The PMC-53M-E provides the following setup parameters which can be programmed via the Front Panel or via communication:

| Setup Parameter         | Definition                                                                                                    | Options                   |
|-------------------------|----------------------------------------------------------------------------------------------------|---------------------------|
| Demand Period           | 1 to 60 minutes. For example, if the <b># of Sliding Windows</b> is set as 1 and the <b>Demand Period</b> is 15, the demand cycle will be 1×15=15min.                                                                                                    | 1 to 60 min<br>Default=15 |
| # of Sliding<br>Windows | Number of Sliding Windows.                                                                                                    | 1 to 15<br>Default=1      |
| Self-Read Time          | <ul> <li>The Self-Read Time allows the user to specify the time and day of the month for the Max. Demand Self-Read operation. The Self-Read Time supports three options:</li> <li>A zero value means that the Self-Read will take place at 00:00 of the first day of each month.</li> <li>A non-zero value means that the Self-Read will take place at a specific time and day based on the formula: Self-Read Time = Day * 100 + Hour where 0 ≤ Hour ≤ 23 and 1 ≤ Day ≤ 28. For example, the value 1512 means that the Self-Read will take place at 12:00pm on the 15th day of each month.</li> <li>A 0xFFFF value will disable the Self-Read operation and replace it with manual operation. A manual reset will</li> </ul> | Default=0xFFFF            |

|                       | cause the Max. Demand of <b>This Month</b> to be transferred<br>to the Max. Demand of <b>Last Month</b> and then reset. The<br>terms <b>This Month</b> and <b>Last Month</b> will become <b>Since Last</b><br><b>Reset</b> and <b>Before Last Reset</b> . |                        |
|-----------------------|----------------------------------------------------------------------------------------------------|------------------------|
| Predicted<br>Response | The Predicated Response shows the speed of the predicted demand output. A value between 70 and 99 is recommended for a reasonably fast response. Specify a higher value for higher sensitivity.                                                           | 70 to 99<br>Default=70 |

**Table 4-4 Demand Setup** 

## 4.3 Power Quality

#### 4.3.1 Phase Angles

Phase analysis is used to identify the angle relationship between 3-phase Voltages and Currents.

For WYE connected systems, the per phase difference of the Current and Voltage angles should correspond to the per phase PF. For example, if the PF is 0.5 Lag and the Voltage phase angles are 0.0°, 240.0° and 120.0°, the Current phase angles should have the values of -60.0°, 180.0° and 60.0°.

#### 4.3.2 Power Quality Parameters

The PMC-53M-E provides the following PQ parameters:

#### 4.3.2.1 Harmonics

The PMC-53M-E provides harmonic analysis for THD, TOHD, TEHD and individual harmonics up to the 31<sup>st</sup> order. All harmonic parameters are available on the front panel and through communications. In addition, the PMC-53M-E also provides TDD, K-factor and Crest-factor measurements for current.

#### 4.3.2.2 TDD

**Total Demand Distortion (TDD)** is defined as the ratio of the root mean square (rms) of the harmonic current to the root mean square value of the rated or maximum demand fundamental current.

TDD of the current I is calculated by the formula below:

$$TDD = \frac{\sqrt{\sum_{h=1}^{h=\infty} (I_h)^2}}{I_L}$$

where

*I*<sub>L</sub> = maximum demand of fundamental current

*h* = harmonic order (1, 2, 3, 4, etc.)

*I*<sub>h</sub> = rms load current at the harmonic order h

#### 4.3.2.3 K-Factor

**K-Factor** is defined as the weighted sum of the harmonic load current according to their effects on transformer heating, as derived from ANSI/IEEE C57.110. A **K-Factor** of 1.0 indicates a linear load (no harmonics). The higher the **K-Factor**, the greater the harmonic heating effect.

$$\mathsf{K}-Factor = \frac{\sum_{h=1}^{h=h_{\max}} (I_h h)^2}{\sum_{h=1}^{h=h_{\max}} (I_h)^2}$$

where

Ih = hth Harmonic Current in RMS

h<sub>max</sub> = Highest harmonic order

#### 4.3.2.4 Crest Factor

Crest Factor is defined as the Peak to Average Ratio (PAR), and its calculation is illustrated below:

$$C = \frac{\left| \mathbf{X} \right|_{\text{peak}}}{\mathbf{X}_{\text{rms}}}$$

where

|X|<sub>peak</sub> = Peak amplitude of the waveform

X<sub>rms</sub> = RMS value

The following table illustrates the available Voltage and Current Harmonics measurements on the PMC-53M-E. Please note that THD and Individual Harmonics measurements up to the 31<sup>st</sup> are available on both the front panel and communications but the TDD, K-Factor and Crest Factor measurements are only available via communications.

|                  | Phase A/AB                                        | Phase B/BC                | Phase C/CA                |
|------------------|---------------------------------------------------|---------------------------|---------------------------|
|                  | THD                                               | THD                       | THD                       |
|                  | TEHD                                              | TEHD                      | TEHD                      |
| Harmonic Voltago | TOHD                                              | TOHD TOHD                 |                           |
| Harmonic-voltage | 2 <sup>nd</sup> Harmonic                          | 2 <sup>nd</sup> Harmonic  | 2 <sup>nd</sup> Harmonic  |
|                  |                                                   |                           |                           |
|                  | 31 <sup>st</sup> Harmonic                         | 31 <sup>st</sup> Harmonic | 31 <sup>st</sup> Harmonic |
|                  | THD                                               | THD                       | THD                       |
|                  | TEHD                                              | TEHD                      | TEHD                      |
|                  | TOHD                                              | TOHD                      | TOHD                      |
|                  | TDD                                               | TDD                       | TDD                       |
|                  | TEDD                                              | TEDD                      | TEDD                      |
| Harmonic-Current | TODD                                              | TODD                      | TODD                      |
|                  | K-factor                                          | K-factor                  | K-factor                  |
|                  | Crest-factor                                      | Crest-factor              | Crest-factor              |
|                  | 2 <sup>nd</sup> Harmonic 2 <sup>nd</sup> Harmonic |                           | 2 <sup>nd</sup> Harmonic  |
|                  |                                                   |                           |                           |
|                  | 31 <sup>st</sup> Harmonic                         | 31 <sup>st</sup> Harmonic | 31 <sup>st</sup> Harmonic |
|                  |                                                   |                           |                           |

#### Table 4-5 Harmonic Measurements

#### 4.3.3 Unbalance

The PMC-53M-E provides Voltage and Current Unbalance measurements. The calculation method of Voltage and Current Unbalances are listed below:

Voltage Unbalance = 
$$\frac{V2}{V1} \times 100\%$$
 Current Unbalance =  $\frac{I2}{I1} \times 100\%$ 

where

V1, V2 are the Positive and Negative Sequence Components for Voltage, respectively. and

I1, I2 are the Positive and Negative Sequence Components for Current, respectively.

The Voltage and Current Unbalance measurements are only available via communications.

#### 4.4 Setpoints

The PMC-53M-E comes standard with 9 user programmable setpoints which provide extensive control by allowing a user to initiate an action in response to a specific condition. Typical setpoint applications include alarming, fault detection and power quality monitoring.

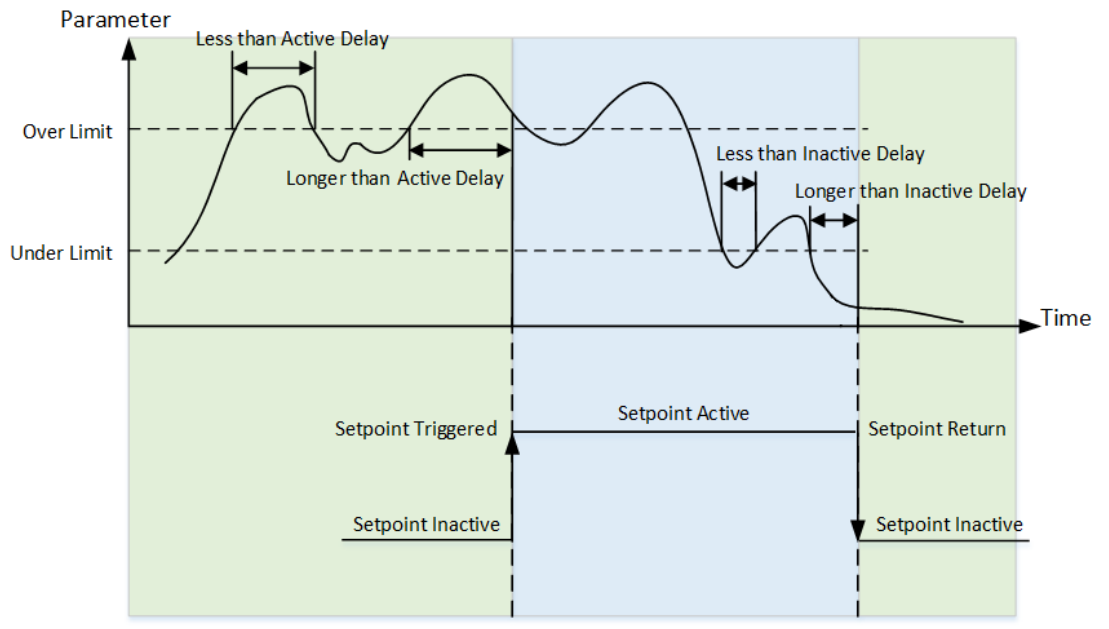

Figure 4-1 Over Setpoint

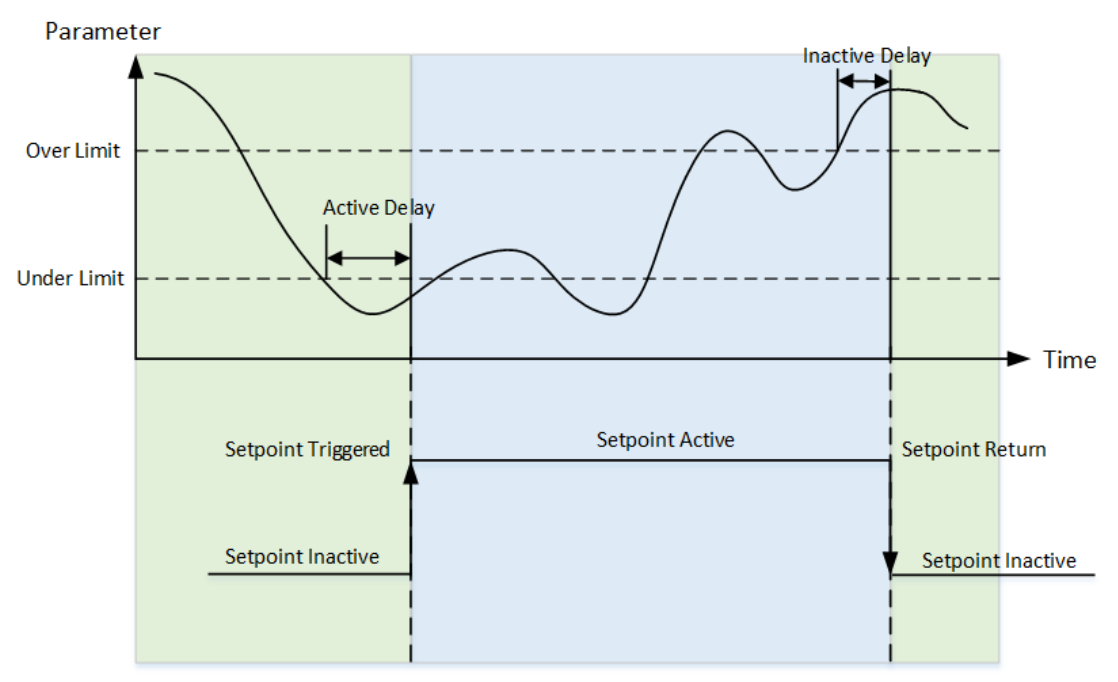

Figure 4-2 Under Setpoint

Setpoints can be programmed via the Front Panel or through communications and have the following setup parameters:

| Setup Parameter       | Definition                                                                                                    | <b>Options/Default*</b>                            |
|-----------------------|----------------------------------------------------------------------------------------------------|----------------------------------------------------|
| Setpoint Type         | Disabled, Over or Under Setpoint.                                                                                                    | 0=Disabled*<br>1=Over Setpoint<br>2=Under Setpoint |
| Setpoint<br>Parameter | Specify the parameter to be monitored.                                                                                                    | See Table 4-7<br>0*                                |
| Over Limit            | Specify the value that the setpoint parameter must exceed<br>for Over Setpoint to become active or for Under Setpoint<br>to become inactive. | 0*                                                 |
| Under Limit           | Specify the value that the setpoint parameter must go below for Over Setpoint to become inactive or for Under Setpoint to become active.     | 0*                                                 |
| Active Delay          | Specify the minimum duration that the setpoint condition                                                                                     | 0 to 9999s                                         |

|                  | must be met before the setpoint becomes active. An event will be generated and stored in the SOE Log. The range of the <b>Active Delay</b> is between 0 and 9999 seconds.                                                                                 | Default=10              |
|------------------|----------------------------------------------------------------------------------------------------|-------------------------|
| Inactive Delay   | Specify the minimum duration that the setpoint return<br>condition must be met before the setpoint becomes<br>inactive. An event will be generated and stored in the SOE<br>Log. The range of the <b>Inactive Delay</b> is between 0 and 9999<br>seconds. | 0 to 9999<br>Default=10 |
| Setpoint Trigger | Specify what action a setpoint would take when it becomes active.                                                                                                    | See table 4-8<br>0*     |

Table 4-6 Description for Setpoint Parameters

| Кеу | Parameter                   | Scale | Unit |
|-----|-----------------------------|-------|------|
| 0   | None                        | -     |      |
| 1   | Uln (Any Phase Voltage)     |       | V    |
| 2   | Ull (Any Line Voltage)      |       | V    |
| 3   | Current (Any Phase Current) |       | ٨    |
| 4   | In (Calculated)             |       | A    |
| 5   | Frequency                   |       | Hz   |
| 6   | kW Total                    |       | W    |
| 7   | kvar Total                  |       | var  |
| 8   | kVA Total                   |       | VA   |
| 9   | PF Total                    |       | -    |
| 10  | kW Total Present Demand     |       | W    |
| 11  | kvar Total Present Demand   |       | var  |
| 12  | kVA Total Present Demand    | x1    | VA   |
| 13  | kW Total Predicted Demand   |       | W    |
| 14  | kvar Total Predicted Demand |       | var  |
| 15  | kVA Total Predicted Demand  |       | VA   |
| 16  | Voltage THD                 |       | 100% |
| 17  | Voltage TOHD                |       | 100% |
| 18  | Voltage TEHD                |       | 100% |
| 19  | Current THD                 |       | 100% |
| 20  | Current TOHD                |       | 100% |
| 21  | Current TEHD                |       | 100% |
| 22  | Voltage Unbalance           |       | 100% |
| 23  | Current Unbalance           |       | 100% |
| 24  | Phase Reversal <sup>1</sup> |       |      |

#### **Table 4-7 Setpoint Parameters**

#### Note:

1) When the **Setpoint Parameter** is set to **Phase Reversal**, the **Setpoint Type** must be set to **1** (Over Setpoint), and there is no need to set **Over Limit** and **Under Limit**. Please be informed that the Phase Reversal Setpoint assumes that the phase sequencing is based on **Positive** or **Clockwise** rotation (ABC).

| Кеу | Action     |
|-----|------------|
| 0   | None       |
| 1   | DO1 Closed |
| 2   | DO2 Closed |

**Table 4-8 Setpoint Triggers** 

### 4.5 Logging

#### 4.5.1 Max./Min. Log

The PMC-53M-E records the Max. Log and Min. Log of This Month (Since Last Reset) and Last Month (Before Last Reset) with timestamp for 44 parameters. Each log includes the relevant parameter value and its timestamp. The recorded data is stored in non-volatile memory and will not suffer any loss in the event of a power failure. The PMC-53M-E's Max./Min. Log records the following parameters:

|       |            | Max./M | lin. Parameters |           |                 |
|-------|------------|--------|-----------------|-----------|-----------------|
| la    | lb         | lc     | l avg           | Uan       | Ubn             |
| Ucn   | Uln avg    | Uab    | Ubc             | Uca       | Ull avg         |
| kWa   | kWb        | kWc    | kW Total        | kvara     | kvarb           |
| kvarc | kvar Total | kVAa   | kVAb            | kVAc      | kVA Total       |
| PFa   | PFb        | PFc    | PF Total        | Frequency | In (Calculated) |

| la THD      | Ib THD      | Ic THD      | Uan/Uab THD     | Ubn/Ubc THD     | Ucn/Uca THD     |
|-------------|-------------|-------------|-----------------|-----------------|-----------------|
| la K-Factor | Ib K-Factor | Ic K-Factor | la Crest-factor | Ib Crest-factor | Ic Crest-factor |
| U Unbal.    | I Unbal.    |             |                 |                 |                 |

#### Table 4-9 Max./Min. Log

The same **Self-Read Time** for the Max. Demand Log is used to specify the time and day of the month for the Max./Min. Self-Read operation. Please refer to **Section 4.2.3** for a complete description of the **Self-Read Time** and its operation. The Max./Min. Log of This Month (Since Last Reset) can be reset manually from the front panel or via communications.

#### 4.5.2 Max. Demand Log

The PMC-53M-E records the **Max. Demand** of **This Month (Since Last Reset)** and **Last Month (Before Last Reset)** with timestamp for Ia, Ib, Ic, kW Total, kvar Total and kVA. All Max. Demand information can be accessed through the front panel as well as communications. Please refer to **Section 4.2.3** for a complete description of the **Self-Read Time** and its operation.

| Max. Demand Logs of This Month (Since Last Reset) and Last Month (Before Last Reset) |            |  |  |  |
|--------------------------------------------------------------------------------------|------------|--|--|--|
| la                                                                                   | kW Total   |  |  |  |
| Ib                                                                                   | kvar Total |  |  |  |
| lc                                                                                   | kVA Total  |  |  |  |

Table 4-10 Max. Demand Log

#### 4.5.3 SOE Log

The PMC-53M-E's SOE Log can store up to 64 events such as Power-on, Power-off, Digital Input status changes, Digital Output status changes, Setup changes and Setpoint events in its non-volatile memory. Each event record includes the event classification, its relevant parameter values and a timestamp in  $\pm 1$  ms resolution. All events can be retrieved via communications for display. If there are more than 64 events, the newest event will replace the oldest event on First-In-First-Out basis. The SOE Log can be reset from the front panel or via communications.

#### 4.6 Diagnostics

The PMC-53M-E provides wiring error detection for 3P4W and 3P3W wiring modes, which allow users to check for possible problems especially during the initial commissioning stage. The following wiring errors may be detected:

- Frequency Out-of-Range
- Voltage / Current Phase Loss
- Incorrect Voltage and Current Phase Sequence
- kW Direction per phase and Total
- Possible Incorrect CT Polarity

Please note the above detection is based on the assumptions below:

- The Voltage and Current Phase Sequence are consistent
- kW is kW Import, which means the kW is over 0
- The wiring is correct
- 3P4W wiring mode supports all detections
- 3P3W wiring mode does not support the detection of Voltage Phase Loss, kW Direction per phase and CT Polarity

The Diagnostic register (0101) indicates the status of the wiring error detection with a bit value of 1 meaning active and 0 meaning inactive which are illustrated in table below:

| Bit    | Event                                                                |  |  |
|--------|----------------------------------------------------------------------|--|--|
| B00    | Summary Bit (Set if any other bit is set)                            |  |  |
| B01    | Frequency is out of range (45 to 65Hz) (3P4W or 3P3W)                |  |  |
| B02    | Any phase voltage < 10% of PT Primary (Register 6000) (3P4W or 3P3W) |  |  |
| B03    | Any phase current < 10% of CT Primary (Register 6004) (3P4W or 3P3W) |  |  |
| B04~05 | Reserved                                                             |  |  |
| B06    | Voltage Phase Reversal (3P4W only)                                   |  |  |
| B07    | Current Phase Reversal (3P4W or 3P3W)                                |  |  |
| B08    | Negative kW Total may be abnormal (3P4W or 3P3W)                     |  |  |

#### **CET Electric Technology**

| B09 | Negative kWa may be abnormal (3P4W only) |
|-----|------------------------------------------|
| B10 | Negative kWb may be abnormal (3P4W only) |
| B11 | Negative kWc may be abnormal (3P4W only) |
| B12 | CTa polarity may be reversed (3P4W only) |
| B13 | CTb polarity may be reversed (3P4W only) |
| B14 | CTc polarity may be reversed (3P4W only) |
| B15 | Reserved                                 |

Table 4-11 Wiring Diagnostic Register

## **Chapter 5 Modbus Register Map**

This chapter provides a complete description of the Modbus register map (**Protocol Version 1.0**) for the PMC-53M-E to facilitate the development of 3<sup>rd</sup> party communications driver for accessing information on the PMC-53M-E. For a complete Modbus Protocol Specification, please visit http://<u>www.modbus.org</u>. The PMC-53M-E supports the following Modbus functions:

- 1) Read Holding Registers (Function Code 0x03)
- 2) Force Single Coil (Function Code 0x05)
- 3) Preset Multiple Registers (Function Code 0x10)

The following table provides a description of the different data formats used for the Modbus registers. The PMC-53M-E uses the Big Endian byte ordering system.

| Format                                      | Description                            |
|---------------------------------------------|----------------------------------------|
| UINT16/INT16                                | Unsigned/Signed 16-bit Integer         |
| UINT32/INT32 Unsigned/Signed 32-bit Integer |                                        |
| Float                                       | IEEE 754 32-bit                        |
| FIUdl                                       | Single Precision Floating Point Number |

#### **5.1 Basic Measurements**

| Register  | Property | Description              | Format | Scale | Unit |
|-----------|----------|--------------------------|--------|-------|------|
| 0000      | RO       | Uan                      | Float  |       |      |
| 0002      | RO       | Ubn                      | Float  |       |      |
| 0004      | RO       | Ucn                      | Float  |       |      |
| 0006      | RO       | Uln Average              | Float  |       | V    |
| 0008      | RO       | Uab                      | Float  |       | v    |
| 0010      | RO       | Ubc                      | Float  |       |      |
| 0012      | RO       | Uca                      | Float  |       |      |
| 0014      | RO       | Ull Average              | Float  |       |      |
| 0016      | RO       | la                       | Float  |       |      |
| 0018      | RO       | Ib                       | Float  |       |      |
| 0020      | RO       | lc                       | Float  |       | A    |
| 0022      | RO       | I Average                | Float  |       |      |
| 0024      | RO       | kWa                      | Float  |       |      |
| 0026      | RO       | kWb                      | Float  |       | 14/  |
| 0028      | RO       | kWc                      | Float  |       | vv   |
| 0030      | RO       | kW Total                 | Float  |       |      |
| 0032      | RO       | kvara                    | Float  |       |      |
| 0034      | RO       | kvarb                    | Float  |       |      |
| 0036      | RO       | kvarc                    | Float  |       | var  |
| 0038      | RO       | kvar Total               | Float  |       |      |
| 0040      | RO       | kVAa                     | Float  |       |      |
| 0042      | RO       | kVAb                     | Float  | x1    |      |
| 0044      | RO       | kVAc                     | Float  |       | VA   |
| 0046      | RO       | kVA Total                | Float  |       |      |
| 0048      | RO       | PFa                      | Float  |       | -    |
| 0050      | RO       | PFb                      | Float  |       | -    |
| 0052      | RO       | PFc                      | Float  |       | -    |
| 0054      | RO       | PF Total                 | Float  |       | -    |
| 0056      | RO       | Frequency                | Float  |       | Hz   |
| 0058      | RO       | Uan/Uab (3P3W) Angle     | Float  |       | 0    |
| 0060      | RO       | Ubn/Ubc (3P3W) Angle     | Float  |       | 0    |
| 0062      | RO       | Ucn/Uca (3P3W) Angle     | Float  |       | 0    |
| 0064      | RO       | la Angle                 | Float  |       | 0    |
| 0066      | RO       | Ib Angle                 | Float  |       | 0    |
| 0068      | RO       | Ic Angle                 | Float  |       | 0    |
| 0070      | RO       | In (Calculated)          | Float  |       | Δ    |
| 0072      | RO       | Reserved Float           |        |       | A    |
| 0074      | RO       | Displacement PFa         | Float  |       | -    |
| 0076      | RO       | Displacement PFb         | Float  |       | -    |
| 0078      | RO       | Displacement PFc         | Float  |       | -    |
| 0080      | RO       | Displacement PF Total    | Float  |       | -    |
| 0082~0094 | RO       | Reserved                 | Float  |       | -    |
| 0096      | RO       | DI Status <sup>1,2</sup> | UINT16 |       | -    |

#### **CET Electric Technology**

| 0097 | RO | Reserved                                     | UINT16                              |      | -       |
|------|----|----------------------------------------------|-------------------------------------|------|---------|
| 0098 | RO | DO Status <sup>1,3</sup> UINT16              |                                     |      | -       |
| 0099 | RO | Reserved                                     | UINT16                              |      | -       |
| 0100 | RO | Setpoint Status <sup>4</sup>                 | Setpoint Status <sup>4</sup> UINT16 |      | -       |
| 0101 | RO | Wiring Diagnostic Status <sup>5</sup> UINT16 |                                     | -    |         |
| 0102 | RO | SOE Log Pointer <sup>6</sup>                 | UINT32                              |      | -       |
| 0104 | RO | Device Operating Time <sup>7</sup>           | UINT32                              | x0.1 | 0.1Hour |
|      |    | Table 5-1 Basic Measurements                 |                                     |      |         |

Notes:

- 1) DO Status and DI Status are only meaningful if the meter is equipped with the corresponding option.
- 2) For the **DI Status** register, the bit values of B0 to B3 represent the states of DI1 to DI4, respectively, with "1" meaning Active (Closed) and "0" meaning Inactive (Open).
- 3) For the **DO Status** register, the bit values of B0 to B1 represent the states of DO1 to DO2, respectively, with "1" meaning Active (Closed) and "0" meaning Inactive (Open).
- 4) For the Setpoint Status register, the bit values indicate the various Setpoint states with "1" meaning Active and "0" meaning Inactive. The following table illustrates the details of the Alarm Status register.

| Bit15     | Bit14     | Bit13     | Bit12     | Bit11     | Bit10     | Bit9      | Bit8      |
|-----------|-----------|-----------|-----------|-----------|-----------|-----------|-----------|
| Reserved  | Reserved  | Reserved  | Reserved  | Reserved  | Reserved  | Reserved  | Setpoint9 |
| Bit7      | Bit6      | Bit5      | Bit4      | Bit3      | Bit2      | Bit1      | Bit0      |
| Setpoint8 | Setpoint7 | Setpoint6 | Setpoint5 | Setpoint4 | Setpoint3 | Setpoint2 | Setpoint1 |

Table 5-2 Alarm Status Register

5) The following table illustrates the Wiring Diagnostic Status with 0 meaning Normal and 1 meaning Abnormal:

| Bit    | Event                                                                |  |  |  |
|--------|----------------------------------------------------------------------|--|--|--|
| B00    | Summary Bit (Set if any other bit is set)                            |  |  |  |
| B01    | Frequency is out of range (45 to 65Hz) (3P4W or 3P3W)                |  |  |  |
| B02    | Any phase voltage < 10% of PT Primary (Register 6000) (3P4W or 3P3W) |  |  |  |
| B03    | Any phase current < 10% of CT Primary (Register 6004) (3P4W or 3P3W) |  |  |  |
| B04~05 | Reserved                                                             |  |  |  |
| B06    | Voltage Phase Reversal (3P4W only)                                   |  |  |  |
| B07    | Current Phase Reversal (3P4W or 3P3W)                                |  |  |  |
| B08    | Negative kW Total may be abnormal (3P4W or 3P3W)                     |  |  |  |
| B09    | Negative kWa may be abnormal (3P4W only)                             |  |  |  |
| B10    | Negative kWb may be abnormal (3P4W only)                             |  |  |  |
| B11    | Negative kWc may be abnormal (3P4W only)                             |  |  |  |
| B12    | CTa polarity may be reversed (3P4W only)                             |  |  |  |
| B13    | CTb polarity may be reversed (3P4W only)                             |  |  |  |
| B14    | CTc polarity may be reversed (3P4W only)                             |  |  |  |
| B15    | Reserved                                                             |  |  |  |

**Table 5-3 Wiring Diagnostic Status Register** 

6) The PMC-53M-E has one SOE Log. The SOE log has a Log Pointer that indicates its current logging position. The range of the Log Pointer is between 0 and 0xFFFFFFF, and it is incremented by one for every new log generated and will roll over to 0 if its current value is 0xFFFFFFF. A value of zero indicates that the SOE does not contain any Log. If a Clear Log is performed via communications, its Log Pointer will be reset to zero. Therefore, any 3rd party software should assume that a Clear Log action has been performed if it sees the SOE Log Pointer rolling over to zero or to a value that is smaller than its own pointer.

Use the following equation to determine the latest log location:

- Latest Log Location = Modulo [SOE Log Pointer / SOE Log Depth (fixed at 64)]
- 7) The Device Operating Time means the accumulated Operating Time whenever any per-phase Current exceeds 2% of Inominal (5A), which is 100mA. The Device Operating Time data is stored in non-volatile memory and will not suffer any loss in the event of a power failure.

## 5.2 Energy Measurements

The Energy registers have a maximum value of 1,000,000,000 and will roll over to zero automatically when it is reached. The actual energy value is 0.1 times of the register value.

#### 5.2.1 3-Phase Total Energy Measurements

| Register | Property | Description  | Format | Scale | Unit   |
|----------|----------|--------------|--------|-------|--------|
| 0500     | RW       | kWh Import   | INT32  |       |        |
| 0502     | RW       | kWh Export   | INT32  |       | L/M/b  |
| 0504     | RO       | kWh Net      | INT32  | ]     | KVVII  |
| 0506     | RO       | kWh Total    | INT32  |       |        |
| 0508     | RW       | kvarh Import | INT32  |       | kvarh  |
| 0510     | RW       | kvarh Export | INT32  | 1     |        |
| 0512     | RO       | kvarh Net    | INT32  | x0.1  |        |
| 0514     | RO       | kvarh Total  | INT32  |       |        |
| 0516     | RW       | kVAh         | INT32  |       | kVAh   |
| 0518     | RW       | kvarh Q1     | INT32  |       |        |
| 0520     | RW       | kvarh Q2     | INT32  |       | lavarb |
| 0522     | RW       | kvarh Q3     | INT32  |       | KVdffi |
| 0524     | RW       | kvarh Q4     | INT32  |       |        |

 Table 5-4 3-phase Total Energy Measurements

## 5.2.2 Phase A (L1) Energy Measurements

| Register | Property | Description  | Format | Scale | Unit  |
|----------|----------|--------------|--------|-------|-------|
| 0620     | RW       | kWh Import   | INT32  |       |       |
| 0622     | RW       | kWh Export   | INT32  |       | k\A/b |
| 0624     | RO       | kWh Net      | INT32  |       | KVVII |
| 0626     | RO       | kWh Total    | INT32  |       |       |
| 0628     | RW       | kvarh Import | INT32  |       | kvarh |
| 0630     | RW       | kvarh Export | INT32  | ]     |       |
| 0632     | RO       | kvarh Net    | INT32  | x0.1  |       |
| 0634     | RO       | kvarh Total  | INT32  |       |       |
| 0636     | RW       | kVAh         | INT32  |       | kVAh  |
| 0638     | RW       | kvarh Q1     | INT32  | -     |       |
| 0640     | RW       | kvarh Q2     | INT32  |       | kWh   |
| 0642     | RW       | kvarh Q3     | INT32  |       |       |
| 0644     | RW       | kvarh Q4     | INT32  |       |       |

**Table 5-5 Phase A Energy Measurements** 

## 5.2.3 Phase B (L2) Energy Measurements

| Register | Property | Description  | Format | Scale | Unit   |
|----------|----------|--------------|--------|-------|--------|
| 0740     | RW       | kWh Import   | INT32  |       |        |
| 0742     | RW       | kWh Export   | INT32  |       | L/M/b  |
| 0744     | RO       | kWh Net      | INT32  | ]     | KVVII  |
| 0746     | RO       | kWh Total    | INT32  |       |        |
| 0748     | RW       | kvarh Import | INT32  |       |        |
| 0750     | RW       | kvarh Export | INT32  | 1     | kvarh  |
| 0752     | RO       | kvarh Net    | INT32  | x0.1  |        |
| 0754     | RO       | kvarh Total  | INT32  |       |        |
| 0756     | RW       | kVAh         | INT32  |       | kVAh   |
| 0758     | RW       | kvarh Q1     | INT32  |       |        |
| 0760     | RW       | kvarh Q2     | INT32  |       | lavarb |
| 0762     | RW       | kvarh Q3     | INT32  |       | kvarn  |
| 0764     | RW       | kvarh Q4     | INT32  |       |        |

#### **Table 5-6 Phase B Energy Measurements**

### 5.2.4 Phase C (L3) Energy Measurements

| Register | Property | Description  | Format | Scale | Unit  |
|----------|----------|--------------|--------|-------|-------|
| 0860     | RW       | kWh Import   | INT32  | x0.1  | kWh   |
| 0862     | RW       | kWh Export   | INT32  |       |       |
| 0864     | RO       | kWh Net      | INT32  |       |       |
| 0866     | RO       | kWh Total    | INT32  |       |       |
| 0868     | RW       | kvarh Import | INT32  |       | kvarh |

| 0870 | RW | kvarh Export | INT32 |        |
|------|----|--------------|-------|--------|
| 0872 | RO | kvarh Net    | INT32 |        |
| 0874 | RO | kvarh Total  | INT32 |        |
| 0876 | RW | kVAh         | INT32 | kVAh   |
| 0878 | RW | kvarh Q1     | INT32 |        |
| 0880 | RW | kvarh Q2     | INT32 | layarb |
| 0882 | RW | kvarh Q3     | INT32 | KVdIII |
| 0884 | RW | kvarh Q4     | INT32 |        |

Table 5-7 Phase C Energy Measurements

## 5.3 DI Pulse Counters (Optional)

| Register  | Property | Description       | Format | Range/Unit                |
|-----------|----------|-------------------|--------|---------------------------|
| 1200      | RW       | DI1 Pulse Counter | UINT32 | 0 to 1 000 000 000        |
| 1202      | RW       | DI2 Pulse Counter | UINT32 |                           |
| 1204      | RW       | DI3 Pulse Counter | UINT32 | Counter y DI Bulso Weight |
| 1206      | RW       | DI4 Pulse Counter | UINT32 | Counter x DI Fuise Weight |
| 1208~1210 | RW       | Reserved          | UINT32 |                           |

Table 5-8 DI Pulse Counter

### **5.4 Harmonic Measurements**

#### **5.4.1 Power Quality Measurements**

| Register | Property | Description       | Format | Scale | Unit |
|----------|----------|-------------------|--------|-------|------|
| 1300     | RO       | la TDD            | Float  |       |      |
| 1302     | RO       | lb TDD            | Float  |       |      |
| 1304     | RO       | Ic TDD            | Float  |       |      |
| 1306     | RO       | la TDD Odd        | Float  |       |      |
| 1308     | RO       | Ib TDD Odd        | Float  |       |      |
| 1310     | RO       | Ic TDD Odd        | Float  |       |      |
| 1312     | RO       | la TDD Even       | Float  |       |      |
| 1314     | RO       | lb TDD Even       | Float  |       |      |
| 1316     | RO       | Ic TDD Even       | Float  | x1    | -    |
| 1318     | RO       | la K-factor       | Float  |       |      |
| 1320     | RO       | Ib K-factor       | Float  |       |      |
| 1322     | RO       | Ic K-factor       | Float  |       |      |
| 1324     | RO       | la Crest-factor   | Float  |       |      |
| 1326     | RO       | Ib Crest-factor   | Float  |       |      |
| 1328     | RO       | Ic Crest-factor   | Float  |       |      |
| 1330     | RO       | Voltage Unbalance | Float  |       |      |
| 1332     | RO       | Current Unbalance | Float  |       |      |

**Table 5-9 Power Quality Measurements** 

#### Notes:

2) When the **Wiring Mode** is **1P3W**, the Ic TDD/TDD Odd/TDD Even/K-factor/Crest-factor have no meaning, and their registers are reserved.

#### 5.4.2 Current Harmonic Measurements

| Register  | Property | Description | Format | Scale | Unit |
|-----------|----------|-------------|--------|-------|------|
| 1400      | RO       | la THD      | Float  |       |      |
| 1402      | RO       | Ib THD      | Float  |       |      |
| 1404      | RO       | Ic THD      | Float  |       |      |
| 1406      | RO       | la TOHD     | Float  |       |      |
| 1408      | RO       | Ib TOHD     | Float  |       |      |
| 1410      | RO       | Ic TOHD     | Float  |       |      |
| 1412      | RO       | la TEHD     | Float  | x1    | -    |
| 1414      | RO       | lb TEHD     | Float  |       |      |
| 1416      | RO       | Ic TEHD     | Float  |       |      |
| 1418      | RO       | la HD02     | Float  |       |      |
| 1420      | RO       | lb HD02     | Float  |       |      |
| 1422      | RO       | Ic HD02     | Float  |       |      |
| 1424~1590 | RO       |             | Float  | 1     |      |

<sup>1)</sup> When the **Wiring Mode** is **1P2W L-N** or **1P2W L-L**, the Ib/Ic TDD/TDD Odd/TDD Even/K-factor/Crest-factor have no meaning, and their registers are reserved.

| 1592 | RO | la HD31 | Float |
|------|----|---------|-------|
| 1594 | RO | lb HD31 | Float |
| 1596 | RO | Ic HD31 | Float |

 Table 5-10 Current Harmonic Measurements

#### Notes:

- 1) When the **Wiring Mode** is **1P2W L-N** or **1P2W L-L**, the Ib/Ic THD/TOHD/TEHD/HDxx have no meaning, and their registers are reserved.
- 2) When the **Wiring Mode** is **1P3W**, the Ic THD/TOHD/TEHD/HDxx have no meaning, and their registers are reserved.

| Register  | Property | Description  | Format | Scale | Unit |
|-----------|----------|--------------|--------|-------|------|
| 1600      | RO       | Uan/Uab THD  | Float  |       |      |
| 1602      | RO       | Ubn/Ubc THD  | Float  |       |      |
| 1604      | RO       | Ucn/Uca THD  | Float  |       |      |
| 1606      | RO       | Uan/Uab TOHD | Float  |       |      |
| 1608      | RO       | Ubn/Ubc TOHD | Float  |       |      |
| 1610      | RO       | Ucn/Uca TOHD | Float  |       |      |
| 1612      | RO       | Uan/Uab TEHD | Float  |       |      |
| 1614      | RO       | Ubn/Ubc TEHD | Float  | v1    |      |
| 1616      | RO       | Ucn/Uca TEHD | Float  | XI    | -    |
| 1618      | RO       | Uan/Uab HD02 | Float  |       |      |
| 1620      | RO       | Ubn/Ubc HD02 | Float  |       |      |
| 1622      | RO       | Ucn/Uca HD02 | Float  | -     |      |
| 1624~1790 | RO       |              | Float  |       |      |
| 1792      | RO       | Uan/Uab HD31 | Float  |       |      |
| 1794      | RO       | Ubn/Ubc HD31 | Float  |       |      |
| 1796      | RO       | Ucn/Uca HD31 | Float  |       |      |

#### 5.4.3 Voltage Harmonic Measurements

Table 5-11 Voltage Harmonic Measurements

#### Notes:

- 1) When the **Wiring Mode** is **3P3W** or **1P2W L-L**, the phase A/B/C Voltage THD/TOHD/TEHD/HD*xx* mean phase AB/BC/CA Voltage THD/TOHD/TEHD/HD*xx*.
- 2) When the **Wiring Mode** is **1P2W L-N** or **1P2W L-L**, the Ubn/Ucn THD/TOHD/TEHD/HDxx have no meaning, and their registers are reserved.
- 3) When the **Wiring Mode** is **1P3W**, the Ucn THD/TOHD/TEHD/HDxx have no meaning, and their registers are reserved.

#### 5.5 Demands

#### 5.5.1 Present Demands

| Register | Property | Description | Format | Scale | Unit |
|----------|----------|-------------|--------|-------|------|
| 3000     | RO       | la          | Float  |       |      |
| 3002     | RO       | lb          | Float  | x1    | A    |
| 3004     | RO       | lc          | Float  |       |      |
| 3006     | RO       | kW Total    | Float  | x1    | W    |
| 3008     | RO       | kvar Total  | Float  | x1    | var  |
| 3010     | RO       | kVA Total   | Float  | x1    | VA   |

**Table 5-12 Present Demand Measurements** 

#### Notes:

- 1) When the **Wiring Mode** is **1P2W L-N** or **1P2W L-L**, the Ib/Ic Present Demand have no meaning, and their registers are reserved.
- 2) When the **Wiring Mode** is **1P3W**, the Ic Present Demand has no meaning, and its register is reserved.

#### 5.5.2 Predicted Demands

| Register | Property | Description | Format | Scale | Unit |
|----------|----------|-------------|--------|-------|------|
| 3200     | RO       | la          | Float  | x1    | ۸    |
| 3202     | RO       | Ib          | Float  |       | A    |

| 3204 | RO | lc         | Float |    |     |
|------|----|------------|-------|----|-----|
| 3206 | RO | kW Total   | Float | x1 | W   |
| 3208 | RO | kvar Total | Float | x1 | var |
| 3210 | RO | kVA Total  | Float | x1 | VA  |

**Table 5-13 Predicted Demand Measurements** 

#### Notes:

- 1) When the **Wiring Mode** is **1P2W L-N** or **1P2W L-L**, the lb/lc Predicted Demand have no meaning, and their registers are reserved.
- 2) When the **Wiring Mode** is **1P3W**, the Ic Predicted Demand has no meaning, and its register is reserved.

#### 5.5.3 Max. Demand Log of This Month (Since Last Reset)

| Property | Description                                        | Format                                                           | Scale                         | Unit                               |
|----------|----------------------------------------------------|------------------------------------------------------------------|-------------------------------|------------------------------------|
| RO       | la                                                 |                                                                  |                               |                                    |
| RO       | Ib                                                 | See                                                              |                               | А                                  |
| RO       | lc                                                 | Section 5.5.5                                                    | v1                            |                                    |
| RO       | kW Total                                           | Demand Data                                                      | XI                            | W                                  |
| RO       | kvar Total                                         | Structure                                                        |                               | var                                |
| RO       | kVA Total                                          |                                                                  |                               | VA                                 |
|          | Property<br>RO<br>RO<br>RO<br>RO<br>RO<br>RO<br>RO | PropertyDescriptionROlaROlbROlcROkW TotalROkvar TotalROkVA Total | PropertyDescriptionFormatROIa | PropertyDescriptionFormatScaleROIa |

Table 5-14 Max. Demand Log of This Month (Since Last Reset)

#### Notes:

- 1) When the **Wiring Mode** is **1P2W L-N** or **1P2W L-L**, the Ib/Ic Max. Demand of This Month (Since Last Reset) registers have no meaning, and their registers are reserved.
- 2) When the **Wiring Mode** is **1P3W**, the Ic Max. Demand of This Month (Since Last Reset) and its register is reserved.

#### 5.5.4 Max. Demand Log of Last Month (Before Last Reset)

| Register  | Property | Description | Format        | Scale | Unit |
|-----------|----------|-------------|---------------|-------|------|
| 3600~3605 | RO       | la          |               |       |      |
| 3606~3611 | RO       | Ib          | See           |       | А    |
| 3612~3617 | RO       | lc          | Section 5.5.5 | v1    |      |
| 3618~3623 | RO       | kW Total    | Demand Data   | XI    | W    |
| 3624~3629 | RO       | kvar Total  | Structure     |       | var  |
| 3630~3635 | RO       | kVA Total   |               |       | VA   |

Table 5-15 Max. Demand Log of Last Month (Before Last Reset)

#### Notes:

- 1) When the **Wiring Mode** is **1P2W L-N** or **1P2W L-L**, the lb/Ic Max. Demand of Last Month (Before Last Reset) registers have no meaning, and their registers are reserved.
- 2) When the **Wiring Mode** is **1P3W**, the Ic Max. Demand of Last Month (Before Last Reset) has no meaning, and its register is reserved.

#### 5.5.5 Demand Data Structure

| Of             | fset | Description       |
|----------------|------|-------------------|
| 10             | High | Year - 2000       |
| +0             | Low  | Month             |
| . 1            | High | Day               |
| +1             | Low  | Hour              |
| 1.2            | High | Minute            |
| +2             | Low  | Second            |
| +3             | -    | Millisecond       |
| +4~+5          | -    | Max. Demand Value |
| -+ <b>+</b> +J | -    |                   |

#### Table 5-16 Demand Data Structure

#### 5.6 Max./Min. Log

#### 5.6.1 Max. Log of This Month (Since Last Reset)

| Register  | Property | Description | Format    | Scale | Unit |
|-----------|----------|-------------|-----------|-------|------|
| 4000~4005 | RO       | Uan         | See 5.6.5 | x1    | V    |

| 4006~4011 | RO | Ubn               | Max./Min. Log |           |     |
|-----------|----|-------------------|---------------|-----------|-----|
| 4012~4017 | RO | Ucn               | Structure     |           |     |
| 4018~4023 | RO | Uln Average       |               |           |     |
| 4024~4029 | RO | Uab               |               |           |     |
| 4030~4035 | RO | Ubc               |               |           |     |
| 4036~4041 | RO | Uca               |               |           |     |
| 4042~4047 | RO | Ull Average       |               |           |     |
| 4048~4053 | RO | la                |               |           |     |
| 4054~4059 | RO | Ib                |               | <b>U1</b> | ٨   |
| 4060~4065 | RO | lc                |               | XT        | A   |
| 4066~4071 | RO | I Average         |               |           |     |
| 4072~4077 | RO | kWa               |               |           |     |
| 4078~4083 | RO | kWb               |               | v1        | 14/ |
| 4084~4089 | RO | kWc               |               | XT        | vv  |
| 4090~4095 | RO | kW Total          |               |           |     |
| 4096~4101 | RO | kvara             |               |           |     |
| 4102~4107 | RO | kvarb             |               | v1        | var |
| 4108~4113 | RO | kvarc             |               | XT        | vai |
| 4114~4119 | RO | kvar Total        |               |           |     |
| 4120~4125 | RO | kVAa              |               |           |     |
| 4126~4131 | RO | kVAb              |               | v1        | \/A |
| 4132~4137 | RO | kVAc              |               | XT        | VA  |
| 4138~4143 | RO | kVA Total         |               |           |     |
| 4144~4149 | RO | PFa               |               |           |     |
| 4150~4155 | RO | PFb               |               | v1        |     |
| 4156~4161 | RO | PFc               |               | XT        | -   |
| 4162~4167 | RO | PF Total          |               |           |     |
| 4168~4173 | RO | Frequency         |               | x1        | Hz  |
| 4174~4179 | RO | In (Calculated)   |               | x1        | A   |
| 4180~4185 | RO | Uan/Uab THD       |               |           |     |
| 4186~4191 | RO | Ubn/Ubc THD       |               |           |     |
| 4192~4197 | RO | Ucn/Uca THD       | _             |           |     |
| 4198~4203 | RO | la THD            | _             |           |     |
| 4204~4209 | RO | Ib THD            | _             |           |     |
| 4210~4215 | RO | Ic THD            | _             |           |     |
| 4216~4221 | RO | la K-factor       | _             | v1        | _   |
| 4222~4227 | RO | Ib K-factor       |               | ~-        |     |
| 4228~4233 | RO | Ic K-factor       |               |           |     |
| 4234~4239 | RO | la Crest-factor   | _             |           |     |
| 4240~4245 | RO | Ib Crest-factor   |               |           |     |
| 4246~4251 | RO | Ic Crest-factor   |               |           |     |
| 4252~4257 | RO | Voltage Unbalance | _             |           |     |
| 4258~4263 | RO | Current Unbalance |               |           |     |

Table 5-17 Max. Log of This Month (Since Last Reset)

- 1) When the **Wiring Mode** is **1P2W L-N** or **1P2W L-L**, the Phase B and Phase C Max. measurements of This Month (Since Last Reset) have no meaning, and their registers are reserved.
- 2) When the **Wiring Mode** is **1P3W**, the Phase C Max. measurements of This Month (Since Last Reset) have no meaning, and their registers are reserved.

| 5.6.2 Min. Log of This Month (Since | Last | Reset) |
|-------------------------------------|------|--------|
|-------------------------------------|------|--------|

| Register  | Property | Description | Format        | Scale | Unit |
|-----------|----------|-------------|---------------|-------|------|
| 4300~4305 | RO       | Uan         |               |       |      |
| 4306~4311 | RO       | Ubn         |               |       |      |
| 4312~4317 | RO       | Ucn         |               |       |      |
| 4318~4323 | RO       | Uln Average |               | v1    | V    |
| 4324~4329 | RO       | Uab         | See 5.6.5     | XI    | v    |
| 4330~4335 | RO       | Ubc         | Max./Min. Log |       |      |
| 4336~4341 | RO       | Uca         | Structure     |       |      |
| 4342~4347 | RO       | Ull Average |               |       |      |
| 4348~4353 | RO       | la          |               |       |      |
| 4354~4359 | RO       | Ib          |               | x1    | A    |
| 4360~4365 | RO       | lc          |               |       |      |

| 4366~4371 | RO | I Average         |    |     |
|-----------|----|-------------------|----|-----|
| 4372~4377 | RO | kWa               |    |     |
| 4378~4383 | RO | kWb               | v1 | 14/ |
| 4384~4389 | RO | kWc               | XT | vv  |
| 4390~4395 | RO | kW Total          |    |     |
| 4396~4401 | RO | kvara             |    |     |
| 4402~4407 | RO | kvarb             | v1 | vor |
| 4408~4413 | RO | kvarc             | XI | vai |
| 4414~4419 | RO | kvar Total        |    |     |
| 4420~4425 | RO | kVAa              |    |     |
| 4426~4431 | RO | kVAb              | v1 | ٧/٨ |
| 4432~4437 | RO | kVAc              | XI | VA  |
| 4438~4443 | RO | kVA Total         |    |     |
| 4444~4449 | RO | PFa               |    |     |
| 4450~4455 | RO | PFb               | v1 | _   |
| 4456~4461 | RO | PFc               | XI | -   |
| 4462~4467 | RO | PF Total          |    |     |
| 4468~4473 | RO | Frequency         | x1 | Hz  |
| 4474~4479 | RO | In (Calculated)   | x1 | A   |
| 4480~4485 | RO | Uan/Uab THD       |    |     |
| 4486~4491 | RO | Ubn/Ubc THD       |    |     |
| 4492~4497 | RO | Ucn/Uca THD       |    |     |
| 4498~4503 | RO | la THD            |    |     |
| 4504~4509 | RO | lb THD            |    |     |
| 4510~4515 | RO | Ic THD            |    |     |
| 4516~4521 | RO | la K-factor       | v1 | _   |
| 4522~4527 | RO | Ib K-factor       | ×1 | -   |
| 4528~4533 | RO | Ic K-factor       |    |     |
| 4534~4539 | RO | la Crest-factor   |    |     |
| 4540~4545 | RO | Ib Crest-factor   |    |     |
| 4546~4551 | RO | Ic Crest-factor   |    |     |
| 4552~4557 | RO | Voltage Unbalance |    |     |
| 4558~4563 | RO | Current Unbalance |    |     |

Table 5-18 Min. Log of This Month (Since Last Reset)

- 1) When the **Wiring Mode** is **1P2W L-N** or **1P2W L-L**, the Phase B and Phase C Min. measurements of This Month (Since Last Reset) have no meaning, and their registers are reserved.
- 2) When the **Wiring Mode** is **1P3W**, the Phase C Min. measurements of This Month (Since Last Reset) have no meaning, and their registers are reserved.

| 5.6.3 Max. Log of Last M | onth (Before Last Reset) |
|--------------------------|--------------------------|
|--------------------------|--------------------------|

| Register  | Property | Description | Format        | Scale | Unit |
|-----------|----------|-------------|---------------|-------|------|
| 4600~4605 | RO       | Uan         |               |       |      |
| 4606~4611 | RO       | Ubn         |               |       |      |
| 4612~4617 | RO       | Ucn         |               |       |      |
| 4618~4623 | RO       | Uln Average |               | v1    | V    |
| 4624~4629 | RO       | Uab         |               | XI    | v    |
| 4630~4635 | RO       | Ubc         |               |       |      |
| 4636~4641 | RO       | Uca         |               |       |      |
| 4642~4647 | RO       | Ull Average |               |       |      |
| 4648~4653 | RO       | la          |               |       |      |
| 4654~4659 | RO       | Ib          | See 5.6.5     | v1    | ^    |
| 4660~4665 | RO       | lc          | Max./Min. Log | XT    | A    |
| 4666~4671 | RO       | I Average   | Structure     |       |      |
| 4672~4677 | RO       | kWa         |               |       |      |
| 4678~4683 | RO       | kWb         |               | v1    | 14/  |
| 4684~4689 | RO       | kWc         |               | XI    | vv   |
| 4690~4695 | RO       | kW Total    |               |       |      |
| 4696~4701 | RO       | kvara       |               |       |      |
| 4702~4707 | RO       | kvarb       |               | v1    | var  |
| 4708~4713 | RO       | kvarc       |               | XI    | val  |
| 4714~4719 | RO       | kvar Total  |               |       |      |
| 4720~4725 | RO       | kVAa        |               | x1    | VA   |

| 4726~4731 | RO | kVAb              |    |
|-----------|----|-------------------|----|
| 4732~4737 | RO | kVAc              |    |
| 4738~4743 | RO | kVA Total         |    |
| 4744~4749 | RO | PFa               |    |
| 4750~4755 | RO | PFb               | v1 |
| 4756~4761 | RO | PFc               | XT |
| 4762~4767 | RO | PF Total          |    |
| 4768~4773 | RO | Frequency         | x1 |
| 4774~4779 | RO | In (Calculated)   |    |
| 4780~4785 | RO | Uan/Uab THD       |    |
| 4786~4791 | RO | Ubn/Ubc THD       |    |
| 4792~4797 | RO | Ucn/Uca THD       |    |
| 4798~4803 | RO | la THD            |    |
| 4804~4809 | RO | Ib THD            |    |
| 4810~4815 | RO | Ic THD            |    |
| 4816~4821 | RO | la K-factor       | x1 |
| 4822~4827 | RO | Ib K-factor       |    |
| 4828~4833 | RO | Ic K-factor       |    |
| 4834~4839 | RO | la Crest-factor   |    |
| 4840~4845 | RO | Ib Crest-factor   |    |
| 4846~4851 | RO | Ic Crest-factor   |    |
| 4852~4857 | RO | Voltage Unbalance |    |
| 4858~4863 | RO | Current Unbalance |    |

Table 5-19 Max. Log of Last Month (Before Last Reset)

- 1) When the **Wiring Mode** is **1P2W L-N** or **1P2W L-L**, the Phase B and Phase C Max. measurements of Last Month (Before Last Reset) have no meaning, and their registers are reserved.
- 2) When the **Wiring Mode** is **1P3W**, the Phase C Max. measurements of Last Month (Before Last Reset) have no meaning, and their registers are reserved.

| Register  | Property | Description     | Format        | Scale | Unit |
|-----------|----------|-----------------|---------------|-------|------|
| 4900~4905 | RO       | Uan             |               |       |      |
| 4906~4911 | RO       | Ubn             |               |       |      |
| 4912~4917 | RO       | Ucn             |               |       |      |
| 4918~4923 | RO       | Uln Average     |               | v1    | V    |
| 4924~4929 | RO       | Uab             |               | XI    | v    |
| 4930~4935 | RO       | Ubc             |               |       |      |
| 4936~4941 | RO       | Uca             |               |       |      |
| 4942~4947 | RO       | Ull Average     |               |       |      |
| 4948~4953 | RO       | la              |               |       |      |
| 4954~4959 | RO       | Ib              |               | v1    | ^    |
| 4960~4965 | RO       | lc              |               | XI    | A    |
| 4966~4971 | RO       | I Average       |               |       |      |
| 4972~4977 | RO       | kWa             |               |       | w    |
| 4978~4983 | RO       | kWb             |               | v1    |      |
| 4984~4989 | RO       | kWc             | See 5.6.5     | XI    |      |
| 4990~4995 | RO       | kW Total        | Max./Min. Log |       |      |
| 4996~5001 | RO       | kvara Structure |               |       |      |
| 5002~5007 | RO       | kvarb           |               | v1    | var  |
| 5008~5013 | RO       | kvarc           |               | XI    | vai  |
| 5014~5019 | RO       | kvar Total      |               |       |      |
| 5020~5025 | RO       | kVAa            |               |       |      |
| 5026~5031 | RO       | kVAb            |               | v1    | ۸/۸  |
| 5032~5037 | RO       | kVAc            |               | XI    | VA   |
| 5038~5043 | RO       | kVA Total       |               |       |      |
| 5044~5049 | RO       | PFa             |               |       |      |
| 5050~5055 | RO       | PFb             |               | v1    |      |
| 5056~5061 | RO       | PFc             |               | XT    | -    |
| 5062~5067 | RO       | PF Total        |               |       |      |
| 5068~5073 | RO       | Frequency       | ]             | x1    | Hz   |
| 5074~5079 | RO       | In (Calculated) | ]             | x1    | A    |
| 5080~5085 | RO       | Uan/Uab THD     |               | x1    | -    |

| 5006-5004 |    |                   |
|-----------|----|-------------------|
| 5086~5091 | кО | Ubn/Ubc THD       |
| 5092~5097 | RO | Ucn/Uca THD       |
| 5098~5103 | RO | la THD            |
| 5104~5109 | RO | Ib THD            |
| 5110~5115 | RO | Ic THD            |
| 5116~5121 | RO | la K-factor       |
| 5122~5127 | RO | Ib K-factor       |
| 5128~5133 | RO | Ic K-factor       |
| 5134~5139 | RO | la Crest-factor   |
| 5140~5145 | RO | Ib Crest-factor   |
| 5146~5151 | RO | Ic Crest-factor   |
| 5152~5157 | RO | Voltage Unbalance |
| 5158~5163 | RO | Current Unbalance |

Table 5-20 Min. Log of Last Month (Before Last Reset)

- 1) When the **Wiring Mode** is **1P2W L-N** or **1P2W L-L**, the Phase B and Phase C Min. measurements of Last Month (Before Last Reset) have no meaning, and their registers are reserved.
- 2) When the **Wiring Mode** is **1P3W**, the Phase C Min. measurements of Last Month (Before Last Reset) have no meaning, and their registers are reserved.

| Off    | set  | Description     |  |  |
|--------|------|-----------------|--|--|
| +0     | High | Year - 2000     |  |  |
| τu     | Low  | Month           |  |  |
| , High |      | Day             |  |  |
| +1     | Low  | Hour            |  |  |
| +2     | High | Minute          |  |  |
|        | Low  | Second          |  |  |
| +3     | -    | Millisecond     |  |  |
| +4~+5  | -    | Max./Min. Value |  |  |

5.6.5 Max./Min. Log Structure

Table 5-21 Max./Min. Structure

## 5.7 SOE Log

The SOE Log Pointer points to the register address within the SOE Log where the next event will be stored. The following formula is used to determine the register address of the most recent SOE event referenced by the SOE Log Pointer value: Register Address = 10000 + Modulo(SOE Log Pointer-1/64)\*8

| Register    | Property | Description | Format         |
|-------------|----------|-------------|----------------|
| 10000~10007 | RO       | Event 1     |                |
| 10008~10015 | RO       | Event 2     |                |
| 10016~10023 | RO       | Event 3     |                |
| 10024~10031 | RO       | Event 4     |                |
| 10032~10039 | RO       | Event 5     |                |
| 10040~10047 | RO       | Event 6     | Coo Toble E 22 |
| 10048~10055 | RO       | Event 7     | See Table 5-23 |
| 10056~10063 | RO       | Event 8     | SUE LUg Dala   |
| 10064~10071 | RO       | Event 9     | Structure      |
| 10072~10079 | RO       | Event 10    |                |
| 10080~10087 | RO       | Event 11    |                |
| 10088~10095 | RO       | Event 12    |                |
|             |          |             |                |
| 10504~10511 | RO       | Event 64    |                |

#### Table 5-22 SOE Log

#### Notes:

#### 1) SOE Log Data Structure

| Offset | Property | Description                           | Unit               |
|--------|----------|---------------------------------------|--------------------|
| 10     | RO       | High-order Byte: Event Classification | See Table 5-24     |
| +0     | RO       | Low-order Byte: Sub-Classification    | SOE Classification |
| . 1    | RO       | Record Time: Year                     | 0-37 (Year-2000)   |
| +1     | RO       | Record Time: Month                    | 1 to 12            |

| +2       | RO | Record Time: Day                    | 1 to 31  |
|----------|----|-------------------------------------|----------|
|          | RO | Record Time: Hour                   | 0 to 23  |
| 1.2      | RO | Record Time: Minute                 | 0 to 59  |
| +3       | RO | Record Time: Second                 | 0 to 59  |
| +4 RO    |    | Record Time: Millisecond            | 0 to 999 |
|          | RO | High-order Byte: Reserved           | -        |
|          | RO | Low-order Byte: Status <sup>2</sup> | -        |
| +6 to +7 | RO | Event Value <sup>2</sup>            | -        |

#### Table 5-23 SOE Log Data Structure

2) SOE Classification

#### Event Sub-Event Status Description Classification Classification Value DI1 Inactive / DI1 Active 1/0 1 2 1/0 DI2 Inactive / DI2 Active 1=DI Changes 3 1/0 DI3 Inactive / DI3 Active 4 1/0 DI4 Inactive / DI4 Active 1 1/0 DO1 Operated/Released by Remote Control 2 1/0 DO2 Operated/Released by Remote Control 3~10 Reserved 11 1/0 DO1 Operated/Released by Setpoint 2=DO Changes 12 1/0 DO2 Operated/Released by Setpoint 13~20 Reserved 1/0 DO1 Operated/Released by Front Panel 21 22 1/0 DO2 Operated/Released by Front Panel 23~24 1/0 Reserved 1/0 Over Uln Setpoint Active/Return 1 2 1/0 Over Ull Setpoint Active/Return 3 1/0 Over Current Setpoint Active/Return 4 1/0 Over In (calculated) Setpoint Active/Return 5 Over Frequency Setpoint Active/Return 1/0 6 1/0 Over kW Total Setpoint Active/Return 7 1/0 Over kvar Total Setpoint Active/Return 1/0 Over kVA Total Setpoint Active/Return 8 Over PF Total Setpoint Active/Return q 1/0 Over kW Total Present Demand Setpoint 10 1/0 Active/Return Over kvar Total Present Demand Setpoint 11 1/0 Active/Return **Over kVA Total Present Demand Setpoint** 12 1/0 Active/Return Over kW Total Predicted Demand Setpoint 13 1/0 Active/Return Over kvar Total Predicted Demand Setpoint 1/0 14 Trigger Active/Return **Over kVA Total Predicted Demand Setpoint** Value / 15 1/0 3=Setpoint Return Active/Return 16 1/0 Value Over Voltage THD Setpoint Active/Return 17 1/0 Over Voltage TOHD Setpoint Active/Return 18 1/0 Over Voltage TEHD Setpoint Active/Return 19 1/0 Over Current THD Setpoint Active/Return 20 1/0 Over Current TOHD Setpoint Active/Return 1/0 21 Over Current TEHD Setpoint Active/Return Over Voltage Unbalance Setpoint 22 1/0 Active/Return **Over Current Unbalance Setpoint** 1/0 23 Active/Return 24 1/0 **Reversal Phase Setpoint Active/Return** 25~40 Reserved 41 1/0 Under Uln Setpoint Active/Return 42 1/0 Under Ull Setpoint Active/Return 43 1/0 Under Current Setpoint Active/Return Under In (calculated) Setpoint 44 1/0 Active/Return 1/0 45 Under Frequency Setpoint Active/Return 46 1/0 Under kW Total Setpoint Active/Return

#### **CET Electric Technology**

|              | 47    | 1/0 |          | Under kvar Total Setpoint Active/Return                                       |
|--------------|-------|-----|----------|-------------------------------------------------------------------------------|
|              | 48    | 1/0 |          | Under kVA Total Setpoint Active/Return                                        |
|              | 49    | 1/0 |          | Under PF Total Setpoint Active/Return                                         |
|              | 50    | 1/0 |          | Under kW Total Present Demand Setpoint                                        |
|              | 51    | 1/0 |          | Under kvar Total Present Demand Setpoint                                      |
|              | 52    | 1/0 |          | Under kVA Total Present Demand Setpoint                                       |
|              | 52    | 1/0 |          | Active/Return<br>Under kW Total Predicted Demand Setpoint                     |
|              | 53    | 1/0 |          | Active/Return                                                                 |
|              | 54    | 1/0 |          | Setpoint Active/Return                                                        |
|              | 55    | 1/0 |          | Active/Return                                                                 |
|              | 56    | 1/0 |          | Under Voltage THD Setpoint Active/Return                                      |
|              | 57    | 1/0 |          | Under Voltage TOHD Setpoint Active/Return                                     |
|              | 58    | 1/0 |          | Under Voltage TEHD Setpoint Active/Return                                     |
|              | 59    | 1/0 |          | Under Current THD Setpoint Active/Return                                      |
|              | 60    | 1/0 |          | Under Current TOHD Setpoint<br>Active/Return                                  |
|              | 61    | 1/0 |          | Under Current TEHD Setpoint Active/Return                                     |
|              | 01    | 1/0 |          | Under Voltage Unhalance Setpoint                                              |
|              | 62    | 1/0 |          | Active/Return                                                                 |
|              | 63    | 1/0 |          | Under Current Unbalance Setpoint<br>Active/Return                             |
|              | 1     | 1   | 0        | System Parameter Fault                                                        |
| 4=Self-      | 2     | 1   | 0        | Internal Parameter Fault                                                      |
| diagnosis    | 3     |     |          | Reserved                                                                      |
|              | 4     | 1   | 0        | Memory Fault                                                                  |
|              | 1     | 0   | 0        | Power On                                                                      |
|              | 2     | 0   | 0        | Power Off                                                                     |
|              | 3     | 0   | 0        | Clear 3-Ø Total and Per-Phase Energy                                          |
|              | 5     | 0   | 0        | Registers via Front Panel                                                     |
|              | 4     | 0   | 0        | Reserved                                                                      |
|              | 5     | 0   | 0        | Clear Max. Demand Log of This Month<br>(Since Last Reset) via the Front Panel |
|              | 6     | 0   | 0        | Reserved                                                                      |
|              | 7     | 0   | 0        | Clear Present Max./Min. via Front Panel                                       |
|              | 8     | 0   | 0        | Reserved                                                                      |
|              | 9     | 0   | 0        | Clear All Data via Front Panel <sup>3</sup>                                   |
|              | 10    | 0   | 0        | Clear SOE Log via Front Panel                                                 |
|              | 11    | 0   | x=1 to 4 | Clear DIx Pulse Counter via Front Panel                                       |
|              | 12    | 0   | 0        | Clear All Pulse Counter via Front Panel                                       |
|              | 13    | 0   | 0        | Clear Device Operating Time via Front Panel                                   |
|              | 14    | 0   | 0        | Set Clock via Front Panel                                                     |
|              | 15    | 0   | 0        | Setup Changed via Front Panel                                                 |
|              | 16~29 | 0   |          | Reserved                                                                      |
| 5=Operations | 30    | 0   | 0        | Clear 3-Ø Total and Per-Phase Energy                                          |
|              | 21    |     |          | Registers via communication<br>Reserved                                       |
|              | 32    |     |          | Reserved                                                                      |
|              | 33    | 0   | 0        | Clear Max. Demand of This Month                                               |
|              | 24    | 0   | 0        | (Since Last Reset) via Communication<br>Clear All Demand Registers via        |
|              | J4    | 0   | 0        | Communication                                                                 |
|              | 35    | 0   | 0        | Clear Max./Min. Logs of This Month<br>(Since Last Reset) via Communication    |
|              | 36    | 0   | 0        | Clear All Max./Min. Logs via Communication                                    |
|              | 37    | 0   | 0        | Clear All Data via Communication <sup>3</sup>                                 |
|              | 38    | 0   | 0<br>0   | Clear SOE Log via Communication                                               |
|              | 39    | 0   | x=1 to 4 | Clear Dix Pulse Counter via Communication                                     |
|              | 40    | 0   | 0        | Clear All DI Pulse Counters via                                               |
|              |       |     |          | Clear Device Operating Time via                                               |
|              | 41    | U   | 0        | Communication                                                                 |
|              | 42    | U   | U        | Keservea                                                                      |

| 43 | 0 | 0 | Setup Changes via Communication       |
|----|---|---|---------------------------------------|
| 44 | 0 | 0 | Preset Energy Value via Communication |
|    |   |   |                                       |

Table 5-24 SOE Event Classification

 Clear All Data via Front Panel or Communication means to clear 3-Phase Total Energy registers, Phase A/B/C Energy registers, All Max. Demands, All Max./Min. Logs, Device Operating Time, SOE Log and All DI Pulse Counters.

#### 5.8 Device Setup

#### 5.8.1 Basic Setup Parameters

| Register  | Property | Description                  | Format | Range, Default*                                                       |
|-----------|----------|------------------------------|--------|-----------------------------------------------------------------------|
| 6000      | RW       | PT Primary <sup>1</sup>      | UINT32 | 1 to 1,000,000 V, 100*                                                |
| 6002      | RW       | PT Secondary                 | UINT32 | 1 to 690V, 100*                                                       |
| 6004      | RW       | CT Primary                   | UINT32 | 1 to 30,000A, 5*                                                      |
| 6006      | RW       | CT Secondary                 | UINT32 | 1 to 5A*                                                              |
| 6008~6018 | RW       | Reserved                     | UINT32 |                                                                       |
| 6020      | RW       | Wiring Mode                  | UINT16 | 0=DEMO, 1=1P2W L-N,<br>2=1P2W L-L, 3=1P3W<br>4=3P3W, 5=3P4W*          |
| 6021      | RW       | PF Convention                | UINT16 | 0=IEC*, 1=IEEE, 2=-IEEE                                               |
| 6022      | RW       | kVA Calculation              | UINT16 | 0=Vector*, 1=Scalar                                                   |
| 6023      | RW       | la Polarity                  | UINT16 |                                                                       |
| 6024      | RW       | Ib Polarity                  | UINT16 | 0=Normal*, 1=Reverse                                                  |
| 6025      | RW       | Ic Polarity                  | UINT16 |                                                                       |
| 6026~6027 | RW       | Reserved                     | UINT16 |                                                                       |
| 6028      | RW       | THD Calculation <sup>2</sup> | UINT16 | 0= THDf*, 1= THDr                                                     |
| 6029      | RW       | Demand Period                | UINT16 | 1 to 60 (minutes), 15*                                                |
| 6030      | RW       | Number of Sliding Windows    | UINT16 | 1* to 15                                                              |
| 6031      | RW       | Predicted Response           | UINT16 | 70* to 99                                                             |
| 6032      | RW       | Arm before Execute           | UINT16 | 0=Disabled*, 1=Enabled                                                |
| 6033      | RW       | Self-Read Time <sup>3</sup>  | UINT16 | Default=0xFFFF<br>(Manual Reset)                                      |
| 6034      | RW       | Reserved                     | UINT16 |                                                                       |
| 6035      | RW       | Energy Pulse Constant        | UINT16 | 0=1000 imp/kxh*<br>1=3200 imp/kxh                                     |
| 6036      | RW       | LED Energy Pulse             | UINT16 | 0=Disabled<br>1=kWh Total Energy Pulse*<br>2=kvarh Total Energy Pulse |
| 6037~6040 | RW       | Reserved                     | UINT16 |                                                                       |

#### **Table 5-25 Basic Setup Parameters**

#### Notes:

- 1) The value of [PT Primary/PT Secondary] cannot exceeds 10000.
- 2) There are two ways to calculate THD:

**THDf** (based on Fundamental): THD = 
$$\frac{\sqrt{\sum_{n=2}^{\infty} I_n^2}}{I_1} \times 100\%$$

where  $I_n$  represents the RMS value for the  $n^{\rm th}$  harmonic and  $I_1$  represents the RMS value of the Fundamental harmonic.

THDr (based on RMS): THD = 
$$\frac{\sqrt{\sum_{n=2}^{\infty} {I_n}^2}}{\sqrt{\sum_{n=1}^{\infty} {I_n}^2}} \times 100\%$$

where  $I_n$  represents the RMS value for the  $n^{th}$  harmonic.

3) The **Self-Read Time** applies to both the Max. Demand Log as well as the Max./Min. Log and supports the following three options:

- A zero value means that the Self-Read will take place at 00:00 of the first day of each month.
- A non-zero value means that the Self-Read will take place at a specific time and day based on the formula: Self-Read Time = (Day x 100 + Hour) where  $0 \le \text{Hour} \le 23$  and  $1 \le \text{Day} \le 28$ . For example, the value 1512 means that the Self-Read will take place at 12:00pm on the 15th day of each month.
- A OxFFFF value means the automatic self-read operation is disabled and the log will be transferred manually.

| Register  | Property | Description      | Format            | Range, Default*        |  |
|-----------|----------|------------------|-------------------|------------------------|--|
| 6200      | RW       | DI1 Function     | UINT16            | <u>_</u>               |  |
| 6201      | RW       | DI2 Function     | UINT16            | 0 = Digital Input*     |  |
| 6202      | RW       | DI3 Function     | UINT16            | 1=Pulse Counting       |  |
| 6203      | RW       | DI4 Function     | UINT16            |                        |  |
| 6204~6207 |          | Reserved         |                   |                        |  |
| 6208      | RW       | DI1 Debounce     | UINT16            |                        |  |
| 6209      | RW       | DI2 Debounce     | UINT16            | 1 to 9999 ms,          |  |
| 6210      | RW       | DI3 Debounce     | UINT16            | 20*                    |  |
| 6211      | RW       | DI4 Debounce     | UINT16            |                        |  |
| 6212~6215 |          | Reserved         | Reserved          |                        |  |
| 6216      | RW       | DI1 Pulse Weight | UINT32            |                        |  |
| 6218      | RW       | DI2 Pulse Weight | UINT32            | 1* to 1 000 000        |  |
| 6220      | RW       | DI3 Pulse Weight | UINT32            | 1 10 1,000,000         |  |
| 6222      | RW       | DI4 Pulse Weight | UINT32            |                        |  |
| 6224~6235 | RW       | Reserved         | Reserved UINT16 - |                        |  |
| 6236      | RW       | DO1 Pulse Width  | UINT16            | 0 to 6000 (x0.1s), 10* |  |
| 6237      | RW       | DO2 Pulse Width  | UINT16            | (0 = Latch Mode)       |  |

#### 5.8.2 I/O Setup (Optional)

Table 5-26 I/O Setup Parameters

#### Notes:

1) The DI/DO Setup registers are available only when the PMC-53M-E is equipped corresponding options.

#### **5.8.3 Communication Setup Parameters**

| Register | Property | Description                  | Format | Range, Default*                                      |
|----------|----------|------------------------------|--------|------------------------------------------------------|
| 6400     | RW       | Port1 Protocol               | UINT16 | 0=Modbus RTU*                                        |
| 6401     | RW       | Port1 Unit ID                | UINT16 | 1 to 247, 100*                                       |
| 6402     | RW       | Port1 Baud Rate <sup>1</sup> | UINT16 | 0=1200, 1=2400, 2=4800,<br>3=9600*, 4=19200, 5=38400 |
| 6403     | RW       | Port1 Comm. Config.          | UINT16 | 0=8N2, 1=801,2=8E1*<br>3=8N1, 4=802, 5=8E2           |

#### **Table 5-27 Communication Setup**

#### Notes:

1) If the **Baud Rate** is set to an invalid value, it will default to 9600bps automatically.

#### 5.8.4 Setpoints Setup

| Register | Property |             | Description                   | Format | Range, Default*                                    |
|----------|----------|-------------|-------------------------------|--------|----------------------------------------------------|
| 6500     | RW       |             | Setpoint Type                 | UINT16 | 0=Disabled*<br>1=Over Setpoint<br>2=Under Setpoint |
| 6501     | RW       |             | Parameters <sup>1</sup>       | UINT16 | 0* to 24                                           |
| 6502     | RW       | Cotroint #1 | Over Limit <sup>2</sup>       | Float  | 0*                                                 |
| 6504     | RW       | Setpoint #1 | Under Limit <sup>2</sup>      | Float  | 0*                                                 |
| 6506     | RW       |             | Active Delay                  | UINT16 | 0 to 9999 s, 10*                                   |
| 6507     | RW       |             | Inactive Delay                | UINT16 | 0 to 9999 s, 10*                                   |
| 6508     | RW       |             | Trigger Action 1 <sup>3</sup> | UINT16 | 0* to 2                                            |
| 6509     | RW       |             | Trigger Action 2 <sup>3</sup> | UINT16 | 0, 10 2                                            |
|          |          |             |                               |        |                                                    |
| 6580     | RW       | Setpoint #9 | Setpoint Type                 | UINT32 | 0=Disabled*<br>1=Over Setpoint<br>2=Under Setpoint |
| 6581     | RW       |             | Parameter <sup>1</sup>        | UINT16 | 0* to 24                                           |
| 6582     | RW       |             | Over Limit                    | Float  | 0*                                                 |

#### **CET Electric Technology**

| 6584 | RW |   | Under Limit                   | Float  | 0*              |
|------|----|---|-------------------------------|--------|-----------------|
| 6586 | RW | - | Active Delay                  | UINT16 | 0 to 9999 s, 10 |
| 6587 | RW |   | Inactive Delay                | UINT16 | 0 to 9999 s, 10 |
| 6588 | RW |   | Trigger Action 1 <sup>2</sup> | UINT16 | 0* +0.2         |
| 6589 | RW |   | Trigger Action 2 <sup>2</sup> | UINT16 | 0.10.2          |

#### **Table 5-28 Setpoint Setup Parameters**

#### Notes:

1) The PMC-53M-E provides the following setpoint parameters:

| Ney | Parameter                      | Key | Parameter                   | Key | Parameter                   |
|-----|--------------------------------|-----|-----------------------------|-----|-----------------------------|
| 0   | None                           | 9   | PF Total                    | 18  | Voltage TEHD                |
| 1   | Uln (Any Phase Voltage)        | 10  | kW Total Present Demand     | 19  | Current THD                 |
| 2   | Ull (Any Line Voltage)         | 11  | kvar Total Present Demand   | 20  | Current TOHD                |
| 3   | Current (Any Phase<br>Current) | 12  | kVA Total Present Demand    | 21  | Current TEHD                |
| 4   | In (Calculated)                | 13  | kW Total Predicted Demand   | 22  | Voltage Unbalance           |
| 5   | Frequency                      | 14  | kvar Total Predicted Demand | 23  | Current Unbalance           |
| 6   | kW Total                       | 15  | kVA Total Predicted Demand  | 24  | Phase Reversal <sup>4</sup> |
| 7   | kvar Total                     | 16  | Voltage THD                 |     |                             |
| 8   | kVA Total                      | 17  | Voltage TOHD                |     |                             |

#### Table 5-29 Setpoint Parameters

2) For Over Setpoint, the setpoint parameter must exceed the **Over Limit** to become active and go below the **Under Limit** to become inactive.

For Under Setpoint, the setpoint parameter must go below the **Under Limit** to become active and exceed the **Over Limit** to become inactive.

3) The PMC-53M-E provides the following Setpoint Triggers:

| Кеу | Action     |
|-----|------------|
| 0   | None       |
| 1   | DO1 Closed |
| 2   | DO2 Closed |

#### **Table 5-30 Setpoint Triggers**

4) When the Setpoint Parameter is set to Phase Reversal, the Setpoint Type must be set to 1 (Over Setpoint), and there is no need to set Over Limit and Under Limit. Please be informed that the Phase Reversal Setpoint assumes that the phase sequencing is based on Positive or Clockwise rotation (ABC).

#### 5.9 Time

There are two sets of Time registers supported by the PMC-53M-E – Year / Month / Day / Hour / Minute / Second (Registers # 60000 to 60002) and UNIX Time (Register # 60004). When sending time to the PMC-53M-E over Modbus communications, care should be taken to only write one of the two Time register sets. All registers within a Time register set must be written in a single transaction. If registers 60000 to 60004 are being written to at the same time, both Time register sets will be updated to reflect the new time specified in the UNIX Time register set (60004) and the time specified in registers 60000-60002 will be ignored. Writing to the Millisecond register (60003) is optional during a Time Set operation. When broadcasting time, the function code must be set to 0x10 (Pre-set Multiple Registers). Incorrect date or time values will be rejected by the meter. In addition, attempting to write a Time value less than Jan 1, 2000 00:00:00 will be rejected.

| Reg                 | gister            | Property | Description             | Format | Note                                                                                                    |
|---------------------|-------------------|----------|-------------------------|--------|----------------------------------------------------------------------------------------------------|
| 60000               | 0000              | D\A/     | High-order Byte: Year   |        | 0-37 (Year-2000)                                                                                                    |
| 00000               | 9000              |          | Low-order Byte: Month   | OINTIO | 1 to 12                                                                                                    |
| 60001               | 0001              | D\\/     | High-order Byte: Day    |        | 1 to 31                                                                                                    |
| 00001               | 9001              | L A A    | Low-order Byte: Hour    | 011110 | 0 to 23                                                                                                    |
| 60002               | 0002              | D\A/     | High-order Byte: Minute |        | 0 to 59                                                                                                    |
| 00002               | 9002              | R V V    | Low-order Byte: Second  | UNITO  | 0 to 59                                                                                                    |
| 60003               | 9003              | RW       | Millisecond             | UINT16 | 0 to 999                                                                                                    |
| 60004<br>~<br>60005 | 9004<br>~<br>9005 | RW       | UNIX Time               | UINT32 | 0x386D4380 to 0x 7FE8177F<br>The corresponding time is<br>2000.01.01 00:00:00 to<br>2037.12.31 23:59:59<br>(GMT 0:00 Time Zone) |

#### **Table 5-31 Time Registers**

### 5.10 Remote Control

The DO Control registers are implemented as both "Write-Only" Modbus Coil Registers (0XXXXX) and Modbus Holding Registers (4XXXX), which can be controlled with the Force Single Coil command (Function Code 0x05) or the Preset Multiple Hold Registers (Function Code 0x10). The PMC-53M-E does not support the Read Coils command (Function Code 0x01) because DO Control registers are "Write-Only". The DO Status register 0098 should be read instead to determine the current DO status.

The PMC-53M-E adopts the ARM before EXECUTE operation for the remote control of its Digital Outputs if this function is enabled through the **Arm Before Execute Enable** Setup register (6032), which is disabled by default. Before executing an OPEN or CLOSE command on a Digital Output, it must be "Armed" first. This is achieved by writing the value 0xFF00 to the appropriate register to "Arm" a particular DO operation. The DO will be "Disarmed" automatically if an "Execute" command is not received within 15 seconds after it has been "Armed". If an "Execute" command is received without first having received an "Arm" command, the meter ignores the "Execute" command and returns the 0x04 exception code.

| Register | Property | Description          | Format | Note               |
|----------|----------|----------------------|--------|--------------------|
| 9100     | WO       | Arm DO1 Close        | UINT16 |                    |
| 9101     | WO       | Execute DO1 Close    | UINT16 |                    |
| 9102     | WO       | Arm DO1 Open         | UINT16 | Writing "0xFF00"   |
| 9103     | WO       | Execute DO1 Open     | UINT16 | to the register to |
| 9104     | WO       | Arm DO2 Close UINT16 |        | perform the        |
| 9105     | WO       | Execute DO2 Close    | UINT16 | described action.  |
| 9106     | WO       | Arm DO2 Open         | UINT16 |                    |
| 9107     | WO       | Execute DO2 Open     | UINT16 |                    |
|          |          |                      |        |                    |

#### Table 5-32 DO Control

| Register  | Property | Description                                                           | Format | Note               |
|-----------|----------|-----------------------------------------------------------------------|--------|--------------------|
| 9600      | WO       | Reserved                                                              |        |                    |
| 9601      | WO       | Clear 3-Ø Total and Per-Phase Energy<br>Registers <sup>1</sup>        |        |                    |
| 9602      | WO       | Reserved                                                              |        |                    |
| 9603      | WO       | Clear Max. Demand of<br>This Month (Since Last Reset) <sup>1</sup>    |        |                    |
| 9604      | WO       | Clear All Demand Registers <sup>2</sup>                               |        |                    |
| 9605      | WO       | Clear Max./Min. Logs of This Month<br>(Since Last Reset) <sup>3</sup> |        | Writing "0xFF00"   |
| 9606      | WO       | Clear All Max./Min. Log <sup>4</sup>                                  | UINT16 | to the register to |
| 9607      | WO       | Clear Device Operating Time                                           |        | execute the        |
| 9608      | WO       | Clear All Data <sup>5</sup>                                           |        | described action.  |
| 9609      | WO       | Clear SOE Log                                                         |        |                    |
| 9610      | WO       | Clear DI1 Pulse Counter                                               |        |                    |
| 9611      | WO       | Clear DI2 Pulse Counter                                               |        |                    |
| 9612      | WO       | Clear DI3 Pulse Counter                                               |        |                    |
| 9613      | WO       | Clear DI4 Pulse Counter                                               |        |                    |
| 9614~9617 | WO       | Reserved                                                              |        |                    |
| 9618      | WO       | Clear All Pulse Counters                                              |        |                    |

## 5.11 Clear/Reset Control

Table 5-33 Clear Control

- 1) Writing 0xFF00 to the Clear Max. Demand of This Month register to clear Max. Demand Log of This Month (Since Last Reset) when the Self-Read Time register is set for automatic Self-Read operation. The Max. Demand of Last Month will not be cleared. If the Self-Read Time register is set for manual operation with a register value of 0xFFFF, the Max. Demand of This Month (Since Last Reset) will be transferred to the Max. Demand of Last Month (Before Last Reset) and then cleared.
- 2) Writing 0xFF00 to the **Clear All Demand** register to clear all Demand registers and logs, including Real-time Present Demand, Max. Demand Log of This Month (Since Last Reset) and Last Month (Before Last Reset).
- 3) Writing 0xFF00 to the Clear Max./Min. Log of This Month register to clear the Max./Min. log of This Month (Since Last Reset) when the Self-Read Time register is set for automatic Self-Read

operation. The Max./Min. log of Last Month will not be cleared. If the **Self-Read Time** register is set for manual operation with a register value of 0xFFFF, the Max./Min. log of This Month (Since Last Reset) will be transferred to the Max./Min. log of Last Month (Before Last Reset) and then cleared.

- 4) Writing 0xFF00 to the **Clear All Max./Min. Log** register to clear both the Max./Min Log of This Month (Since Last Reset) and the Max./Min. Log of Last Month (Before Last Reset).
- 5) Writing 0xFF00 to the **Clear All Data** register to perform the Clear operation for the actions specified in registers # 9601 to #9607, registers # 9609 to # 9613 and register # 9618.

| Regis       | ter       | Property | Description                        | Format | Note                                                                                                    |
|-------------|-----------|----------|------------------------------------|--------|----------------------------------------------------------------------------------------------------|
| 60200~60219 | 9800~9819 | RO       | Meter model <sup>1</sup>           | UINT16 | See Note 1)                                                                                                    |
| 60220       | 9820      | RO       | Firmware Version                   | UINT16 | e.g. 10000 shows the version is V1.00.00                                                                               |
| 60221       | 9821      | RO       | Protocol Version                   | UINT16 | e.g. 10 shows the version is V1.0                                                                                      |
| 60222       | 9822      | RO       | Firmware Update<br>Date: Year-2000 | UINT16 |                                                                                                    |
| 60223       | 9823      | RO       | Firmware Update<br>Date: Month     | UINT16 | e.g. 140110 means<br>January 10, 2014                                                                                  |
| 60224       | 9824      | RO       | Firmware Update<br>Date: Day       | UINT16 |                                                                                                    |
| 60225       | 9825      | RO       | Serial Number                      | UINT32 | e.g. 1701030100 means<br>the 100 <sup>th</sup> PMC-53M-E<br>that was manufactured<br>on January 3 <sup>rd</sup> , 2017 |
| 60227       | 9827      | RO       | Reserved                           | UINT16 |                                                                                                    |
| 60228       | 9828      | RO       | Reserved                           | UINT16 |                                                                                                    |
|             |           |          |                                    |        | Bit 6 to Bit 0: Reserved                                                                                               |
| 60229       | 9829      | RO       | Feature Code                       | UINT16 | Bit 7 (DIDO):<br>0=4xDI + 2 x DO<br>1=None<br>Bit 8 to Bit 15: Reserved                                                |

#### 5.12 Meter Information

#### Notes:

Table 5-34 Meter Information

1) The Meter Model appears from registers 60200 to 60219 and contains the ASCII encoding of the string "PMC-53M-E" as shown in the following table.

| Register    | Value(Hex) | ASCII |
|-------------|------------|-------|
| 60200       | 0x50       | Р     |
| 60201       | 0x4D       | Μ     |
| 60202       | 0x43       | С     |
| 60203       | 0x2D       | -     |
| 60204       | 0x35       | 5     |
| 60205       | 0x33       | 3     |
| 60206       | 0x4D       | Μ     |
| 60207       | 0x2D       | -     |
| 60208       | 0x45       | E     |
| 60209-60219 | 0x20       | Null  |

Table 5-35 ASCII Encoding of "PMC-53M-E"

## **Appendix A Technical Specifications**

| Voltage Inputs (V1, V2, V3, VN)                   |                                                                                                    |  |  |  |
|---------------------------------------------------|----------------------------------------------------------------------------------------------------|--|--|--|
| Un                                                | 400ULN/690ULL*                                                                                                    |  |  |  |
| Range                                             | 10V to 1.2xUn                                                                                                    |  |  |  |
| Overload                                          | 1.2xUn continuous, 2xUn for 1s                                                                                                    |  |  |  |
| Burden                                            | <0.02VA per phase                                                                                                    |  |  |  |
| Measurement Category                              | CAT III up to 600VLL                                                                                                    |  |  |  |
| Frequency                                         | 45-65Hz                                                                                                    |  |  |  |
| Curre                                             | nt Inputs (I11, I12, I21, I22, I31, I32)                                                                                                    |  |  |  |
| In                                                | 5A (5A/1A Auto-Scale)                                                                                                    |  |  |  |
| Range                                             | 0.1% to 200% In                                                                                                    |  |  |  |
| Starting Current                                  | 0.1% ln                                                                                                    |  |  |  |
| Overload                                          | 2xIn continuous, 20xIn for 1s                                                                                                    |  |  |  |
| Measurement Category                              | CAT III up to 600VLL                                                                                                    |  |  |  |
| Burden                                            | <0.15VA per phase                                                                                                    |  |  |  |
|                                                   | Power Supply (L+, N-, GND)                                                                                                    |  |  |  |
| Standard                                          | 95-250VAC/DC, ±10%, 47-440Hz                                                                                                    |  |  |  |
| Burden                                            | <2W                                                                                                    |  |  |  |
| Overvoltage Category                              | CAT III up to 300V                                                                                                    |  |  |  |
| Optional Digital Inputs (DI1, DI2, DI3, DI4, DIC) |                                                                                                    |  |  |  |
| Туре                                              | Dry contact, 24VDC Internally Wetted                                                                                                    |  |  |  |
| Sampling                                          | 1000Hz                                                                                                    |  |  |  |
| Hysteresis                                        | 40ms minimum                                                                                                    |  |  |  |
| Optional Di                                       | gital Outputs (DO11, DO12, DO21, DO22)                                                                                                    |  |  |  |
| Туре                                              | Form A Mechanical Relay                                                                                                    |  |  |  |
| Loading                                           | 5A @ 250VAC or 30VDC                                                                                                    |  |  |  |
| Load Type                                         | Resistive                                                                                                    |  |  |  |
|                                                   | Installation Torque                                                                                                    |  |  |  |
| Voltage / Current Inputs                          | 12lb-in (1.3N.m)                                                                                                    |  |  |  |
| Power Supply, RS485, I/O                          | 5lb-in (0.5N.m)                                                                                                    |  |  |  |
|                                                   | Environmental Conditions                                                                                                    |  |  |  |
| Operating Temp.                                   | -25°C to 70°C                                                                                                    |  |  |  |
| Storage Temp.                                     | -40°C to 85°C                                                                                                    |  |  |  |
| Humidity                                          | 5% to 95% non-condensing                                                                                                    |  |  |  |
| Atmospheric Pressure                              | /0 kPa to 106 kPa                                                                                                    |  |  |  |
| Altitude<br>Pollution Dograd                      | < 2000m                                                                                                    |  |  |  |
| Location / Mounting                               | Z<br>For indoor uso only                                                                                                    |  |  |  |
|                                                   | Mechanical Characteristics                                                                                                    |  |  |  |
| Banal Cutout                                      | $\frac{1}{2} \frac{1}{2} \frac{1}$ |  |  |  |
| Linit Dimensions                                  | JLXJL 11111 (J.UL XJ.UL )<br>Ofvofvag mm                                                                                                    |  |  |  |
| ID Pating                                         |                                                                                                    |  |  |  |
| ir naulig                                         | ורטס                                                                                                    |  |  |  |

\*Max. 400Y690Vac WYE connection (earthed neutral), and 600 Vac Delta Connection/Single phase Connection

| Accuracy      |                            |            |
|---------------|----------------------------|------------|
| Parameters    | Accuracy                   | Resolution |
| Voltage       | ±0.2% Reading + 0.05% F.S. | 0.001V     |
| Current       | ±0.2% Reading + 0.05% F.S. | 0.001A     |
| kW, kvar, kVA | ±0.5% Reading + 0.05% F.S. | 0.001k     |
| kWh, kVAh     | IEC 62053-22 Class 0.5S    | 0.1kXh     |
| kvarh         | IEC 62053-23 Class 2       | 0.1kvarh   |
| PF            | ±0.5%                      | 0.001      |
| Frequency     | ±0.02 Hz                   | 0.01Hz     |
| THD           | IEC 61000-4-7 Class B      | 0.001%     |
| K-Factor      | IEC 61000-4-7 Class B      | 0.1        |
| Phase Angle   | ±1°                        | 0.1°       |

## Appendix B Standards Compliance

| Safety Requirements                                           |                                                            |  |  |  |  |
|---------------------------------------------------------------|------------------------------------------------------------|--|--|--|--|
| CE LVD 2014 / 35 / EU                                         | EN61010-1: 2010, EN61010-2-030: 2010                       |  |  |  |  |
| cULus Listed                                                  | UL 61010-1 Ed. 3                                           |  |  |  |  |
|                                                               | CAN/CSA C22.2 NO. 61010-1-12 Ed. 3                         |  |  |  |  |
|                                                               | UL 61010-2-030 Ed. 2                                       |  |  |  |  |
|                                                               | CSA C22.2 NO. 61010-2-030: 18 Ed. 2                        |  |  |  |  |
|                                                               |                                                            |  |  |  |  |
| The station has first aire have such as a strategity strategy | CSA C22.2 NO. 61010-2-201 EG. 2                            |  |  |  |  |
| Electrical safety in low voltage distribution                 | IEC 61557-12: 2018 (PMD)                                   |  |  |  |  |
| systems up to 1000vac and 1500 vdc                            |                                                            |  |  |  |  |
| Insulation                                                    | IEC 62052-11: 2003                                         |  |  |  |  |
| AC Voltage: 2kV @ 1 minute                                    |                                                            |  |  |  |  |
| Impulse voltage: 6kv, 1.2/50µs                                | Composibility                                              |  |  |  |  |
| CF EMC Directive 2014 / 3                                     | Compatibility<br>0 / ELL (EN 61326: 2013)                  |  |  |  |  |
|                                                               | 7 Tosts                                                    |  |  |  |  |
| Electrostatic discharge                                       | EN 61000-4-2: 2009                                         |  |  |  |  |
| Padiated fields                                               | EN 61000-4-2: 2005                                         |  |  |  |  |
| Fact transionts                                               | EN 61000-4-5: 2000+A1: 2008+A2: 2010                       |  |  |  |  |
|                                                               | EN $61000-4-4$ . 2012<br>EN $61000-4-5$ . 2014+ $1$ . 2017 |  |  |  |  |
| Conducted disturbances                                        | EN 61000-4-5: 2014+A1: 2017                                |  |  |  |  |
| Magnotic Fields                                               | EN 61000-4-0. 2014                                         |  |  |  |  |
| Voltago Ding and Interruptions                                | EN 61000-4-8: 2010                                         |  |  |  |  |
|                                                               | EN 61000-4-11. 2004+A1. 2017                               |  |  |  |  |
|                                                               | EN 61000-4-12. 2017                                        |  |  |  |  |
| Limits and Mathods of Maasurament of                          |                                                            |  |  |  |  |
| Electromagnetic Disturbance Characteristics of                |                                                            |  |  |  |  |
| Industrial Scientific and Medical (ISM) Padio-                | EN 55011: 2016                                             |  |  |  |  |
| Frequency Equinment                                           |                                                            |  |  |  |  |
| Electromagnetic Compatibility of Multimedia                   |                                                            |  |  |  |  |
| Equipment - Emission Requirements                             | EN 55032: 2015                                             |  |  |  |  |
| Limits for Harmonic Current Emissions for                     |                                                            |  |  |  |  |
| Equipment with Rated Current <16 $\Delta$                     | EN 61000-3-2: 2014                                         |  |  |  |  |
| Limitation of Voltage Eluctuations and Elicker in             |                                                            |  |  |  |  |
| Low-Voltage Supply Systems for Equipment with                 | FN 61000-3-3· 2013                                         |  |  |  |  |
| Rated Current <16 A                                           |                                                            |  |  |  |  |
| Emission Standard for Residential Commercial                  |                                                            |  |  |  |  |
| and Light-Industrial Environments                             | EN 61000-6-4: 2007+A1: 2011                                |  |  |  |  |
| Mechanica                                                     | al Tests                                                   |  |  |  |  |
| Spring Hammer Test                                            | IEC 62052-11: 2003                                         |  |  |  |  |
| Vibration Test                                                | IEC 62052-11: 2003                                         |  |  |  |  |
| Shock Test                                                    | IEC 62052-11: 2003                                         |  |  |  |  |

### **Appendix C Maintenance**

#### Overview

Caution Do not open the meter case. Do not attempt to repair any components of the meter. Failure to follow these instructions can result in equipment damage.

The meter does not contain any user-serviceable parts. If the meter requires service, contact your local representative. Opening the meter voids the warranty.

#### Lost Front Panel Password

If you lose your Front Panel password, contact your local representative or distributor for assistance on how to reset your meter's password. Please have your meter's serial number available for reference.

#### **Wiring Diagnostics Information**

The meter provides you with wiring diagnostics information to help with troubleshooting, please refer to **Section 4.6** for details.

#### Firmware Version, Model and Serial Number

 You can view the meter's firmware version and serial number from the Front Panel via INFO submenu under Setup Configuration mode.

| Label<br>Menu<br>Main Sub |          | el        |                       |                                       |                                | Default |  |
|---------------------------|----------|-----------|-----------------------|---------------------------------------|--------------------------------|---------|--|
|                           |          | nu<br>Sub | Parameters            | Description                           | Range                          |         |  |
| PASS SET                  |          |           |                       | Enter Sub Menu to change<br>password? | YES/NO                         | NO      |  |
|                           | NEW PASS |           | New Password          | Change Password                       | 0000 to 9999                   | "0"     |  |
| INFO                      | )        |           | View De<br>(P         |                                       | YES/NO                         | NO      |  |
|                           | FW VER   |           | Firmware Version      | Firmware Version                      | e.g. 1.00.00<br>means V1.00.00 | /       |  |
| PROT VER                  |          | ROT VER   | Protocol Version      | Protocol Version                      | e.g. 2.1 means<br>V2.1         | /       |  |
| UPDT                      |          | UPDT      | Update Date           | Firmware Update Date                  | e.g. 20160603                  | /       |  |
|                           | SN       |           | Serial Number         | Serial Number                         | e.g. 1602052894                | /       |  |
| RUN TIME                  |          |           | Device operating time | Run Hours                             |                                | /       |  |

 You can view the device's model and serial number from the serial label at the back of the meter.

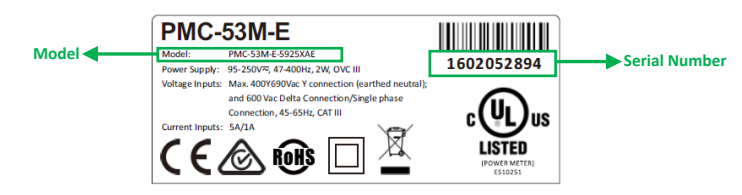

#### Firmware Upgrade

There are a number of reasons why you may want to upgrade your meter's firmware:

- Improve meter performance
- Add new functionality to the meter

- Enhance existing meter features and functions
- Achieve compliance to new industry standards

#### Upgrade Requirements

In order to upgrade the meter, you need to:

- Connect meter with a PC with Windows system using COM Port Supported OS: Computer with Windows XP / Windows 7 / Windows 8 / Windows 10
- Make sure the new Firmware file and PMC-Upgrader installation package are already on your computer. Contact CET Technical Support at <u>support@cet-global.com</u> should you require further assistance.

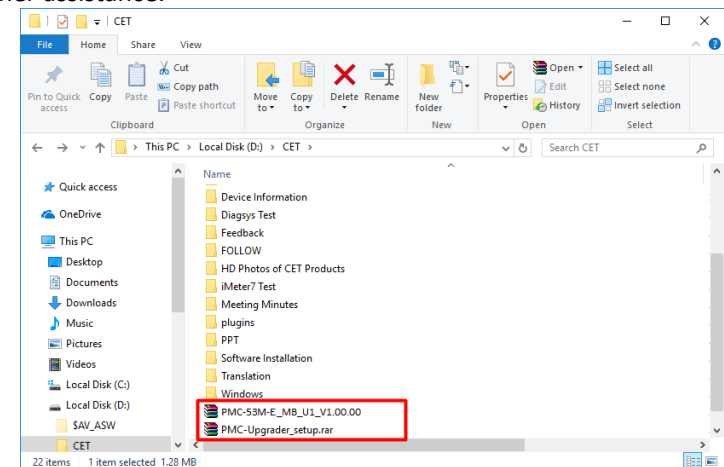

Upgrading Your Meter

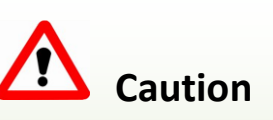

Do not use this device for critical control or protection applications where human or equipment safety relies on the operation of the control circuit.

Do not turn off power to the meter while the firmware upgrade is in progress.

Failure to follow these instructions can result in death, serious injury, or equipment damage.

- 1. Install PMC-Upgrader
  - 1) Double click the installation package and then click **Next** to continue.
  - 2) Click Browse to select installation path and click Next to continue.
  - 3) Select whether to create shortcuts in start menu folder and click **Next** to continue.
  - 4) Select whether to create a desktop icon and click **Next** to continue.
  - 5) Click **Install** to start the installation.
  - 6) Click **Finish** to complete the installation
- 2. Use the Serial to USB line to connect the PMC-53M-E's COM Port with PC.
- 3. Double click the desktop icon to open the PMC-Upgrader and select **Serial** connection.
- 4. Setup Serial parameters, please refer to the figure and table below.

#### **CET Electric Technology**

|                 | <sup>вмс</sup><br>üpgrader |                     | Connect                                                              | Verify  | »»»        | Upgrade             |           | -        | * _ × |  |  |
|-----------------|----------------------------|---------------------|----------------------------------------------------------------------|---------|------------|---------------------|-----------|----------|-------|--|--|
|                 | Ethernet                   | Port:<br>Device ID: | COM7                                                                 | ~       | Data For   | mat:<br>sion Speed: | 8E1       | ~        |       |  |  |
|                 |                            | Baudrate            | 9600                                                                 | ×       | TT GILDATO | oron opeca.         | con speed | -        |       |  |  |
|                 | Serial                     | Firmware Pack       | :age:                                                                |         |            |                     |           |          |       |  |  |
|                 |                            | Disconnec           | ted                                                                  |         |            |                     |           |          |       |  |  |
|                 |                            | Connect to th       | e device                                                             |         |            |                     |           |          |       |  |  |
|                 |                            |                     |                                                                      |         |            |                     |           |          |       |  |  |
|                 |                            |                     |                                                                      |         |            |                     |           |          |       |  |  |
|                 |                            |                     |                                                                      |         |            |                     |           |          |       |  |  |
|                 |                            |                     |                                                                      |         |            |                     |           |          |       |  |  |
|                 |                            |                     |                                                                      |         |            |                     |           | 🕇 Upgrad | 2     |  |  |
| Coture D        |                            |                     |                                                                      |         |            | Defi                | .itian    |          |       |  |  |
| Setup Pa        | arameter                   |                     | Definition                                                           |         |            |                     |           |          |       |  |  |
| Port            |                            | Auto-ic             | Auto-identified by PC.                                               |         |            |                     |           |          |       |  |  |
| Data Format     |                            | Keep co             | Keep consistent with the device's Data Format. Default=8E1           |         |            |                     |           |          |       |  |  |
| <b>Device</b> I | D                          | Keep co             | Keep consistent with the device's Unit ID. Default=100               |         |            |                     |           |          |       |  |  |
| Transmi         | ssion Snee                 | Set tra             | Set transmission speed which depending on the field condition. It is |         |            |                     |           |          |       |  |  |
|                 | obioin opect               | recomr              | mended t                                                             | n seler | *† I OW    | / Sneer             | 4         |          |       |  |  |

5. After clicking Upgrade, the connection with the PMC-53M-E will be established and then the parameters backup will be processed automatically.

Keep consistent with the device's Baudrate. Default=9600

to choose the firmware upgraded package.

recommended to select Low Speed.

Click 🔄

Baudrate

Firmware Package

| thernet | Port: COHO - Data Format: B<br>Derice ID: 00 Transmission Speed: | ei + | • Treparation • W                                                           | grading               | O Timità |
|---------|------------------------------------------------------------------|------|-----------------------------------------------------------------------------|-----------------------|----------|
| Serial  | Budreter (000 v) Finnere Pologer (D1/UET/0E-538-E-MIS-)          |      | Buchopiag device data Upgrading. Buchop device's parameters Dorride farware | Skipped<br>Processing |          |
|         | Connect to the device Connecting                                 |      | Rabost device<br>Restore device's parameters                                |                       |          |

- 6. The entire firmware upgrade process may take about two minutes, please do not terminate the upgrade process while the meter is being upgraded
- 7. The meter's parameters will be automatically restored after the firmware has been successfully upgraded.

| rader                       |                        |        |
|-----------------------------|------------------------|--------|
|                             | Commet Werify We Upgra | de     |
| Preparation                 | Upgrading              | Finish |
| Upgraded                    | Stimul                 |        |
| Ungrade firmware            | OK                     | -      |
| Reboot device               | ok                     | ~      |
| Restore device's parameters | Skipped                | =      |
|                             |                        |        |
|                             |                        |        |
|                             |                        |        |

Confirm the PMC-53M-E's firmware version via its front panel. 8.

- 1) Press <◄→> for two seconds to enter **Setup Configuration** mode, and the LED displays **PROG**.
- 2) Press <♥> advance to the Password page.
- 3) Press  $< \blacktriangle >$  or  $< \lor >$  to scroll through the list of sub-menus
- 4) Press <---> to select INFO and then choose YES to enter the INFO sub-menu.
- 5) Press < > or  $< \lor >$  to scroll to the **FW VER**.
- 6) Press <---> to select **FW VER** and check the current firmware version.

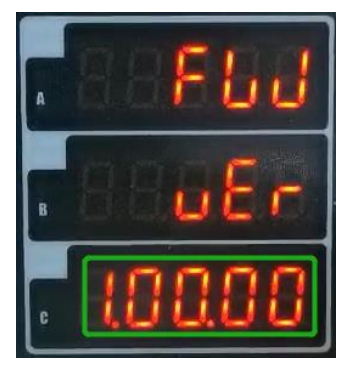

#### FAQ

| Problem                                        | Possible solutions                                                                                                    |  |  |  |  |  |
|------------------------------------------------|----------------------------------------------------------------------------------------------------|--|--|--|--|--|
| No display after power on                      | <ol> <li>Please check the power source to make sure that it's compatible with the meter's power supply rating.</li> <li>Restart the meter and computer.</li> </ol>                                                                                                    |  |  |  |  |  |
| The meter cannot work normally after power on. | 1. Restart the meter and computer.                                                                                                    |  |  |  |  |  |
| Voltage or Current readings<br>are incorrect   | <ol> <li>Please confirm that the wiring mode setting matches the<br/>actual wiring.</li> <li>Please confirm that the PT/CT's Primary and Secondary<br/>ratios are configured correctly.</li> </ol>                                                                                                    |  |  |  |  |  |
| RS-485 communication is abnormal               | <ol> <li>Please check to make sure the Communication Setup<br/>Parameters are consistent with the computer.</li> <li>Please check to make sure the USB/RS-485 converter or<br/>Ethernet-to-RS-485 gateway is in good condition.</li> <li>Check to make sure that the + and - wires are connected<br/>correctly on the entire loop.</li> <li>Restart the meter and computer.</li> </ol> |  |  |  |  |  |

## Appendix D Ordering Guide

| CET<br>Electric<br>Technology Version 20171128  |      |       |          |              |     |     |                                        |         |                                         |  |
|-------------------------------------------------|------|-------|----------|--------------|-----|-----|----------------------------------------|---------|-----------------------------------------|--|
| Product Code Description                        |      |       |          |              |     |     |                                        |         |                                         |  |
| PMC-53M-E DIN96 Intelligent Multifunction Meter |      |       |          |              |     |     |                                        |         |                                         |  |
| B                                               | asic | Fur   | ncito    | n            |     |     |                                        |         |                                         |  |
| E                                               | E    |       |          |              |     |     |                                        |         | Multifunction Measurements, LED Display |  |
|                                                 | Inp  | out C | Curre    | ent          |     |     |                                        |         |                                         |  |
|                                                 |      |       |          |              |     |     | 5A/1A Auto-Scaling                     |         |                                         |  |
|                                                 |      |       |          |              |     |     | (Class 0.5S for 5A and Class 1 for 1A) |         |                                         |  |
|                                                 | In   |       |          |              |     |     |                                        |         | 400)/( N/(500)/( )                      |  |
|                                                 |      |       | 9        | Pausa Sumplu |     |     |                                        |         | 400761769076                            |  |
|                                                 |      |       |          | Power Supply |     |     |                                        |         |                                         |  |
|                                                 |      | 2     |          |              |     |     | 55-250 VAC/DC, 47-440HZ                |         |                                         |  |
|                                                 |      |       | rre<br>c | que          | ncy |     |                                        |         |                                         |  |
|                                                 |      |       |          |              | -   | 1/0 |                                        |         | 45112-05112                             |  |
|                                                 |      |       |          |              |     | x   |                                        |         | None                                    |  |
|                                                 |      |       |          |              |     | R*  |                                        |         | 4xDI+2xD0                               |  |
|                                                 |      |       |          |              |     | -   | Co                                     | mm      | unications                              |  |
|                                                 |      |       |          |              |     |     | A                                      |         | 1xRS-485                                |  |
|                                                 |      |       |          |              |     | Ť   | Lar                                    | nguage  |                                         |  |
|                                                 |      |       |          |              |     |     | E                                      | English |                                         |  |
|                                                 |      |       |          |              |     | Т   | ~                                      |         |                                         |  |
|                                                 | Ļ    |       |          |              |     |     |                                        | Ţ       |                                         |  |
| PMC-53M -                                       | E -  | 5     | 9        | 2            | 5   | X   | Α                                      | E       | PMC-53M-E-5925XAE (Standard Model)      |  |
| * Additional cha                                | rge  | s ap  | ply      |              |     |     |                                        |         |                                         |  |

## Contact us

CET Electric Technology Inc. Email: <u>support@cet-global.com</u> Web: <u>www.cet-global.com</u>